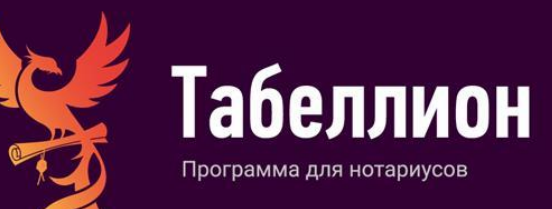

# АРМ «ТАБЕЛЛИОН»

# РУКОВОДСТВО ПО РЕДАКТИРОВАНИЮ ШАБЛОНОВ

## СОДЕРЖАНИЕ

| ШАБЛОНЫ                                                                                       | 4               |
|-----------------------------------------------------------------------------------------------|-----------------|
| КАТАЛОГ ШАБЛОНОВ                                                                              | 4               |
| СИСТЕМНЫЕ И ПОЛЬЗОВАТЕЛЬСКИЕ ШАБЛОНЫ                                                          | 5               |
| РЕЖИМЫ РАБОТЫ С ШАБЛОНАМИ                                                                     | 6               |
| Режим заполнения документа                                                                    | 6               |
| Режим редактирования шаблона<br>СВОЙСТВА ШАБЛОНА                                              | 6<br>7          |
| Вклалка общее                                                                                 |                 |
| Вкладка значения полей                                                                        | 9               |
| Вкладка номенклатура                                                                          | 10              |
| ЭЛЕМЕНТЫ                                                                                      | 11              |
| КАТАЛОГ ЭЛЕМЕНТОВ                                                                             |                 |
|                                                                                               |                 |
| СОЗДАНИЕ ПОЛЬЗОВАТЕЛЬСКИХ ЭЛЕМЕНТОВ                                                           |                 |
| Создание нового элемента                                                                      | 13<br>14        |
| Создание элемента из режима редактирования шаблона                                            | 14              |
| ВСТАВКА ЭЛЕМЕНТА В ШАБЛОН                                                                     | 15              |
| ЗАКРЕПЛЕНИЕ ЭЛЕМЕНТОВ ВЕРХА И НИЗА ЗА ШАБЛОНАМИ                                               | 16              |
| ПОИСК И ЗАМЕНА СОДЕРЖИМОГО ЭЛЕМЕНТА В ШАБЛОНАХ И ДРУГИХ ЭЛЕМЕНТАХ                             | 18              |
| Изменение элемента и автозамена в шаблонах                                                    | 19              |
| Автозамена элемента на элемент                                                                | 20              |
| СОЗДАНИЕ ПОЛЬЗОВАТЕЛЬСКИХ ШАБЛОНОВ                                                            | 21              |
| ПРИМЕРЫ РЕДАКТИРОВАНИЯ СОДЕРЖИМОГО ШАБЛОНА/ЭЛЕМЕНТА                                           |                 |
|                                                                                               | 24              |
|                                                                                               | 20<br>25        |
|                                                                                               | 20<br>26        |
| Изменение описания лиц                                                                        | 26              |
| Изменение порядка данных                                                                      | 20              |
| Изменение порядка вывода вариантов                                                            | 29              |
| РАБОТА С ТАБЛИЦЕЙ                                                                             | 30              |
| Вставка и форматирование таблицы                                                              | 30              |
|                                                                                               | ວາ<br>ລາ        |
| ЗПАЧЕНИЯ ФЕДЕРАЛЬНОГО И РЕГИОНАЛЬНОГО ТАРИФОВ ДЛЯ ШАВЛОНОВ                                    |                 |
|                                                                                               | <b>34</b><br>25 |
| СВОЙСТВА ПОЛЯ                                                                                 |                 |
| Основные                                                                                      | 36              |
| Функции                                                                                       |                 |
| Построение пути                                                                               |                 |
| СОЗДАНИЕ ПОЛЕИ ДЛЯ ВСТАВКИ ДАННЫХ ИЗ СПРАВОЧНИКА                                              |                 |
| Создание полей через вставку справочника                                                      |                 |
|                                                                                               |                 |
|                                                                                               |                 |
|                                                                                               | 42<br>11        |
|                                                                                               |                 |
| Выбор количества вставки в текст содержимого поля-группа                                      |                 |
| Считывание данных лица (физического или юридического) из полей, помещенных в поле-группа, кан | сучастника      |
| ДОКУМЕНТА<br>Измещение путей полей, вхоляциих в группу                                        | 45              |
| изменение путеи полеи, входящих в группу                                                      | 40<br><b>ה</b>  |
| СОЗДАНИЕ ПОЛЯ-ВАРИАНТЫ                                                                        |                 |
| СВОЙСТВА ПОЛЯ-ВАРИАНТЫ                                                                        |                 |
| ПОЛЕ-УСЛОВИЕ                                                                                  |                 |
|                                                                                               |                 |

| СОЗДАНИЕ ПОЛЯ-УСЛОВИЕ                                                    |    |
|--------------------------------------------------------------------------|----|
| Условие «Выбран только один вариант»                                     |    |
| Условие «Выбран хотя бы один из вариантов»                               | 53 |
| Условие «Если поле было дублировано»                                     | 54 |
| Условие «Если один вариант был выбран один раз»                          | 55 |
| Условие «Выбран один из вариантов для дублированного условия»            |    |
| СОСТАВНОЕ УСЛОВИЕ                                                        | 57 |
| ПОСТРОЕНИЕ ПУТИ                                                          | 59 |
| ПРАВИЛА АВТОМАТИЧЕСКОГО ПОСТРОЕНИЯ ПУТИ                                  |    |
| ПРОСМОТР И ИЗМЕНЕНИЕ ПУТИ ПОЛЯ                                           |    |
| РАБОТА С ПСЕВДОНИМАМИ                                                    |    |
| ПСЕВДОНИМ ПОЛЯ                                                           | 61 |
| Указание и вставка псевдонима поля                                       | 61 |
| Пример использования                                                     | 61 |
| ПСЕВДОНИМ ПОЛЯ-ГРУППА, ПОЛЯ-ВАРИАНТЫ, ПОЛЯ-УСЛОВИЕ                       | 62 |
| Вставка значения по псевдониму                                           | 62 |
| ДОПОЛНИТЕЛЬНЫЕ ВОЗМОЖНОСТИ                                               | 64 |
| СПИСОК ПОЛЕЙ                                                             | 64 |
| ВОССТАНОВЛЕНИЕ ПРЕДЫДУЩЕЙ РЕДАКЦИИ ШАБЛОНА                               | 67 |
| ПРИЛОЖЕНИЯ                                                               |    |
| НАИМЕНОВАНИЯ ПОЛЕЙ                                                       | 69 |
| Общие поля                                                               | 69 |
| Поля для документов наследственного дела                                 | 71 |
| Поля для автоматического формирования Сведений в ФНС по наследству       | 75 |
| Поля для автоматического формирования Сведений в ФНС по договору дарения |    |
| Поля для документов по депозитным операциям                              | 81 |
| Поля для распоряжения об отмене доверенности                             |    |
| Поля для уведомления должника по исполнительной надписи                  |    |
| ФУНКЦИИ ПОЛЯ                                                             | 89 |
| «ГОРЯЧИЕ» КЛАВИШИ                                                        |    |

# ШАБЛОНЫ

## КАТАЛОГ ШАБЛОНОВ

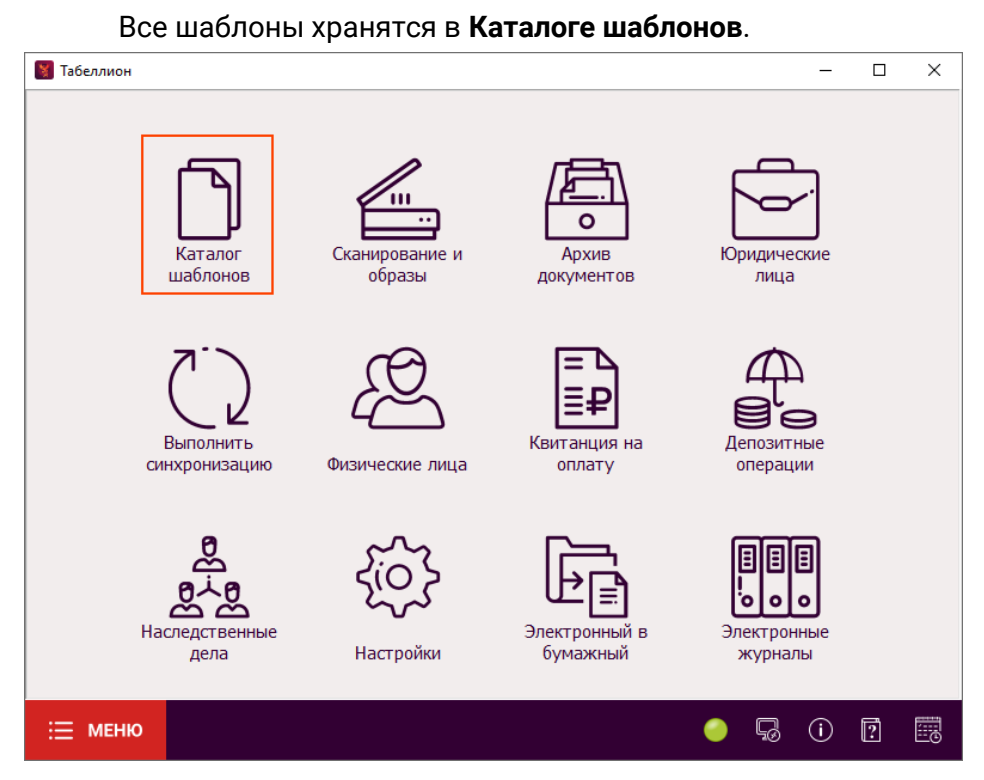

Левая область окна каталога шаблонов состоит из списка папок. Внутри каждого каталога (папки) содержатся шаблоны и/или другие каталоги. Правая область окна отображает список шаблонов выбранного каталога.

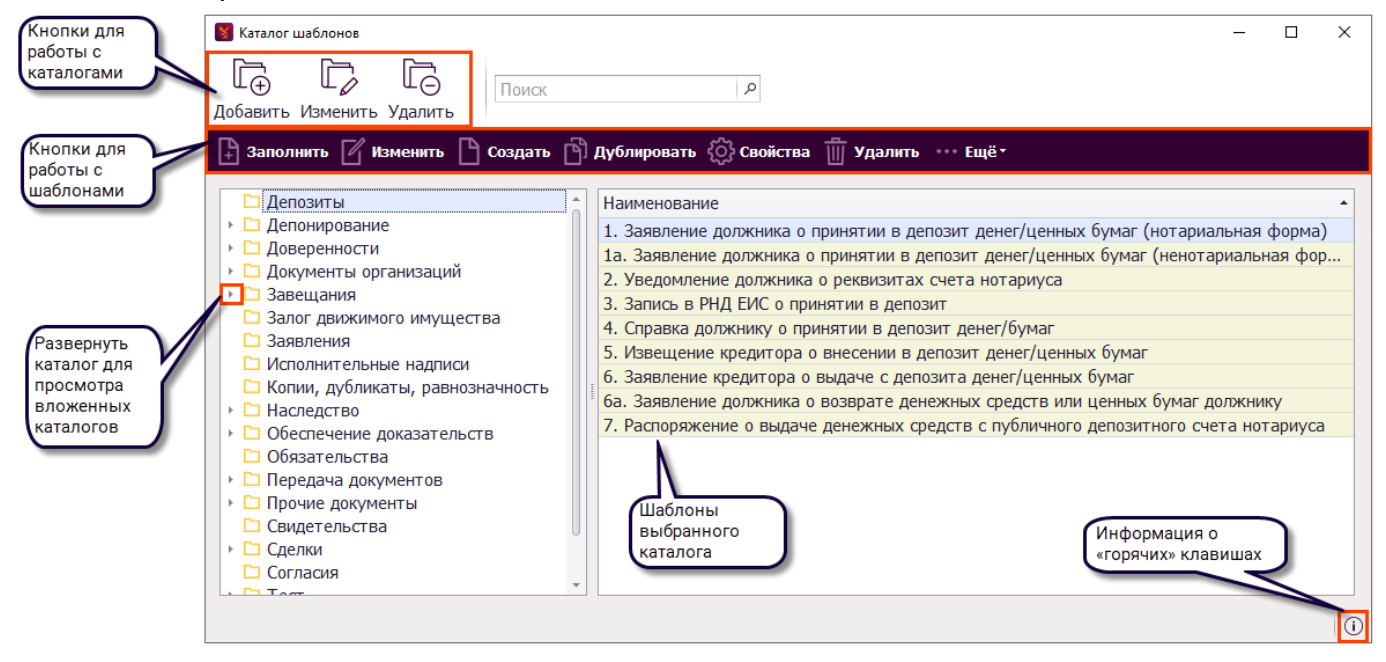

Для отображения предварительного просмотра содержимого выделенного шаблона нажмите кнопку **Еще** на панели инструментов и выберите выпадающий вариант **Предпросмотр**.

Для отображения каталога шаблонов в виде списка выберите выпадающий вариант Список.

| Каталог шаблонов                                                                                                    |                                                                                                    |                                                                                                    |                   |                                                                                                    | -                                                                                                    | × |
|----------------------------------------------------------------------------------------------------|----------------------------------------------------------------------------------------------------|----------------------------------------------------------------------------------------------------|-------------------|----------------------------------------------------------------------------------------------------|----------------------------------------------------------------------------------------------------|---|
| Поиск                                                                                                    | Q                                                                                                    |                                                                                                    |                   |                                                                                                    |                                                                                                    |   |
| Заполнить 🏼 Изменить                                                                                                    | 🕒 Создать 📑 Дублирова                                                                                                    | ать 🔅 Свойства 🍈 Удал                                                                                                    | ить               | Ещёт                                                                                                    |                                                                                                    |   |
| Заполнитв         Занолнитв           Наименование           1. Заявление должника о пр           1. Заявление должника о пр           1. Заявление должника о пр           2. Уведомление должника о пр           3. Заявление должника о пр           3. Выдача реквизитов счета           3. Запись в РНД ЕИС о приня           40. Распоряжение о зачисле           5. Запись в РНД ЕИС о депон           5. Запись в РНД ЕИС о депон           5. Справка о внесении денеж           6. Заявление кредитора о вы           6. Распоряжение о выдаче д           7. Споряжение о выдаче д           7. Заявление кредитора о вы           7. Распоряжение о выдаче д           6. Распоряжение о выдаче д           6. Заявление кредитора о вы           7. Васпоряжение о выдаче д           6. Заявление должника о вы | Создатв Ц Дуолирова<br>Расположение<br>Депозиты<br>Депозиты<br>Депозиты<br>Депозиты<br>Депозиты<br>Депозиты<br>Депозиты<br>Депонирование\Депонирован<br>Депонирование\Депонирован<br>Депонирование\Депонирован<br>Депонирование\Депонирован<br>Депозиты<br>Депонирование\Депонирован<br>Депозиты<br>Депонирование\Депонирован<br>Депозиты<br>Депонирование\Депонирован<br>Депозиты<br>Депозиты<br>Депозиты | На усебниства удал<br>Название документа<br>Заявление должника о приня<br>Заявление должника о приня<br>Заявление должника о приня<br>Уведомление должника о ре<br>Выдача реквизитов счета<br>Принятие в депозит<br>Справка должнику о приняти<br>Распоряжение о зачислении<br>Распоряжение о зачислении<br>Принятие в депозит<br>Извещение кредитора о внес<br>Справка о внесении денежны<br>Заявление кредитора о выда<br>Распоряжение о выдаче ден<br>Заявление должника о возвр | Вид<br>Сви<br>При | Сиде<br>✓ Список<br>Предпросмотр<br>С Экспорт<br>С Импорт<br>Обработка стилей<br>нятие в депозит денежн | Сохранять в архив<br>нотариальных действий<br>прочих документов<br>прочих документов<br>прочих документов<br>нотариальных действий<br>прочих документов<br>прочих документов<br>прочих документов<br>прочих документов<br>прочих документов<br>прочих документов<br>прочих документов<br>прочих документов<br>прочих документов | Ô |
| Акт о выделении к уничтоже                                                                                                    | Прочие документы\Номенкла                                                                                                    | Акт о выделении к уничтоже                                                                                                    |                   |                                                                                                    | прочих документов                                                                                                    |   |
|                                                                                                    | Наспелство\Меры оурацы нас                                                                                                    | Акт о пасцете пазмела обяза                                                                                                    |                   |                                                                                                    |                                                                                                    |   |

#### СИСТЕМНЫЕ И ПОЛЬЗОВАТЕЛЬСКИЕ ШАБЛОНЫ

Все шаблоны делятся на:

- Системные автоматически обновляемые шаблоны, подготовленные разработчиками приложения. Содержимое системных шаблонов доступно для копирования, но не может быть изменено пользователями программы. В каталоге системные шаблоны обозначены желтым фоном.
- Пользовательские шаблоны, создаваемые пользователями приложения. Содержимое пользовательских шаблонов не изменяется при установке обновлений программы. В каталоге пользовательские шаблоны обозначены белым фоном.

| 😻 Каталог шаблонов                                                                                                    | - 🗆 X                                                                                                    |
|----------------------------------------------------------------------------------------------------|----------------------------------------------------------------------------------------------------|
| Странить Удалить Поиск                                                                                                    | ٩                                                                                                    |
| 🗜 Заполнить 🌈 Изменить 🎦 Создать 👸 🖡                                                                                                    | цублировать 🏠 Свойства 📺 Удалить 👘 Ещёх                                                                                                    |
| <ul> <li>Депозиты</li> <li>Депонирование</li> <li>Доверенности</li> <li>На распоряжение недвижимым и</li> <li>Прочие</li> <li>Распоряжение об отмене довере</li> <li>Документы организаций</li> <li>Завещания</li> <li>Завещания</li> <li>Заявления</li> <li>Исполнительные надписи</li> <li>Копии, дубликаты, равнозначность</li> <li>Наследство</li> <li>Обеспечение доказательств</li> <li>Обязательства</li> <li>Прочие документы</li> <li>Сомоссов стор</li> </ul> | Наименование<br>Доверенность (по образцу)<br>Доверенность генеральная полная<br>Доверенность генеральная со сделками<br>Доверенность на внесение изменений в ЕГРН, исправление технической ошибки в ЕГРН<br>Доверенность на принятие в дар недвижимости<br>Доверенность на принятие (оформление) наследства<br>Доверенность на продажу/дарение недвижимости<br>Доверенность на регистрацию перехода права<br>Доверенность на управление квартирой<br>Копия_Доверенность (по образцу)<br>Пользовательский<br>шаблон |
|                                                                                                    | (i)                                                                                                    |

## РЕЖИМЫ РАБОТЫ С ШАБЛОНАМИ

#### Режим заполнения документа

Режим заполнения документа – режим текстового редактора, предназначенный для подготовки документа на основе шаблона путем заполнения специальных полей и сохранения документа в Архив. Для перехода в режим заполнения документа выделите шаблон и нажмите кнопку Заполнить (клавиша F9 или Enter).

| <ul> <li>Добавить Изменить Удалить</li> <li>Заполнить Удалить</li> <li>Депозиты</li> <li>Депозиты</li> <li>Депозиты</li> <li>Депозиты</li> <li>Депоряжение недвижимым</li> <li>Прочие</li> <li>Распоряжение недвижимым</li> <li>Прочие</li> <li>Распоряжение об отмене довер</li> <li>Документы организаций</li> <li>Завещания</li> <li>Залелиния</li> <li>Документы организаций</li> <li>Завещания</li> <li>Заледния</li> <li>Залер движимого имущества</li> <li>Заявления</li> <li>Исполнительные надписи</li> <li>Копии, дубликаты, равнозначность</li> <li>Наследство</li> <li>Оберенность на погашение кредита (2 вариант)</li> <li>Доверенность на получение бихвахокой карты</li> <li>Доверенность на получение бихвахокой карты</li> <li>Доверенность на получение бихвахокой карты</li> <li>Доверенность на получение бихвахой карты</li> <li>Доверенность на получение бихвахой карты</li> <li>Доверенность на полу</li></ul> | 📓 Каталог шаблонов                                                                                                    | - 🗆 X                                           |
|----------------------------------------------------------------------------------------------------|----------------------------------------------------------------------------------------------------|-------------------------------------------------|
| Заполнить       Изменить       Создать       Аублировать       Удалить       Удалить       Ydanuth       Ydanuth       Ydanut                                                                                                    | Гонски Изменить Удалить Поиск                                                                                                    |                                                 |
| <ul> <li>Депозиты</li> <li>Депонирование</li> <li>Доверенности</li> <li>Па распоряжение недвижимым</li> <li>Прочие</li> <li>Распоряжение об отмене довер</li> <li>Доверенность генеральная без сделок</li> <li>Доверенность генеральная без сделок (соц. пакет)</li> <li>Доверенность на автомототранспортное средство</li> <li>Доверенность на автомототранспортное средство</li> <li>Доверенность на патательный аппарат</li> <li>Доверенность на автомототранспортное средство</li> <li>Доверенность на автомототранспортное средство</li> <li>Доверенность на патательный аппарат</li> <li>Доверенность на автомототранспортное средство</li> <li>Доверенность на потучение и получение пособия</li> <li>Доверенность на погашение кредита</li> <li>Доверенность на погашение кредита (1 налоговые органы)</li> <li>Доверенность на получение банковской карты</li> <li>Доверенность на получение биоматериалов</li> <li>Доверенность на получение биоматериалов</li> <li>Доверенность на получение вещей из ломбарда</li> </ul>                                                                                                    | 🗎 Заполнить 🛛 Изменить 🗋 Создать 📋                                                                                                    | 🖞 Дублировать 🎼 Свойства 📋 Удалить 🚥 Ещё        |
| <ul> <li>► Прочие документы</li> <li>Доверенность на получение визы</li> <li>Возраниеть из получение визы</li> </ul>                                                                                                    | <ul> <li>Депозиты</li> <li>Депонирование</li> <li>Доверенности</li> <li>На распоряжение недвижимым</li> <li>Прочие</li> <li>Распоряжение об отмене довер</li> <li>Документы организаций</li> <li>Завещания</li> <li>Залог движимого имущества</li> <li>Заявления</li> <li>Исполнительные надписи</li> <li>Копии, дубликаты, равнозначность</li> <li>Наследство</li> <li>Обеспечение доказательств</li> <li>Обязательства</li> <li>Передача документов</li> <li>Прочие документы</li> <li>Сочистоя стор</li> </ul> | Наименование          Доверенность (по образцу) |

Все изменения, внесенные в текст шаблона в режиме заполнения документа, применятся только к подготавливаемому документу. При последующем запуске шаблон откроется в первоначальном виде.

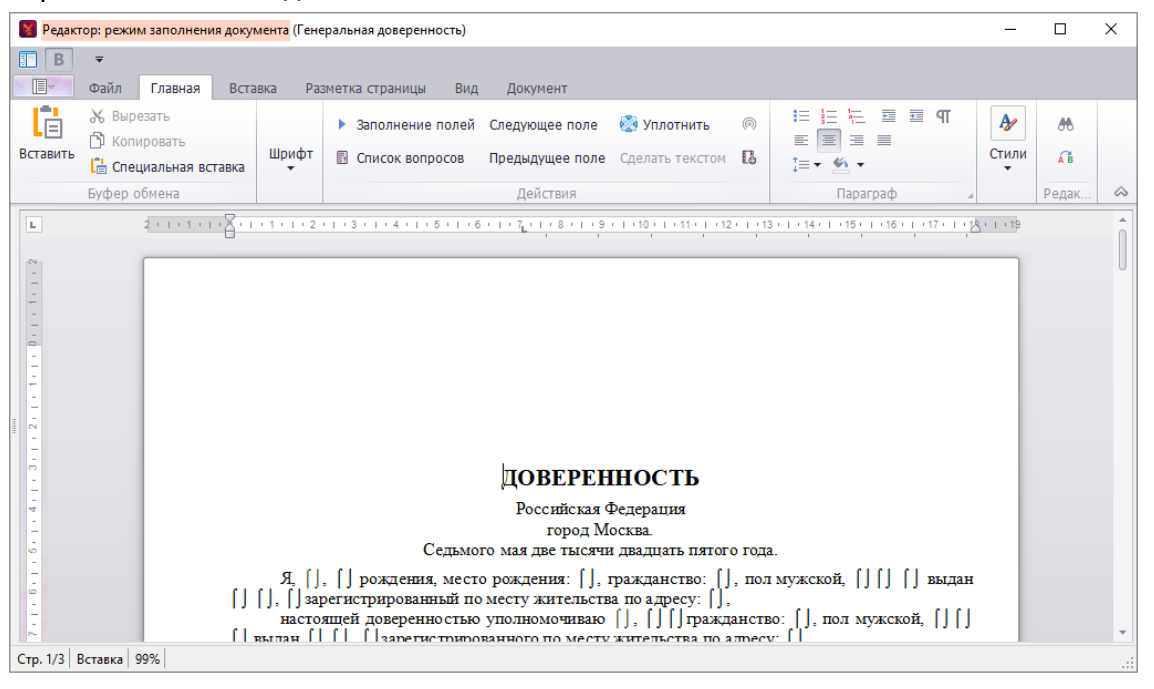

#### Режим редактирования шаблона

Режим редактирования шаблона – режим текстового редактора, предназначенный для изменения содержимого шаблона. Изменения, внесенные в шаблон в режиме редактирования,

применятся для каждого последующего запуска шаблона. Для перехода в режим редактирования шаблона выделите шаблон и нажмите кнопку **Изменить** (клавиша **F2**).

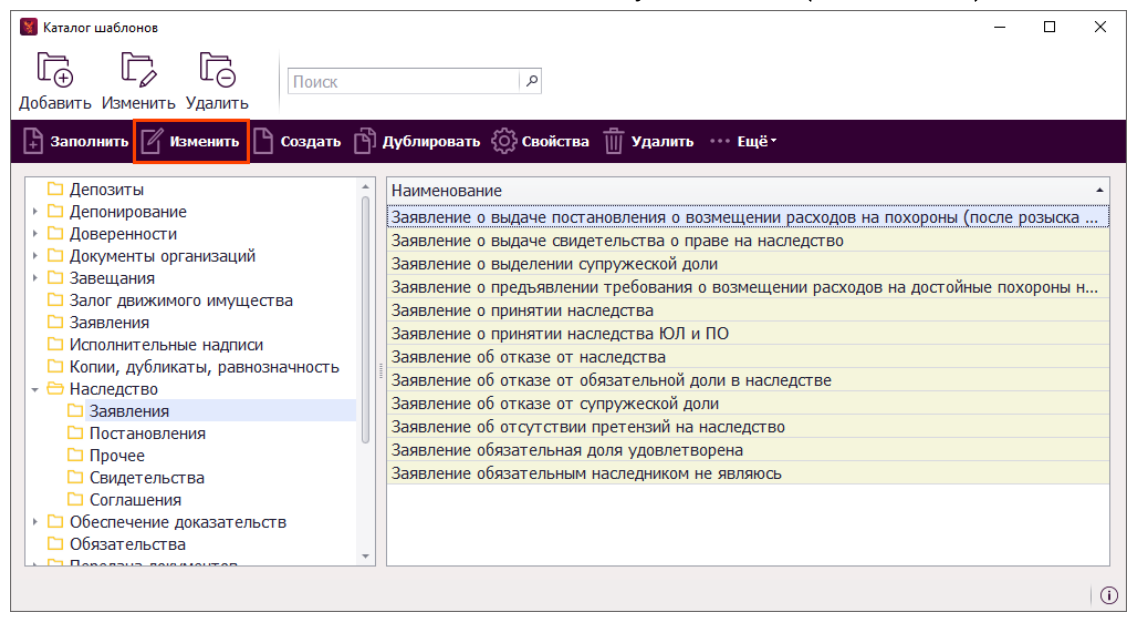

Шаблон в режиме редактирования отличается от шаблона в режиме заполнения документа – в нем поля отображены специальные области с цветовой разметкой. Внутри таких областей скрыты все возможные варианты текста для этого шаблона. Панель инструментов для работы со специальными областями расположена во вкладке ленты **Шаблон**.

| Редактор: режим редактиро                                                                                                    | <mark>вания шаблона (</mark> Заявление о выдаче постановления с                                         | возмещении расходов на                                            | похороны (после розыс             | ка ден. средств)) [9 —              |        | ×          |
|----------------------------------------------------------------------------------------------------|----------------------------------------------------------------------------------------------------|-------------------------------------------------------------------|-----------------------------------|-------------------------------------|--------|------------|
| ■<br>Файл Главна                                                                                                    | я Режим редактора страницы Вид                                                                          | Шаблон                                                            |                                   |                                     |        |            |
| 🗊 Поле 📰 Варианты<br>📜 Группа 🚨 Условие                                                                                            | <ul> <li>Список полей 🛱 Разгруппировать</li> <li>Свойства 🗢 Удалить</li> </ul>                          | <ul> <li>Свернуть все</li> <li>Развернуть все</li> </ul>          | Создать элемент<br>Вставить       | Точка остановки §<br>Справочник     | Сервис |            |
| Создание полей                                                                                                    | Управление полями                                                                                       | 1                                                                 | Элементы                          | Вставка                             |        | $\diamond$ |
| L 2 · i · 1 · i                                                                                                    | · · · · · · · · · · · · · · · · · · ·                                                                   | · 8 · 1 · 9 · 1 · 10 · 1 · 11 · 1                                 | 1 - 12 - 1 - 13 - 1 - 14 - 1 - 15 | · I · 16 · I · 17 · I · 18 · I · 19 |        | *          |
| ПОСТУПИЛО в<br>наследственное дело № []<br>[]<br>рег. № в книге учета н/д []<br>[]<br>[]<br>[]<br>[]<br>[]<br>[]<br>[]<br>[]<br>[] |                                                                                                    |                                                                   |                                   |                                     |        |            |
| -<br>-<br>-                                                                                                    | 3.                                                                                                    | АЯВЛЕНИЕ                                                          |                                   |                                     |        |            |
|                                                                                                    | Российская Федерация                                                                                    |                                                                   |                                   |                                     |        |            |
| -<br>-<br>-<br>-                                                                                                    | [Наследодатель][]] время смерт<br>Регистрация наследодателя][]<br>жительства   Зарегистрирован по мести | и][[Не известно] [И<br>Проживал] [Зарегистр<br>пребывания] [Унтен | звестно]] умер – [<br>рирован по  | , <b>∏</b> рождения,<br>месту       |        | -          |
| Стр. 1/1 Вставка 100%                                                                                                    |                                                                                                    |                                                                   |                                   |                                     |        |            |

## СВОЙСТВА ШАБЛОНА

Для просмотра и изменения свойств шаблона выделите шаблон и нажмите кнопку Свойства (клавиша F8).

#### Вкладка общее

Шаблон обладает следующим набором свойств:

- Наименование шаблона в каталоге.
- Расположение шаблона расположение шаблона в каталоге. Для изменения расположения нажмите на кнопку выбора — и укажите каталог,

в который нужно переместить шаблон. После обновления программы, расположение шаблона не изменится.

- **Сохранение в архив** выбор архива для сохранения документов, подготовленных на основе шаблона.
- Название документа в ИСН название документа, которое передается при синхронизации с ИСН «еНот» и под которым документ хранится в Архиве документов АРМ «Табеллион».
- Назначение свойство выставляется для шаблонов, на основе которых будут автоматически формироваться некоторые виды документов, такие как расписка в получении документов, удостоверительная надпись о равнозначности документа, документы по депозитным операциям и др. Назначение «Массовое создание документа» позволяет при печати/сохранении документа в Архив указать промежуток реестровых номеров (при наличии активной лицензии на модуль «Копии»).
- Реестры реестр или реестры, в которые должны сохраняться подготавливаемые на основе шаблона документы. Свойство не обязательно для заполнения.
- Статистические категории категории для формирования статистики по документам. Для изменения статистической категории кликните по строке свойств. В открывшемся окне отметьте статистическую категорию для документов, подготавливаемых на основе этого шаблона, подробнее <u>Статистические категории</u>.
- Особые поля отметка выставляется для пользовательского шаблона, если поля документа и/или размер бумаги должны отличаться от заданных по умолчанию. В этом случае поля и размер бумаги указываются в режиме редактирования шаблона с последующим сохранением изменений. Во всех системных и пользовательских шаблонах без отметки Особые поля используются размеры полей, заданные в АРМ «Табеллион» сервер/Настройки/Документы/Редактор.
- Добавлять отступ для бланков EO использование бланков единого образца для печати документов, подготавливаемых на основе шаблона. Размер отступа сверху для нечетных страниц нотариальных документов задается в APM «Табеллион» сервер\Настройки\Документы\Редактор.
- Реестр нот. действий наименование нотариального действия в соответствии с классификатором реестра нотариальных действий ИСН «еНот». Для выбора (изменения) вида нотариального действия нажмите кнопку редактировать .
   Если документ не подлежит синхронизации с Реестром нотариальных действий ИСН «еНот», очистите значение поля, нажав на .
   Для шаблона можно выставить Признаки (вне конторы и пр.), которые будут заранее применены к документу.

При изменении таких свойств как Наименование шаблона, Название документа в ИСН, Назначение, Статистические категории, Добавлять отступ для бланков ЕО, Реестр нот.действий, Признаки для системных шаблонов необходимо напротив измененного свойства выставлять отметку **Не обновлять свойство шаблона при обновлении программы** (в конце поля со свойством).

| Каталог шаблонов                                                                                                    | р<br>Дублировать 🧖 Свой                                                                                                    | іства 🔟 Удалить ••• Ещё •                                                                                                    | – 🗆 X                                                                                                    |
|----------------------------------------------------------------------------------------------------|----------------------------------------------------------------------------------------------------|----------------------------------------------------------------------------------------------------|----------------------------------------------------------------------------------------------------|
| <ul> <li>Депозиты</li> <li>Депонирование</li> <li>Доверенности</li> <li>На распоряжение недвижимым</li> <li>Прочие</li> <li>Распоряжение об отмене довер</li> <li>Документы организаций</li> <li>Завещания</li> <li>Завещания</li> <li>Залог движимого имущества</li> <li>Завлог движимого имущества</li> <li>Заявления</li> <li>Исполнительные надписи</li> <li>Копии, дубликаты, равнозначность</li> <li>Наследство</li> <li>Обеспечение доказательств</li> <li>Обеспечение документов</li> <li>Прочие документы</li> </ul> | Наименование<br>Доверенность (пс<br>Доверенность ген<br>Доверенность на<br>Доверенность на<br>Доверенность на<br>Доверенность на<br>Доверенность на<br>Доверенность на | Свойства шаблона<br>Эбщее Значения полей Номе<br>Наименование шаблона:<br>Расположение шаблона:<br>Сохранение в архив:<br>Название документа в ИСН:<br>Назначение:<br>Реестры:<br>Статистические категории:<br>○ Особые поля<br>☑ Добавлять отступ для бланки<br>Виды нотариальных действий,<br>Реестр нот. действий:<br>Признаки: | Пункт «Не обновлять<br>свойства шаблона при<br>обновлении программы»<br>Доверенность (по образцу)<br>Доверенности\На распоряжение недви<br>нотариальных действий<br>Доверенность<br>Реестры не выбраны<br>Доверенность на распоряжение недви<br>ов ЕО<br>для ИСН "еНот"<br>Удостоверение доверенности × |
|                                                                                                    |                                                                                                    |                                                                                                    | Ok Закрыть                                                                                                    |

Для массового изменения свойств шаблона выделите группу шаблонов, нажмите кнопку Свойства (клавиша F8). В открывшемся окне слева у каждого поля отображается дополнительная отметка Сделать свойство общим для всех выделенных шаблонов. Те поля, значения которых отличаются, заблокированы. Чтобы сделать значение поля одинаковым для всех шаблонов, выставите отметку «Сделать свойство общим для всех выделенных шаблонов» и задайте необходимое значение.

|                            | 8 | Св           | ойства шаблона        |           | 2                                 | × |
|----------------------------|---|--------------|-----------------------|-----------|-----------------------------------|---|
|                            |   | Оби          | цее Значения полей    | Номенкл   | атура                             | _ |
| Пункт «Сделать             |   | V            | Расположение шаб      | лона:     | Доверенности\На распоряжение не   |   |
| свойство<br>общим для всех |   | V            | Сохранение в архив    | :         | нотариальных действий 🔹           |   |
| выделенных<br>шаблонов»    |   |              | Название документ     | а в ИСН:  | Доверенность                      |   |
|                            |   |              | Назначение:           |           | •                                 |   |
|                            |   | V            | Реестры:              |           | Реестры не выбраны                |   |
|                            |   | $\checkmark$ | Статистические катег  | ории:     | Доверенность на распоряжение не 🗌 |   |
|                            |   | V            | 🗆 Особые поля         |           |                                   |   |
|                            |   | V            | 🗹 Добавлять отступ 🛛  | ұля бланк | DB EO                             |   |
|                            |   | B            | иды нотариальных дейс | твий для  | ИСН "еНот"                        |   |
|                            |   |              | Реестр нот. действи   | й:        | Удостоверение доверенно 🗙 🔲       |   |
|                            |   |              | И Признаки:           |           | Признаки не выбраны               |   |
|                            |   |              |                       |           |                                   |   |
|                            |   |              |                       |           | Ok Закрыть                        |   |

#### Вкладка значения полей

В этой вкладке свойств шаблона можно закрепить за шаблоном элементы для верха и/или низа, подробнее см. <u>Элементы/Закрепление элементов верха и низа за шаблонами</u>.

Также через данную вкладку можно задать значение по умолчанию для любого поля, имеющегося в шаблоне. Для этого необходимо нажать на кнопку **Добавить** и ввести наименование (путь) поля и ввести значение. При запуске шаблона на заполнение в поле будет

отображаться указанное значение или рассчитанное значение, с возможностью его изменить. Пример работы со значениями полей см. <u>Значения федерального и регионального тарифов для</u> <u>шаблонов</u>.

## Вкладка номенклатура

Во вкладке Номенклатура можно указать номенклатурное дело, в которое должны помещаться документы, создаваемые на основе шаблона. У одного шаблона могут быть заданы несколько номенклатурных дел. Созданному на основе документу будет присвоено дело, у которого стояла отметка **По умолчанию.** 

# ЭЛЕМЕНТЫ

Элемент – содержимое для быстрой вставки в любом из режимов редактора: в режиме заполнения документа и в режиме редактирования шаблона. Внутри элемента могут быть и текст, и поля.

Также элементы можно закреплять за шаблонами для верха (шапки документов) и/или низа (удостоверительные надписи), что существенно упрощает редактирование шаблонов, а также позволяет получать обновления верха и низа для пользовательских шаблонов (при закреплении за ними системных элементов).

## КАТАЛОГ ЭЛЕМЕНТОВ

| Все элементы хранятся В Меню/Каталог элементов. |      |                           |                        |   |   |  |
|-------------------------------------------------|------|---------------------------|------------------------|---|---|--|
| 🛐 Табеллион                                     |      |                           | _                      |   | × |  |
|                                                 |      |                           |                        |   |   |  |
|                                                 |      | æ                         |                        |   |   |  |
| Начните ввод для поиска                         | Ð    |                           | ~~·                    |   |   |  |
| 🗋 Новый документ                                | ие и | Архив<br>документов       | Юридические<br>лица    |   |   |  |
| 🗋 Каталог шаблонов                              |      |                           | <b>~</b>               |   |   |  |
| క్స్ Каталог элементов                          |      | ≡ ¤<br> ≣₽                |                        |   |   |  |
| 🖆 Сканирование и образы                         | лица | Квитанция на<br>оплату    | Депозитные<br>операции |   |   |  |
| 🐣 Наследственные дела                           |      | _                         |                        |   |   |  |
| Ӓ Архив документов                              | }    |                           |                        |   |   |  |
| 🗊 Квитанция на оплату                           | ки   | Электронный в<br>бумажный | Электронные<br>журналы |   |   |  |
| номенклатура                                    | -    |                           |                        |   |   |  |
| і≡ меню                                         |      |                           | 🥚 😡 (i                 | ? |   |  |

Левая область окна каталога элементов состоит из списка папок. Внутри каждого каталога (папки) содержатся элементы и/или другие каталоги. Для просмотра содержимого каталога

разверните его. В правой области окна отображается предварительный просмотр содержимого для выделенного элемента.

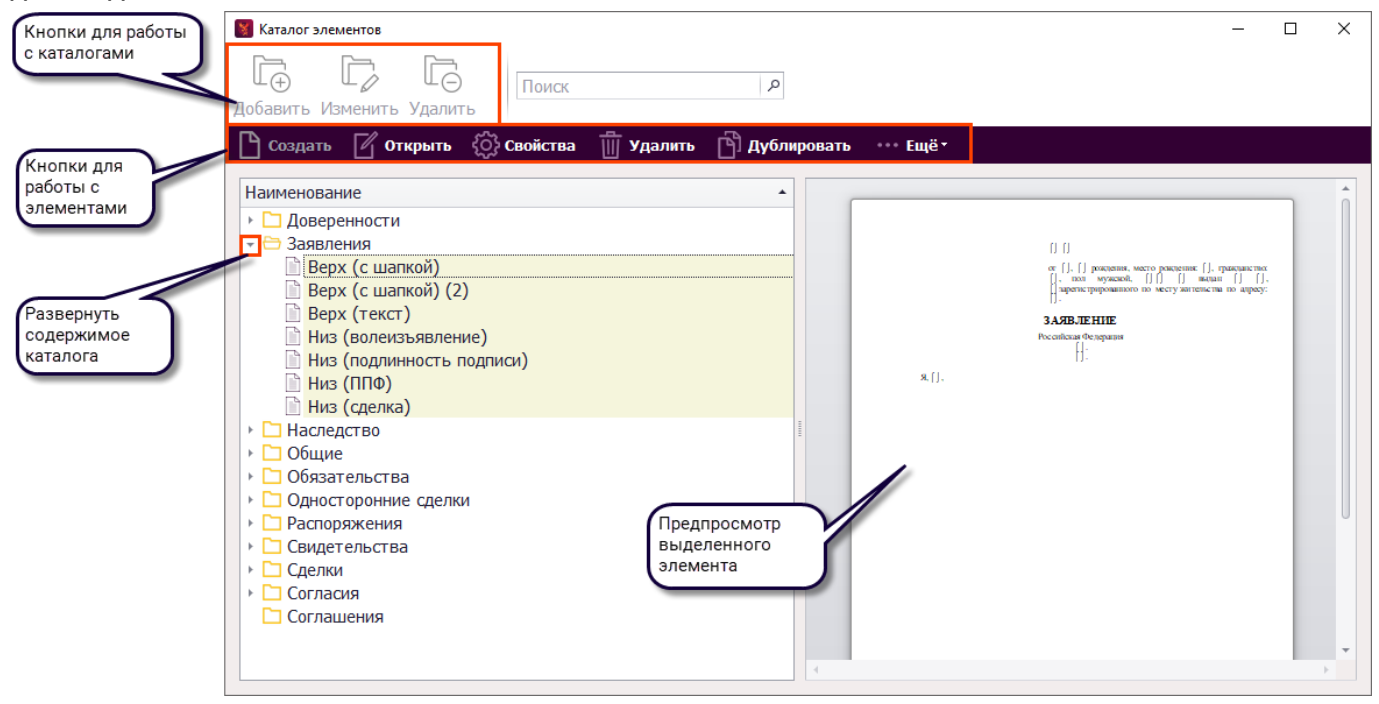

#### СИСТЕМНЫЕ И ПОЛЬЗОВАТЕЛЬСКИЕ ЭЛЕМЕНТЫ

Элементы, как и шаблоны, могут быть двух видов:

- Системные автоматически обновляемые элементы, подготовленные разработчиками приложения. Содержимое системных элементов доступно для копирования и использования в пользовательских шаблонах, но не может быть изменено пользователями программы. В каталоге системные элементы обозначены желтым фоном.
- Пользовательские элементы, создаваемые пользователями приложения. Содержимое пользовательских элементов не изменяется при установке обновлений программы. В каталоге пользовательские элементы обозначены белым фоном.

| 🛐 Каталог элементов                                                                                                    |                                                                                                    |   | ×        |
|----------------------------------------------------------------------------------------------------|----------------------------------------------------------------------------------------------------|---|----------|
| Г. Г. Г. Лоиск <i>р</i><br>Добавить Изменить Удалить                                                                         |                                                                                                    |   |          |
| 🗋 Создать 📝 Открыть 🔅 Свойства 🏢 Удалить 🖺 Дублировать 🚥 Ещё -                                                               |                                                                                                    |   |          |
| Наименование                                                                                                    |                                                                                                    | _ | <b>^</b> |
| <ul> <li>► Доверенности</li> <li>Верх</li> <li>Верх</li> <li>Низ</li> <li>Низ (для судебных доверенностей)</li> </ul>        | JTB<br>FERN                                                                                                    |   |          |
| № Низ наш                                                                                                    | астис [], пол музакой, [] [] [] начна<br>дерус [].<br>[] [тражданство: [], пол музакой, [] []<br>астан по адресу: [], |   |          |
| <ul> <li>Сбязательства</li> <li>Односторонние сделки</li> <li>Распоряжения</li> <li>Свидетельства</li> <li>Сделки</li> </ul> |                                                                                                    |   |          |

## СОЗДАНИЕ ПОЛЬЗОВАТЕЛЬСКИХ ЭЛЕМЕНТОВ

#### Создание нового элемента

Нажмите кнопку **Создать** в окне **Каталог элементов**, введите **наименование** элемента и укажите **расположение** элемента в каталоге. Если элемент будет использоваться в качестве верха или низа шаблона, то нажмите кнопку редактирования в поле **Верх** или **Низ** и укажите папку или конкретные шаблоны, за которыми необходимо закрепить элемент.

| 🛐 Каталог элементов                                                                   |                |                  |                |        | — [                         |     |
|---------------------------------------------------------------------------------------|----------------|------------------|----------------|--------|-----------------------------|-----|
| Странить Удалить<br>Добавить Изменить Удалить                                         | Поиск          | م                |                |        |                             |     |
| Р создать 7 Открыть 3                                                                 | ОЗ Свойства ПП | Идалить 🖺 Дублис | овать ••• Ешёт |        |                             |     |
| Наименование                                                                          | ~ Ш            |                  |                |        |                             | î   |
| <ul> <li>Доверенности</li> <li>Доверенности</li> </ul>                                |                |                  |                |        |                             |     |
| • 🗋 Наследство                                                                        |                |                  |                |        | Bufen Katanasa              | 5   |
| • 🗅 Общие                                                                             | 🛐 Элемент      |                  |                | ×      | для хранения                |     |
| <ul> <li>Соязательства</li> <li>Односторонние сделки</li> <li>Распоряжения</li> </ul> | Наименование:  |                  |                |        | элемента                    |     |
| • 🗅 Свидетельства                                                                     | Расположение:  | Доверенности     |                |        |                             |     |
| <ul> <li>Сделки</li> <li>Согласия</li> </ul>                                          | Bepx:          |                  |                |        |                             |     |
|                                                                                       | Низ:           |                  |                |        |                             |     |
|                                                                                       |                |                  |                |        |                             |     |
|                                                                                       |                |                  | Ok 3a          | акрыть | за которыми                 | ов, |
|                                                                                       |                |                  |                |        | закрепить                   |     |
|                                                                                       |                |                  |                |        | элемент сверху<br>или снизу | Y   |
|                                                                                       |                |                  |                |        |                             |     |
|                                                                                       |                |                  | 4              |        |                             | ÷.  |

В открывшееся окно редактора в режиме редактирования внесите содержимое для элемента. Для сохранения элемента закройте окно редактора и выберите в предложенном меню пункт **Сохранить элемент** или перейдите во вкладку ленты **Файл** и нажмите кнопку **Сохранить как**.

| 👺 Редактор: режим редактирования элемента (Элемент)                                     | 0.000 | $\times$ |
|-----------------------------------------------------------------------------------------|-------|----------|
| T<br>Telev Masin Frasuse Brzacza Paswertza maswilli Bun Illafinou                       |       |          |
|                                                                                         |       |          |
| Отменить Вернуть Сохранить Экспорт Печать<br>и законть                                  |       |          |
| Ofuie                                                                                   |       | $\sim$   |
| К<br>Сохранить элемент<br>К<br>К<br>К<br>К<br>К<br>К<br>К<br>К<br>К<br>К<br>К<br>К<br>К |       |          |
| Стр. 1/1   Вставка   100%                                                               |       |          |

#### Дублирование системного элемента

Для создания пользовательского элемента на основе системного выделите системный элемент в каталоге и нажмите кнопку **Дублировать**. В открывшемся окне свойств элемента введите его наименование и укажите расположение в каталоге.

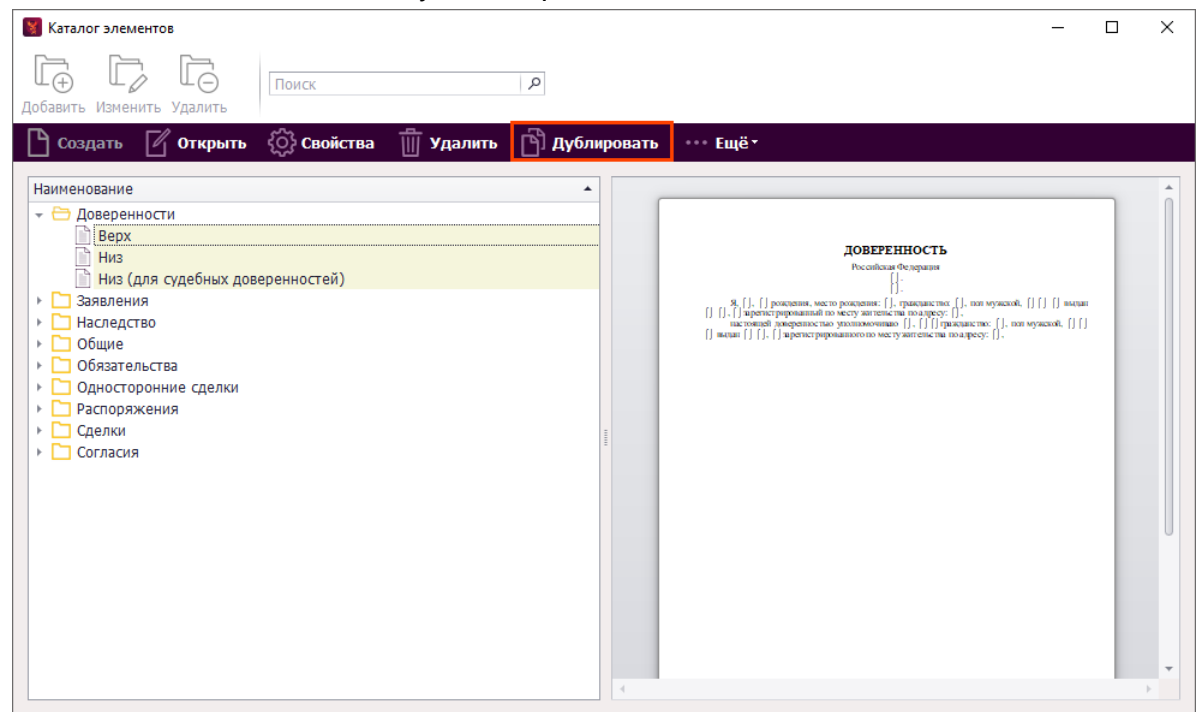

В открывшемся окне редактора в режиме редактирования измените содержимое элемента. При сохранении элемента, созданного дублированием, будет задан вопрос о поиске и замене содержимого элемента в пользовательских шаблонах и элементах. Подробнее о данной возможности см. <u>Поиск и замена содержимого элемента в шаблонах и других элементах</u>. Для продолжения сохранения элемента без выполнения поиска и замены нажмите кнопку **Закрыть**.

| 📓 Поиск и замена элемента [990011]                          |       | ×     |
|-------------------------------------------------------------|-------|-------|
| ☑ Поиск и замена в шаблонах<br>☑ Поиск и замена в элементах |       |       |
|                                                             | Ok 3a | крыть |

#### Создание элемента из режима редактирования шаблона

В режиме редактирования шаблона выделите содержимое для сохранения в элемент, перейдите во вкладку ленты Шаблон и нажмите на кнопку Создать элемент. Введите наименование элемента, укажите его расположение в каталоге элементов. Укажите при

необходимости шаблоны, за которыми создаваемый элемент должен быть закреплен в качестве верха или низа. Нажмите **Оk** – элемент создан.

| 関 Редактор: р                                                                                                    | режим редактиро | зания шаб | <mark>олона</mark> (Договор , | дарения до | оли квартиры)                     |                                         |                            | _                                     |        | $\times$   |
|----------------------------------------------------------------------------------------------------|-----------------|-----------|-------------------------------|------------|-----------------------------------|-----------------------------------------|----------------------------|---------------------------------------|--------|------------|
| Ŧ                                                                                                    |                 |           |                               |            |                                   |                                         |                            |                                       |        |            |
| Фа                                                                                                    | ійл Главная     | Вста      | авка Разм                     | етка стр   | аницы Вид                         | Шаблон                                  |                            |                                       |        |            |
| 🗊 Поле                                                                                                    | 📰 Варианты      | 🚺 Ci      | писок полей                   | 🛱 Разг     | руппировать                       | 🖃 Свернуть все                          | Создать элемент            |                                       |        |            |
| 📜 Группа                                                                                                    | 墨 Условие 🔻     | C C       | войства                       | 🕒 Удал     | ИТЬ                               | 🛨 Развернуть все                        | Вставить                   | Вставка                               | Сервис |            |
| Создан                                                                                                    | ние полей       |           |                               | Управ      | вление полямі                     | 1                                       | Элементы                   |                                       |        | $\diamond$ |
| L 2                                                                                                    | <u>^</u>        | 1 2 1 + 2 | · [ · 3 · 1 [4 ·              | 1.5        | 5 <u>[</u> ] + 7 + <u>[</u> + 8 + | 1 1 9 1 1 1 1 1 1 1 1 1 1 1 1 1 1 1 1 1 | 13 - 1 14 - 1 - 15 - 1 - 1 | 6 <u>1</u> 1 17 1 <u>1</u> 1 <u>8</u> | 1 1 19 | *          |
|                                                                                                    | дан             | ную сдел  | пку на крайне                 | невыго;    | дных для себя                     | условиях, и Договор                     | не является для них        | кабальной                             |        |            |
| данную сделку на крайне невыгодных для себя условиях, и Договор не является для них кабальной сделкой.<br>14. [Составное условие][[да] [нет]] заверяют, что не признаны банкротами, в отношении них дела обязательств, которые могут повлечь за собой возбуждение в отношении них дела о оанкротст обязательств, которые могут повлечь за собой возбуждение в отношении них дела о оанкротст обязательств, которые могут повлечь за собой возбуждение в отношении них дела о оанкротст обязательств, которые могут повлечь за собой возбуждение в отношении них дела о оанкротст обязательств, которые могут повлечь за собой возбуждение в отношении них дела о оанкротст обязательств, которые могут повлечь за собой возбуждение в отношении них дела о оанкротст обязательств, которые могут повлечь за собой возбуждение в отношении них дела о оаккоторые могут повлечь за собой возбуждение в отношении них дела о оаккоторые могут повлечь за собой возбуждение в отношении них дела о оаккоторые могут повлечь за собой возбуждение в отношении них дела в обращенот на сторые могут повлечь за собой возбуждение в отношении них дела о оаккоторые могут повлечь за собой возбуждение в отношении них дела о аккоторые могут повлечь за собой возбуждение в отношении них дела в обращенот на сторые могут повлечь за собой возбуждение в отношении них дела в собой возбуждение в отношении них дела от е озакона от е в отношении и закона от е)», а также ались 2, 572, 573, т. ст. 34, 35 семейного 16. [ |                 |           |                               |            |                                   | 0                                       |                            |                                       |        |            |
| -                                                                                                    |                 |           |                               |            |                                   |                                         |                            |                                       |        | Ŧ          |
| Стр. 2/3 Встав                                                                                                    | sка   100%      |           |                               |            |                                   |                                         |                            |                                       |        | .::        |

#### ВСТАВКА ЭЛЕМЕНТА В ШАБЛОН

Для добавления содержимого элемента поставьте курсор в то место, куда предполагается вставка. Во вкладке **Шаблон** (в режиме редактирования шаблона) или во вкладке **Документ** (в режиме заполнения документа) нажмите на кнопку **Вставить** (в группе Элементы). Выделите элемент для вставки и нажмите **Выбрать**.

| 😵 Редактор: <mark>режим редактирован</mark> | 📓 Редактор: <mark>режим редактирования шаблона</mark> (Договор дарения доли квартиры) — 🗆 🗙                                                                                                    |         |  |  |  |  |
|---------------------------------------------|----------------------------------------------------------------------------------------------------|---------|--|--|--|--|
| ▼<br>Файл Главная                           | Вставка Разметка страницы Вид Шаблон                                                                                                    |         |  |  |  |  |
| 🖆 Поле 📰 Варианты<br>📜 Группа 🗸 Условие 🔻   | П Список полей Чазгруппировать       Э Свернуть все       Создать элемент       Вставка       Сервис         Вставить       Э Удалить       Э Развернуть все       Вставить       Вставить       Вставить                                                                                                    |         |  |  |  |  |
| Создание полей                              | Управление полями Элементы                                                                                                    | ~       |  |  |  |  |
|                                             | 7       12       13       14       15       16       17       18       19         17. Договор прочитан [] вслух и содержит весь объем соглашений между Сторонами в                                                                                                    | •       |  |  |  |  |
| - отнош<br>- или п<br>письм<br>- храни      | отношении пре<br>или представле<br>письменной фо<br>18. Догс<br>хранится в дела Выбрать<br>Изменить Удалить                                                                                                    |         |  |  |  |  |
|                                             | Создать Открыть С Свойства Удалить С Дублировать ···· Ещё ·<br>Наименование                                                                                                    |         |  |  |  |  |
| Стр. 3/3 Вставка 100%                       | <ul> <li>Брачные договоры<br/>Договоры дарения</li> <li>Договоры займа</li> <li>Договоры купли-продажи</li> <li>Договоры купли-продажи</li> <li>Договоры мены</li> <li>Договоры ренты</li> <li>Договоры ренты</li> <li>Договоры сбез принадл. имущество)</li> <li>Низ договора (для сделок с имуществом)</li> <li>Соглашения</li> <li>Соглашения</li> <li>Соглашения</li> </ul> | nl<br>• |  |  |  |  |

Для удобства вставки элемента в режиме заполнения документа добавьте кнопку **Вставить элемент** на Панель быстрого доступа – кликните правой кнопкой мыши по кнопке Вставить и выберите в контекстом меню соответствующий пункт.

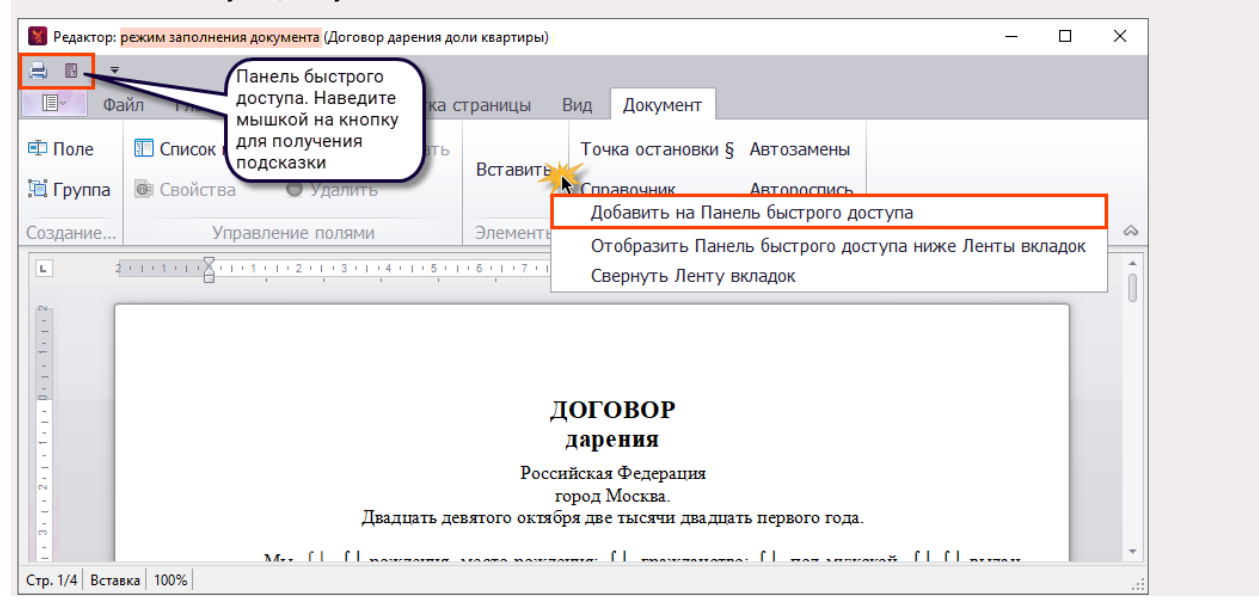

## ЗАКРЕПЛЕНИЕ ЭЛЕМЕНТОВ ВЕРХА И НИЗА ЗА ШАБЛОНАМИ

Закрепление элементов за верхом и/или низом шаблонов значительно упрощает их редактирование, т.к. при внесении изменений в элемент изменения применяются ко всем шаблонам, за которыми он закреплен.

Изменение ссылок на элементы верха и/или низа доступно и для системных, и для пользовательских шаблонов. Системные элементы разрешено закреплять за пользовательскими шаблонами, в таком случае пользовательский шаблон будет получать все изменения, вносимые в содержимое закрепленного элемента.

В каталоге шаблонов выделите шаблон (шаблоны), нажмите кнопку **Свойства** и перейдите во вкладку **Значения полей**. В полях Верхний элемент и Нижний элемент выберите наименование элемента (в скобках указано его расположение в каталоге элементов). Если Вы меняете ссылку на элемент верха и/или низа для системного шаблона поставьте галочку в пункте «**Не обновлять** свойство шаблона при обновлении программы».

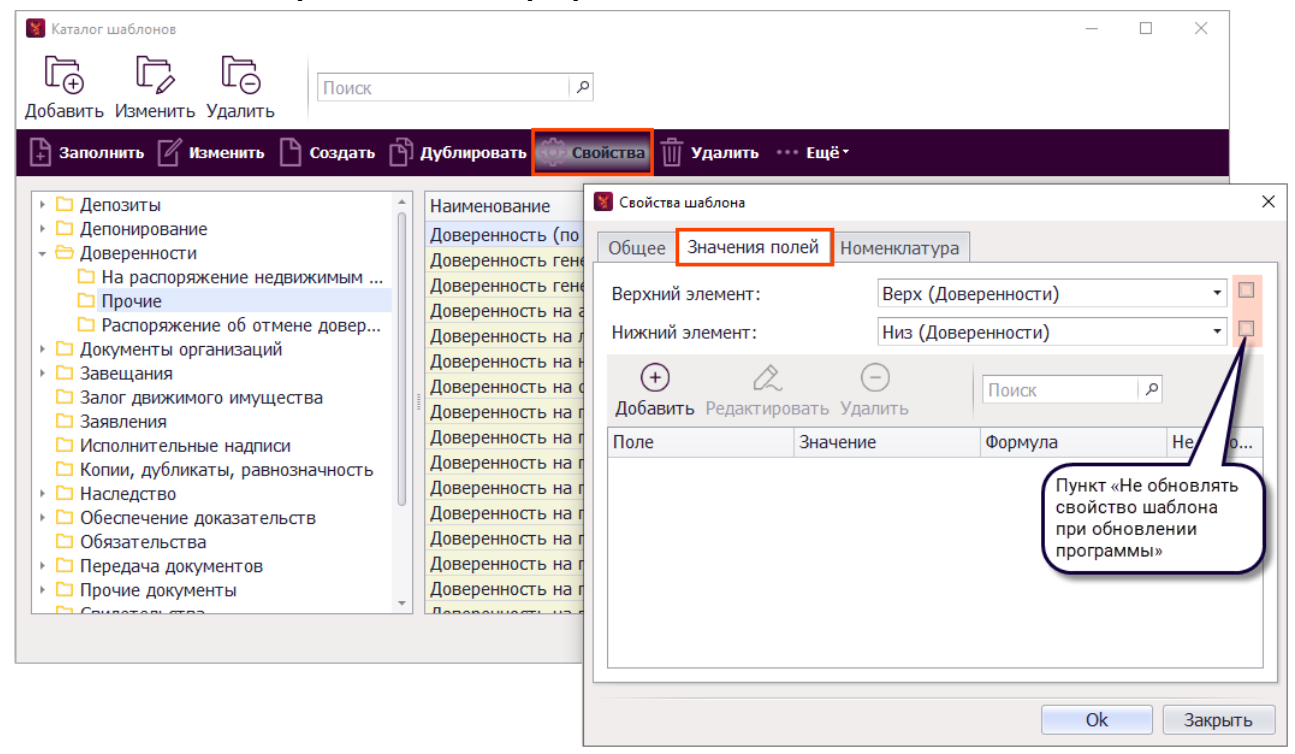

Содержимое элементов для шаблона с закрепленными элементами будет показано только при открытии шаблона в режиме заполнения документа, в режиме редактирования шаблона содержимое элементов не отображается.

В каталоге элементов для замены одного элемента верха или низа на другой для всех шаблонов, к которым он прикреплен, можно воспользоваться автозаменой в свойствах.

Для этого выделите элемент, который нужно назначить шаблонам, и нажмите **Ещё\Автозамена в свойствах** (1), в открывшемся окне нажмите на кнопку выбора (2) в поле

Свойства элемента и выберите (3) тот элемент, который нужно заместить в свойствах шаблонов на новый, и нажмите кнопку Ok (4).

| Каталог элементов                                                                                                    |                                                             |                                                                                                    |                                                             | - 🗆 X                                                                                                    |
|----------------------------------------------------------------------------------------------------|-------------------------------------------------------------|----------------------------------------------------------------------------------------------------|-------------------------------------------------------------|----------------------------------------------------------------------------------------------------|
|                                                                                                    | Поиск                                                       | ٩                                                                                                    |                                                             |                                                                                                    |
| авить Изменить Удал<br>Создать 🏼 🖉 Отк                                                                                                    | ить<br>срыть 🔅 Свойства                                     | 🗍 Удалить 🖹 Дублировати                                                                                    | » — Ещёт 🚹                                                  |                                                                                                    |
| именование                                                                                                    |                                                             | •                                                                                                    |                                                             |                                                                                                    |
| Ловеренности<br>Верх<br>На Салк судебных<br>Заявления<br>Сосластво<br>Облостеронние сделки<br>Облостеронние сделки<br>Облостеронние сделки<br>Срелки<br>Сосласия | сдовереннюстей)<br>1<br>Выберите<br>Перенести<br>Свойства з | амена свойств в элементах:<br>ленент, свойства Верх и Ниа которого необходи<br>в эленент: Берх<br>легента: | ОВЕРСНИ<br>Респара<br>, , , , , , , , , , , , , , , , , , , | ость<br>зуран<br>налактео [], на кулкай, []] [] наля<br>нарож: [],<br>[] [] уражанта (], на кулкай, []]<br>налакта и кулка (].<br> |
|                                                                                                    |                                                             | Каталог элемент<br>3                                                                                       | ··                                                          | <u>ок</u> Закрыть<br>— — Х                                                                                                    |
|                                                                                                    |                                                             | Ц. Ф. Ц.<br>Выбрать Добавит<br>Создать [<br>••• Ещё≁                                                       | изменить Удалить<br>7 Открыть 🎲 Свойства 前 Уд               | лить 🕒 Дублировать                                                                                                    |
|                                                                                                    |                                                             | Наитенование - Эдоверенност Верх Нао Нио Алления - Нио Алления - Нио Алления - Нио Алления - Нискедство    | судебных доверенностей)                                     |                                                                                                    |

## ПОИСК И ЗАМЕНА СОДЕРЖИМОГО ЭЛЕМЕНТА В ШАБЛОНАХ И ДРУГИХ ЭЛЕМЕНТАХ

Для массового редактирования пользовательских шаблонов и элементов можно использовать поиск и замену содержимого элемента.

Важно! При выполнении поиска и замены содержимого элемента не производится сравнение закрепленных за полем функций. Замена будет произведена во всех местах, где будет обнаружено полное совпадение текста и расположение полей. Учитывайте это при создании элементов для поиска и замены, захватывайте в элемент соседний текст, позволяющий четко обозначить место замены. Не используйте для замены элементы, состоящие из одного поля.

Перед выполнением замены Вы можете воспользоваться функцией экспорта шаблонов (Каталог шаблонов/Экспорт) и выгрузить те шаблоны, в которых будете делать замену. Если результат замены Вас не устроит, Вы можете вернуть шаблоны в первоначальный вид импортировав ранее выгруженный контейнер (Каталог шаблонов/Импорт). Также восстановить предыдущую редакцию пользовательского шаблона можно через Меню/Корзина/Шаблоны.

#### Изменение элемента и автозамена в шаблонах

В каталоге элементов выделите элемент с содержимым, которое Вы хотите изменить в шаблонах, и нажмите кнопку **Открыть** (если такой элемент отсутствует предварительно создайте его любым из способов).

| 📓 Каталог элементов                                                                                                    |                                                                                                    | -                                                                                                    | × |
|----------------------------------------------------------------------------------------------------|----------------------------------------------------------------------------------------------------|----------------------------------------------------------------------------------------------------|---|
| Гонск<br>Добавить Изменить Удалить                                                                                                    | 2                                                                                                    |                                                                                                    |   |
| Создать 🛛 Открыть 🔅 Свойства 🏢 Удал                                                                                                    | ть 📋 Дублировать 🚥 Ещё                                                                                                    | ·                                                                                                    |   |
| Наименование  Наименование  Депозиты  Доверенности  Верх Низ Низ (для судебных доверенностей) Низ наш  Заявления  Аследство Общие Общие Общие Односторонние сделки Диосторонние сделки Сидетельства Сделки Согласия | American American Ame | protects and and sponse as [], for space inspectoregies as nanoward spectrum anguar<br>means anonyme, two context, and output a spectore matalithmean assessments of anonymeration<br>or an a spectrum context, and output a spectrum of anonymeration context spectrum<br>whereas their protection of the spectrum of the spectrum of the spectrum<br>spectrum of the spectrum of the spectrum of the spectrum of the spectrum<br>means an anonymeration of the spectrum of the spectrum of the spectrum<br>spectrum of the spectrum of the spectrum of the spectrum<br>means an anonymeration of the spectrum of the spectrum of the spectrum<br>means and spectrum of the spectrum of the spectrum of the spectrum<br>means and spectrum of the spectrum of the spectrum of the spectrum<br>means and spectrum of the spectrum of the spectrum of the spectrum<br>means and spectrum of the spectrum of the spectrum of the spectrum<br>means and spectrum of the spectrum of the spectrum of the spectrum<br>means and spectrum of the spectrum of the spectrum of the spectrum<br>means and spectrum of the spectrum of the spectrum |   |
|                                                                                                    |                                                                                                    |                                                                                                    |   |

В открывшемся окне редактора внесите изменения. При сохранении элемента программа задаст вопрос о поиске в шаблонах и элементах содержимого элемента до редактирования для замены на содержимое элемента после редактирования. Отметьте галочками места поиска и нажмите **Ok**. Если поиск и замену выполнять не нужно, нажмите кнопку **Закрыть**.

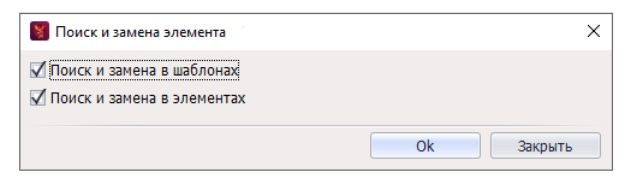

В следующем окне (окнах) отметьте каталоги с шаблонами, элементами, в которых нужно выполнить поиск и нажмите **Выбрать**.

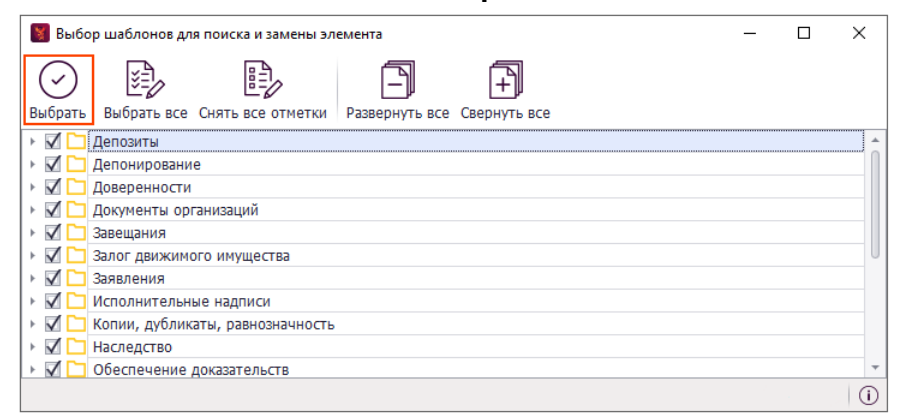

В следующих окнах будут показаны результаты поиска – список пользовательских шаблонов, элементов, в которых найдены совпадения. Отметьте шаблоны, элементы, в которых нужно выполнить замену, и нажмите **Выбрать**. Содержимое элемента до редактирования будет изменено на содержимое элемента после редактирования.

#### Автозамена элемента на элемент

Когда вы уже создали новый элемент, но при сохранении не производили замену в других элементах или требуется сделать замену среди шаблонов, можно воспользоваться автозаменой элемента на элемент.

Перейдите в **Каталог элементов**, выделите элемент, содержимое которого нужно заменить, если такого нет, то создайте его. Нажмите на кнопку **Ещё** и выберите вариант **Автозамена в шаблонах** или **Автозамена в элементах**.

| 🛐 Каталог элементов                                                                                                    |               | - 🗆 X                                                                                                    |
|----------------------------------------------------------------------------------------------------|---------------|----------------------------------------------------------------------------------------------------|
| Поиск I                                                                                                    | م             |                                                                                                    |
| 🎦 Создать 🛛 Открыть 🎲 Свойства 🏢 Удалить                                                                                                    | 🖹 Дублировать | •••• Eu(2)                                                                                                    |
| Наименование      Депозиты     Доверенности     Заявления     Наследство     Общие     Обязательства     Обаците сделки     Распоряжения     Свидетельства     Общий верх     Общий верх     Общий верх     Согласия |               | ABTO3AMEHA B WAGANEHAX<br>ABTO3AMEHA B SARMEHTAX<br>ABTO3AMEHA B CBOŬCTBAX<br>BO<br>Somo<br>PACINOPT<br>I<br>MINIOPT<br>I<br>I<br>I<br>I<br>I<br>I<br>I<br>I<br>I<br>I<br>I<br>I<br>I |
|                                                                                                    |               | 0                                                                                                    |

Укажите элемент, на который нужно заменить, и нажмите кнопку **Оk**.

| 📓 Автозамена э. | ементов в шаблоне | ×          |
|-----------------|-------------------|------------|
| Искать элемент: | Общий верх        |            |
| Заменить на:    | Общий верх_новый  |            |
|                 |                   |            |
|                 |                   |            |
|                 |                   | Ok Закрыть |

В следующем окне отметьте каталоги с шаблонами/элементами для поиска содержимого элемента.

| 🛐 Выбор шаблонов для поиска и замены элемента                     | - | ×      |
|-------------------------------------------------------------------|---|--------|
|                                                                   |   |        |
| Выбрать Выбрать все Снять все отметки Развернуть все Свернуть все |   |        |
| 🔻 🗹 🗁 Сделки                                                      |   |        |
| 🕨 🔽 🗀 Договоры купли-продажи                                      |   |        |
| 🔸 🗹 🗀 Свидетельства                                               |   |        |
|                                                                   |   |        |
|                                                                   |   |        |
|                                                                   |   |        |
|                                                                   |   |        |
|                                                                   |   |        |
|                                                                   |   |        |
|                                                                   |   |        |
|                                                                   |   | 0      |
|                                                                   |   | $\cup$ |

В окне с результатами поиска – списком пользовательских шаблонов или элементов, в которых найдены совпадения, отметьте галочками те, в которых нужно выполнить автозамену и нажмите **Выбрать**.

## СОЗДАНИЕ ПОЛЬЗОВАТЕЛЬСКИХ ШАБЛОНОВ

Самый простой и быстрый способ создания нового шаблона – дублирование имеющегося шаблона и изменение его содержимого. Выберите среди имеющихся шаблонов наиболее похожий на тот, который Вы хотите подготовить. Выделите шаблон в каталоге и нажмите кнопку **Дублировать**.

| Каталог шаблонов                                                                                                    | - | × |
|----------------------------------------------------------------------------------------------------|---|---|
| Добавить Изменить Удалить                                                                                                    |   |   |
| 🕒 Заполнить 🌈 Изменить 🎦 Создать 🔂 Дублировать 🔅 Свойства 🍈 Удалить 🚥 Ещё -                                                                                                    |   |   |
| <ul> <li>Депозиты</li> <li>Депонирование</li> <li>Доверенности</li> <li>Доверенности</li> <li>Доверенности</li> <li>Прочие</li> <li>Распоряжение недвижимым имуще</li> <li>Прочие</li> <li>Распоряжение об отмене доверенности</li> <li>Документы организаций</li> <li>Заявещания</li> <li>Заявещания</li> <li>Заявления</li> <li>Исполнительные надписи</li> <li>Копии, дубликаты, равнозначность</li> <li>Наследство</li> <li>Обеспечение доказательств</li> <li>Обеспечение доказательств</li> <li>Обеспечение доказательств</li> <li>Обеспечение доказательств</li> <li>Обеспечение доказательств</li> <li>Передача документы</li> <li>Свидетельства</li> </ul> |   |   |
| Гогласия Т                                                                                                    |   |   |

#### Откорректируйте Свойства шаблона.

| Общее Значения полей Но     | менклатура                                     |      |  |
|-----------------------------|------------------------------------------------|------|--|
| Наименование шаблона:       | Копия_Доверенность (по образцу)                |      |  |
| Расположение шаблона:       | Доверенности\На распоряжение недвижимым имущес | •••• |  |
| Сохранение в архив:         | нотариальных действий                          | Ŧ    |  |
| Название документа в ИСН:   | Доверенность                                   |      |  |
| Назначение:                 | · · · · · ·                                    |      |  |
| Реестры:                    | Реестры не выбраны                             |      |  |
| Статистические категории:   | Доверенность на распоряжение недвижимым имущес |      |  |
| 🔲 Особые поля               |                                                |      |  |
| 🗹 Добавлять отступ для блан | ков ЕО                                         |      |  |
| Виды нотариальных действий  | для ИСН "еНот"                                 |      |  |
| Реестр нот. действий:       | Удостоверение доверенности на распоряж 🗙 🔲     |      |  |
| Признаки:                   | Признаки не выбраны                            |      |  |
|                             |                                                |      |  |
|                             |                                                |      |  |

Для изменения расположения нажмите на кнопку выбора и укажите каталог, в который нужно переместить шаблон. Для создания нового каталога нажмите на кнопку **Добавить** в окне выбора каталога. Введите имя создаваемого каталога и расположение в дереве каталогов –

внутри другого каталога или в корне дерева каталогов. Чтобы поместить каталог в корень дерева, очистите поле **Путь до каталога**.

| 関 Свой | іства шаблона Х                                                                                                    |  |  |  |  |  |
|--------|----------------------------------------------------------------------------------------------------|--|--|--|--|--|
| Общее  | Значения полей Номенклатура                                                                                                    |  |  |  |  |  |
| Наим   | енование шаблона: Копия_Доверенность (по образцу)                                                                                                    |  |  |  |  |  |
| Расп   | оложение шаблона: Доверенности\На распоряжение недвижимым имущес                                                                                                    |  |  |  |  |  |
| Сохр   | 🗑 Каталоги — 🗆 🗙                                                                                                    |  |  |  |  |  |
| Назв   |                                                                                                    |  |  |  |  |  |
| Назна  | $\bigcirc \bigcirc \bigcirc \bigcirc \bigcirc \bigcirc \bigcirc \bigcirc \bigcirc \bigcirc \bigcirc \bigcirc \bigcirc \bigcirc \bigcirc \bigcirc \bigcirc \bigcirc \bigcirc $ |  |  |  |  |  |
| Deec   | Выбрать Добавить Изменить                                                                                                    |  |  |  |  |  |
| CTOT   | Наименование                                                                                                    |  |  |  |  |  |
| Clair  | 🗋 На распоряжение недвижимым имуществом и регистрацию прав на недвижимое им 🛧                                                                                                 |  |  |  |  |  |
| 0      | 🛅 Прочие                                                                                                    |  |  |  |  |  |
| √до    | Распоряжение об отмене доверенности                                                                                                    |  |  |  |  |  |
|        | Документы организаций                                                                                                    |  |  |  |  |  |
| Вид    | Завещания                                                                                                    |  |  |  |  |  |
| Pee    | Залог движимого имущества                                                                                                    |  |  |  |  |  |
| По     | заявления<br>С Иссовнитовницо извриси                                                                                                    |  |  |  |  |  |
| - TPI  |                                                                                                    |  |  |  |  |  |
|        | нопину дубу 📓 Создание каталога 🛛 🗙 🗙                                                                                                    |  |  |  |  |  |
|        | • Обеспечени Наименование: Новый каталог                                                                                                    |  |  |  |  |  |
|        | Обязательс                                                                                                    |  |  |  |  |  |
|        | Передача д Путь до каталога: Доверенности\На распоряжение недвижимым имущес ••• ×                                                                                             |  |  |  |  |  |
|        |                                                                                                    |  |  |  |  |  |
|        | Ок Закрыть                                                                                                    |  |  |  |  |  |

Обратите особое внимание на группу свойств **Виды нотариальных действий для ИСН** «**еНот**», отвечающих за синхронизацию (для нотариальных документов):

 Реестр нот. действий – наименование нотариального действия в соответствии с классификатором реестра нотариальных действий. Для выбора (изменения) наименования нотариального действия нажмите кнопку выбора.

| 🖁 Свойства шаблона          | :                                              | 🛿 📓 Вид нотариальных действий для ИСН "еНот" — 🗆 🗙                                                                                                    |
|-----------------------------|------------------------------------------------|----------------------------------------------------------------------------------------------------|
| Общее Значения полей Но     | менклатура                                     | Введите текст для поиска Р                                                                                                    |
| Наименование шаблона:       | Копия_Доверенность (по образцу)                | Выбрать Развернуть все Свернуть все                                                                                                    |
| Расположение шаблона:       | Доверенности\На распоряжение недвижимым имущес | <ul> <li>Удостоверение доверенности на распоряжение недвижимым имуществом и реги</li> <li>Удостоверение доверенности на автотранспортные средства</li> </ul> |
| Сохранение в архив:         | нотариальных действий 🔻                        | 🙀 Удостоверение прочей доверенности                                                                                                    |
| Название документа в ИСН:   | Доверенность                                   | <ul> <li>Э Удостоверение распоряжения об отмене доверенности</li> <li>Удостоверение распоряжения об отмене доверенности удостоверенной в нотари</li> </ul>   |
| Назначение:                 | ▼                                              | 🙀 Удостоверение распоряжения об отмене доверенности совершенной в простой п                                                                                  |
| Реестры:                    | Реестры не выбраны                             | 👻 🗁 Удостоверение завещания                                                                                                    |
| Статистические категории:   | Доверенность на распоряжение недвижимым имущес | 😰 Удостоверение завещания                                                                                                    |
|                             |                                                | 🗱 Удостоверение завещания, предусматривающего создание наследственного фонда                                                                                 |
| Особые поля                 |                                                | Удостоверение совместного завещания                                                                                                    |
| 🗹 Добавлять отступ для блан | ков ЕО                                         | Удостоверение распоряжения об отмене завещания                                                                                                    |
|                             | I ARR MCH "eHot"                               | <ul> <li>Удостоверение согласия супруга (ст. 35 СК РФ)</li> </ul>                                                                                            |
| виды потариальных деиствии  | Land Henor                                     | зу выдача                                                                                                    |
| Реестр нот. действий:       | Удостоверение доверенности на распоряж 🚥 🗙 🔲   |                                                                                                    |
| Признаки:                   | Признаки не выбраны                            | 1 Удостоверение областоветем                                                                                                    |
|                             |                                                | и Удостоверение безотзывной оферты                                                                                                    |
|                             |                                                | удостоверение акцепта безотзывной оферты                                                                                                    |
|                             |                                                | 1911 Улостоверение требование о приобретении доли в уставном капитале ООО                                                                                    |
|                             | Ok Закрыть                                     |                                                                                                    |

Если документ не подлежит синхронизации с Реестром нотариальных действий ИСН «еНот», очистите значение поля, нажав на 🗵.

 Признаки – выбор признака в соответствии с классификатором реестра нотариальных действий, который по умолчанию будет закреплен за документом. Для изменения нажмите на ссылку. После заполнения свойств шаблона откроется окно редактора в режиме редактирования шаблона. Измените содержимое шаблона по Вашему усмотрению и закройте окно редактора с сохранением изменений.

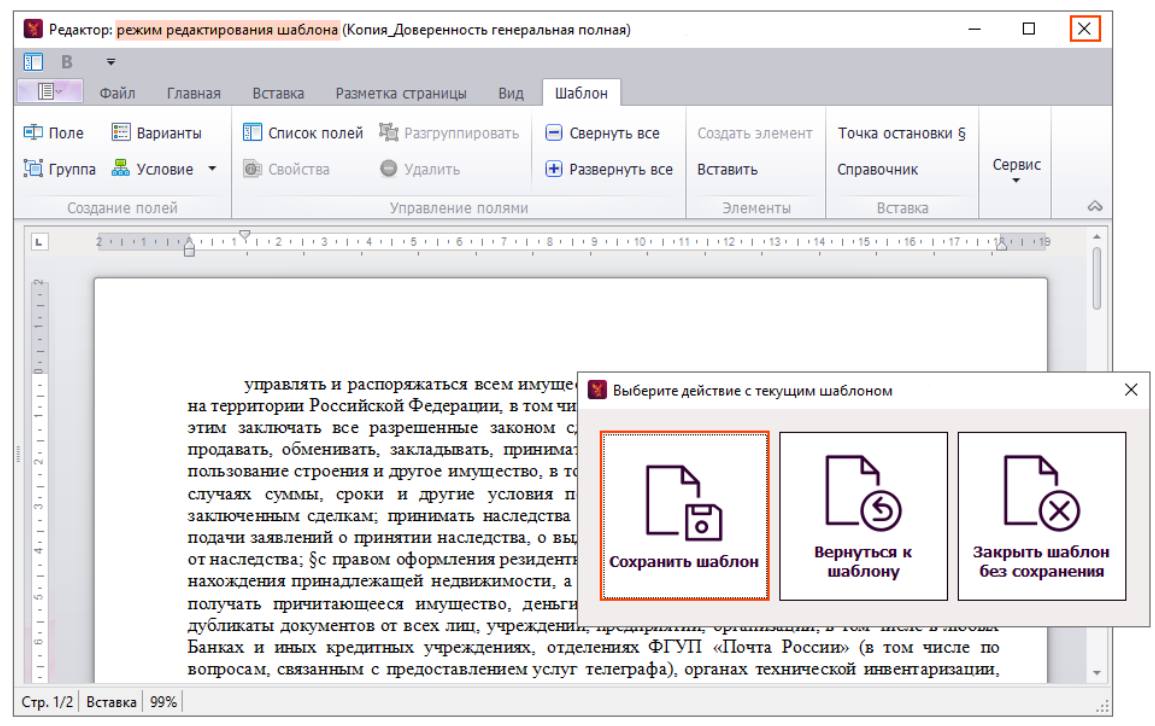

# ПРИМЕРЫ РЕДАКТИРОВАНИЯ СОДЕРЖИМОГО ШАБЛОНА/ЭЛЕМЕНТА

Каждый шаблон (элемент) АРМ «Табеллион» независим от других шаблонов (элементов), т.е. изменения, внесенные в шаблон (элемент), не затрагивают другие шаблоны (элементы). Для редактирования доступны только пользовательские шаблоны и элементы.

## ФОРМАТИРОВАНИЕ ТЕКСТА

Для изменения размера, начертания шрифта, параметров абзаца (параграфа) и выравнивания текста перейдите во вкладку ленты **Главная**.

| 関 Редактор  | : режим редактирова    | ния шаблон | а (Копия_Доверенность (по образцу)) [000000]                                   |                                                     |                                                             |                  | - C           | x i |
|-------------|------------------------|------------|--------------------------------------------------------------------------------|-----------------------------------------------------|-------------------------------------------------------------|------------------|---------------|-----|
| Ŧ           |                        |            |                                                                                |                                                     |                                                             |                  |               |     |
| Ū≣⊽ O       | айл Главная            | Вставка    | а Разметка страницы Вид Шаблон                                                 |                                                     |                                                             | 1                |               |     |
|             | 🔏 Вырезать             |            | Times New R • 16 • * * A · A Aa •                                              |                                                     | ie ie ie 🦉 🗐 🗐                                              | AaBbCcD          | 🚳 Найти       |     |
| Вставить    | Копировать Специальная | а вставка  | B I <u>U</u> <u>U</u> <del>S</del> <del>S</del> X <sup>2</sup> X, <u>A</u> ▼ ആ | 🎍 Режим заполнения                                  | EE∃≡ \$₹∙ <u>⊗</u> •                                        | ¶Обычный 👳       | 🚰 Заменить    |     |
|             | Буфер обмена           |            | Шрифт                                                                          | Действия 🔺                                          | Параграф 🖌                                                  | Стили 4          | Редактировани | e 😞 |
| L           |                        | 2 1        | + 1 + 4 + 1 + 1 + 1 + 2 + 1 + 3 + 1 + 4 + 1 + 5 + 1 + 6 + 1 + 7                | · · · 8 · · · 9 · · · 10 · · · 11 · ·               | - 12 - 1 - 13 - 1 - 14 - 1 - 15 - 1 - 16 - 1                | 17               |               | â   |
| -           |                        |            |                                                                                |                                                     |                                                             |                  |               |     |
| -           |                        |            |                                                                                |                                                     |                                                             |                  |               |     |
| -           |                        |            |                                                                                | TOPEPEILIOCT                                        | -                                                           |                  |               | U   |
| -           |                        |            |                                                                                | доверенност                                         | Ь                                                           |                  |               |     |
| -           |                        |            |                                                                                | Российская Федерация                                | I                                                           |                  |               |     |
| -           |                        |            |                                                                                |                                                     |                                                             |                  |               |     |
|             |                        |            | ( <b>T</b>                                                                     |                                                     | × Ir ( п. ч.                                                |                  |               |     |
| 4           |                        |            | Представляемыи ј [] несколько<br>себя ј [В лице представителя по довеј         | ј   только один ј ј   Пр<br>ренности ј [Влице закон | оедставляемый ] [ ] Деиствует<br>нного представителя (малол | за<br>етний,     |               |     |
|             |                        |            | недееспособный)   За себя и как зак<br>законного представителя   Предприни     | онный представитель не<br>иматель   [Юрилическое ;  | есовершеннолетнего∫∫С со:<br>лицо∫∫Юрилическое лицо в       | гласия<br>в лице |               |     |
| -           |                        |            | представителя по доверенности ]], [Пр                                          | оедставляемый ] [   нескол                          | ько] [только один]]                                         |                  |               |     |
| 9           |                        |            | Представитель J [   Физическое<br>лицо   [Иное специальное лицо   ],           | лицо Ј  Предприни                                   | матель ј   Адвокат ј   Юриди                                | ческое           |               | +   |
| Can 1/1 Bar | 100%                   |            |                                                                                |                                                     |                                                             |                  |               |     |

Стр. 1/1 Вставка 100%

Для изменения параметров полей или ориентации страницы перейдите во вкладку ленты **Разметка страницы**.

| Файл Главная Вставка Разметка страницы<br>Фило Поля Ориентация Размер Колонии Разрывы Номера<br>Цет страницы<br>Параметры страницы<br>Параметры страницы<br>ООН страницы<br>ООН страницы<br>ООН страницы<br>Сонстатов сонстаниенся сонсколового сонсколового сонсколовог | 🚼 Per     | актор: режим редактиро | вания шаблона | (Копия_Довеј | ренность (по      | образцу)) [000000]        |                                                                                                    | - | ×          |
|----------------------------------------------------------------------------------------------------|-----------|------------------------|---------------|--------------|-------------------|---------------------------|----------------------------------------------------------------------------------------------------|---|------------|
| Файл Главная Вставка Разметка страницы Вид Шаблон     Солон страницы     Сон страницы     Сон страницы                   | ₹         |                        |               |              |                   |                           |                                                                                                    |   |            |
| Image: Image: Image                                             |           | Файл Главна:           | я Вставка     | Размет       | ка страниц        | ы Вид Шабл                | н                                                                                                    |   |            |
| Поля Ориентация Размер Колонки Разрывы Номера                                                                                                    |           |                        |               |              | 12                | 8                         |                                                                                                    |   |            |
| Параметры страницы       Фон страницы         Сонстраницы       Фон страницы         Сонстраницы       Сонстраницы         Сонстраницы       Сонстраницы         Сонстраницы       Сонстраницы         Сонстраницы       Сонстраницы         Сонстраницы       Сонстраницы         Сонстраницы       Сонстраницы         ДОВЕРЕННОСТЬ       Российская Федерация         []].       []].         Себя] В лице представляемый ] [] несколько] [только один ]] [Представляемый ] [] Действует за         себя] В лице представителя по доверенности ] В лице законного представителя (малолетний, недееспособный) ] За себя и как законный представитель несовершеннолетнего ] С согласия законного представитель несовершеннолетнего ] [С согласия законного представителя по доверенности ], [Представляемый ] [[несколько] [только один]]         Представителя по доверенности ], [Представляемый ] [[несколько] [только один]]         Представитель [] (Физическое пицо] [Поридическое пицо] [Поридическое пицо] [Поридическое пицо] [Предприниматель] [Давохат, [Юридическое пицо] [Предприниматель] [Давохат, [Юридическое пицо] [Предприниматель] [Давохат, [Юридическое пицо] []                                                                                                    | Поля<br>* | Ориентация Разм        | ер Колонки    | Разрывы      | Номера<br>строк • | Цвет страницы<br>•        |                                                                                                    |   |            |
| ДОВЕРЕННОСТЬ     Представляемый ] [ [ несколько ] только один ] ] [ Представляемый ] [ [ Действует за     себя ] [В лице представителя по доверенности ] В лице законного представителя (малолетний,     недееспособный) ] За себя и ках законный представитель несовершеннолетнего ] С согласия     законного представителя [ Предприниматель ] [ Юридическое лицо ] [ Юридическое лицо В лице     представителя по доверенности ] ], [ Представляемый ] [ [ Действует за     себя ] [В лице представителя по доверенности ] В лице законного представителя (малолетний,     недееспособный) ] За себя и ках законный представитель несовершеннолетнего ] С согласия     законного представитель [ [ Фридическое лицо ] [ Юридическое лицо В лице     представитель [ [ Фридическое пицо ] [ Представитель ] [ Фридическое лицо ] [ Юридическое лицо В лице     представитель перенности ] ], [ Представитель ] [ Фридическое лицо ] [ Юридическое лицо В лице                                                                                                    |           | Параме                 | тры страницы  | bl           | A                 | Фон страницы              |                                                                                                    |   | $\diamond$ |
| ДОВЕРЕННОСТЬ<br>Российская Федерация<br>[]].<br>[Представляемый][[несколько] [только один]][Представляемый][[Действует за<br>себя] [В лице представителя по доверенности] [В лице законного представителя (малолетний,<br>недееспособный)] [За себя и как законный представитель несовершеннолетнего] [С согласия<br>законного представителя] [Предприниматель] [Юридическое лицо в лице<br>представителя по доверенности]]. [Представляемый][[несколько] голько один]]<br>[Представителя][Физическое лицо] [Юридическое<br>лицо] [Иное специамное лицо]                                                                                                    | L         |                        | 2 + 1 + 1     | 1 1 4 1 1 1  | Ÿ1 + 2 + 1 + 3    | . 1 . 4 . 1 . 5 . 1 . 6 . | I + 7 + I + 8 + I + 9 + I + 10 + I + 11 + I + 12 + I + 13 + I + 14 + I + 15 + I + 16 + I + 17 + I + 18 + I + 1 |   | î          |
| ДОВЕРЕННОСТЬ<br>Российская Федерация<br>[]:<br>[Представляемый][[несколько] [только один]][Представляемый][[Действует за<br>себя] В лице представителя по доверенности] В лице законного представителя (малолетний,<br>недееспособный)] За себя и как законный представитель несовершеннолетнего] С согласия<br>законного представителя][Предприниматель] [Юридическое лицо] Предприниматель] [Фридическое<br>лицо] [Представитель][[Физическое лицо]] Предприниматель] [Адвохат] [Юридическое<br>лицо] [Иное специанове лицо]]                                                                                                    | ~         |                        |               |              |                   |                           |                                                                                                    |   |            |
| ДОВЕРЕННОСТЬ<br>Российская Федерация<br>[]]:<br>[Представляемый][[несколько] [только один]][Представляемый][[Действует за<br>себя] [В лице представителя по доверенности] [В лице законного представителя (малолетний,<br>недееспособный)] За себя и каз законный представитель несовершеннолетнего] [С согласия<br>законного представителя] [Предприниматель] [Юридическое лицо] [Юридическое<br>представителя по доверенности]], [Представляемый][[несколько] голько один]]<br>[Представителя][Фазическое лицо] [Предприниматель] [Адвокат] [Юридическое<br>лицо] [Инес специамное лицо]                                                                                                    | -         |                        |               |              |                   |                           |                                                                                                    |   |            |
| ДОВЕРЕННОСТЬ<br>Российская Федерация<br>[].<br>[Представляемый][[несколько] [только один]][Представляемый][[Действует за<br>себя] [В лице представителя по доверенности] [В лице законного представителя (малолетний,<br>недееспособный)] За себя и ках законный представитель несовершеннолетнего] [С согласия<br>законного представителя] [Предприниматель] [Юридическое лицо В лице<br>представителя][Предприниматель] [Юридическое лицо] [Юридическое<br>представителя][Представитель] [Предприниматель] [Юридическое лицо в лице<br>представителя][Представителя]][представитель] [Адвокат] [Юридическое<br>лицо] [Представителя]]]                                                                                                    |           |                        |               |              |                   |                           |                                                                                                    |   |            |
| Российская Федерация<br>[]:<br>[Представляемый][[несколько] голько один]][Представляемый][[Действует за<br>себя] [В лице представителя по доверенности] [В лице законного представителя (малолетний,<br>недееспособный)] [За себя и как законный представитель несовершеннолетнего] [С согласия<br>законного представителя] [Предприниматель] [Юридическое лицо] [Юридическое лице<br>представителя по доверенности]], [Представляемый][[несколько] голько один]]<br>[Представителя][Физическое лицо] [Юридическое<br>пицо] [Иное специалное лицо]]                                                                                                    | -         |                        |               |              |                   |                           | доверенность                                                                                                   |   |            |
| [Представляемый][[несколько] [только один]][Представляемый][[Действует за<br>себя] [В лице представителя по доверенности] [В лице законного представителя (малолетний,<br>недееспособный)] [За себя и как законный представитель несовершеннолетнего] [С согласия<br>законного представителя] [Предприниматель] [Юридическое лицо] [Юридическое пицо<br>представителя по доверенности]]. [Представляемый][[несколько] [только один]]<br>[Представителя][[Физическое лицо] [Предприниматель] [Адвохат] [Юридическое<br>лицо] [Иное специамное лицо]]                                                                                                    |           |                        |               |              |                   |                           | Российская Федерация                                                                                           |   |            |
| [].<br>[Представляемый][[несколько] [только один]][Представляемый][[Действует за<br>себя] [В лице представителя по доверенности] [В лице законного представителя (малолетний,<br>недееспособный)] [За себя и как законный представитель несовершеннолетнего] [С согласия<br>законного представителя] [Предприниматель] [Юридическое лицо] [Оридическое лице<br>представителя по доверенности]], [Представляемый][[несколько] [только один]]<br>[Представителя][[Физическое лицо] [Предприниматель] [Адвохат] [Юридическое<br>лицо] [Иное специальное лицо]]                                                                                                    | - 2 -     |                        |               |              |                   |                           | I. I. I. I. I. I. I. I. I. I. I. I. I. I                                                                       |   |            |
| Представляемый ] [ [несколько ] [ только один ] ] [ Представляемый ] [ [ Действует за         себя ] [В лице представителя по доверенности ] [В лице законного представителя (малолетний,         недееспособный ] [ За себя и как законный представитель несовершеннолетнего ] [ С согласия         законного представителя ] [ Предприниматель ] [ Юридическое лицо ] [ Юридическое лицо в лице         представителя по доверенности ], [ Представляемый ] [ [ несколько ] Только один ] ]         Представителя [ [ Физическое лицо ] [ Предприниматель ] [ [ Физическое лицо ] [ Юридическое лицо ]         Представителя ] [ [ Физическое лицо ] [ Предприниматель ] [ [ Физическое лицо ] [ Представитель ] [ [ Физическое лицо ] [ Представитель ] [ [ Физическое лицо ] ]                                                                                                    | 3 - 1     |                        |               |              |                   |                           | 11-                                                                                                    |   |            |
| недеспособный) [ За лице но достренности ] Го лице законного представитель (согласия<br>законного представителя) [ Предприниматель ] [ Юридическое лицо ] [ Юридическое лицо в лице<br>представителя по доверенности ] ], [ Представляемый ] [ [ несколько ] голько один ] ]<br>[ Представитель ] [ [ Физическое лицо ] [ Предприниматель ] [ Адвокат ] [ Юридическое<br>лицо ] [ Иное специальное лицо ] ]                                                                                                    |           |                        |               | ceón         | Предстан          | ляемый J [   нескол       | ько   [только один ] ] [Представляемый ] [ Действует за                                                        |   |            |
| законного представителя   Предприниматель   Юридическое лицо   Юридическое лицо в лице     представителя по доверенности ], [Представляемый ] [ несколько   только один ]      Представитель ] [ Физическое лицо ] Предприниматель ] [ Адвокат ] [ Юридическое     лицо ] [ Иное специальное лицо ] ]                                                                                                    | -         |                        |               | недеес       | пособный)         | ] [За себя и как          | законный представитель несовершеннолетнего С согласия                                                          |   |            |
| Представитель][[Физическое лицо]] Предприниматель] [Адвокат] [Юридическое лицо] [Представитель] [Адвокат] [Юридическое лицо]]                                                                                                    | - 9 -     |                        |               | законн       | юго предси        | авителя   Предпр          | иниматель]  Юридическое лицо]  Юридическое лицо в лице<br>Представляемый [[несколько] голько один ]]           |   |            |
| лицо Иное специальное лицо                                                                                                    | 9         |                        |               | предет       | ∫Предста          | итель][[Физичес           | кое лицо] [Предприниматель] [Адвокат] [Юридическое                                                             |   |            |
| Cro 1/1 Betaava 100%                                                                                                    | Cm 1/1    | Betarra 100%           |               | лицо         | Иное спе          | циальное лицо   ],        |                                                                                                    |   | Ŧ          |

## ВСТАВКА ЛИНИИ

Для добавления линии после заголовка документа поставьте курсор в место, в которое должна быть добавлена линия. Во вкладке ленты **Вставка** в группе Спец.символы нажмите на кнопку **Вставить линию**.

| 関 Редактор: р                                                                                                    | аратор: реким редактирования шаблона (Колиж Доверенность (по образку)) (20000) – С Х<br>Файл Павная Вставка Разметка страницы Вид Шаблон |                        |                                                                           |                                                                                                 |                                                                                             |                                                                                           |                                                                                           |                                                                                           |                                                                                             |                                                                                  |               |     |            |
|----------------------------------------------------------------------------------------------------|----------------------------------------------------------------------------------------------------|------------------------|---------------------------------------------------------------------------|-------------------------------------------------------------------------------------------------|---------------------------------------------------------------------------------------------|-------------------------------------------------------------------------------------------|-------------------------------------------------------------------------------------------|-------------------------------------------------------------------------------------------|---------------------------------------------------------------------------------------------|----------------------------------------------------------------------------------|---------------|-----|------------|
| Ŧ                                                                                                    |                                                                                                    |                        |                                                                           |                                                                                                 |                                                                                             |                                                                                           |                                                                                           |                                                                                           |                                                                                             |                                                                                  |               |     |            |
| <b>□</b> ⊽ Φa                                                                                                    | йл Главн                                                                                                    | ая Вставка             | а Разметка стр                                                            | аницы Вид                                                                                       | Шаблон                                                                                      |                                                                                           |                                                                                           |                                                                                           |                                                                                             |                                                                                  |               |     |            |
|                                                                                                    |                                                                                                    |                        |                                                                           |                                                                                                 |                                                                                             | #                                                                                         | #                                                                                         | Α                                                                                         | Ω                                                                                           | Неразрывный пробел                                                               | п Вставить ли | нию |            |
| Разрыв<br>страницы                                                                                                    | Таблица<br>•                                                                                                    | Встроенная<br>картинка | Перемещаемая<br>картинка                                                  | Верхний<br>колонтитул                                                                           | Нижний<br>колонтитул                                                                        | Номер<br>страницы                                                                         | Число<br>страниц                                                                          | Надпись                                                                                   | Символ                                                                                      | Разрыв строки                                                                    | Отступы •     |     |            |
| Страницы                                                                                                    | Таблицы                                                                                                    | Иллн                   | острации                                                                  |                                                                                                 | Колонтит                                                                                    | гулы                                                                                      |                                                                                           | Текст                                                                                     | Символы                                                                                     | Спец. си                                                                         | мволы         |     | $\diamond$ |
| N                                                                                                    |                                                                                                    |                        |                                                                           |                                                                                                 |                                                                                             |                                                                                           |                                                                                           |                                                                                           |                                                                                             |                                                                                  |               |     |            |
| Собя   В лице представляемый   [Представляемый ] [Представляемый ] [Действует за<br>собя   В лице представляемый ] [За собя и как законный подоверенности ]. Представляемый ] [Действует со лице ]<br>Представляемый ] [За собя и как законный подоверенности ] В лице законного представляемый ] [Действует за<br>собя   В лице представляемый ] [За собя и как законный представляемый ] [Действует за<br>собя ] В лице представляемый ] [За собя и как законный представляемый ] [Действует за<br>собя ] В лице представляемый ] [За собя и как законный представляемый ] [Действует за<br>представляемый ] [За собя и как законный представляемый ] [Действует за<br>собя ] В лице представляемый ] [За собя и как законный представляемый ] [За собя и как законный |                                                                                                    |                        |                                                                           |                                                                                                 |                                                                                             | U                                                                                         |                                                                                           |                                                                                           |                                                                                             |                                                                                  |               |     |            |
| um<br>1 - 5 - 1 - 4 - 1 - 3 - 1 - 2 - 1 -                                                                                                    |                                                                                                    |                        | [Пр.<br>себя] [В ля<br>недесспосой<br>законного г<br>представите<br>, Пр. | едставляемый<br>ще представи<br>5ный)∫За се<br>представителя<br>2ля по доверен<br>едставитель][ | ][∫несколько<br>теля по довеј<br>бя и как зак<br>Ј Предприни<br>ности ]], Пр<br>∫Физическое | Российск<br>) [только<br>ренности] [<br>онный пре;<br>иматель] [К<br>редставляем<br>лицо] | ая Федеран<br>[].<br>].<br>в лице за<br>цставитель<br>Эридическа<br>ый][[неск<br>[Предпри | ция<br>Представля<br>конного пр<br>несоверше<br>ое лицо] [Р<br>колько] [тол<br>иниматель] | аемый ] [ [ Де<br>редставителя<br>еннолетнего<br>Оридическо<br>пько один ] ]<br>[ Адвокат ] | айствует за<br>к (малолетний,<br>.) [С согласия<br>е лицо в лице<br>[Юридическое |               |     | Ŧ          |
| Стр. 1/1 Встав                                                                                                    | ка 100%                                                                                                    |                        |                                                                           |                                                                                                 |                                                                                             |                                                                                           |                                                                                           |                                                                                           |                                                                                             |                                                                                  |               |     | :          |

## ВСТАВКА ТЕКСТА

Для сохранения установленного в шаблоне форматирования текста и при вставке текста из других текстовых редакторов используйте опцию Специальная вставка/Неформатированный текст (сочетание клавиш Ctrl+Alt+V или пункт в контекстном меню по клику правой кнопки мыши в месте вставки).

| 😵 Редактор: режим редактирования шаблон                                     | а (Копия_Доверенность (по образцу)                                                                                                    | )) [000000]                                                                                                    |                                           | _                     |   | ×     |
|-----------------------------------------------------------------------------|----------------------------------------------------------------------------------------------------|----------------------------------------------------------------------------------------------------|-------------------------------------------|-----------------------|---|-------|
| च<br>∎ Файл Главная Вставка                                                 | а Разметка страницы В                                                                                                    | Вид Шаблон                                                                                                    |                                           |                       |   |       |
| Копировать<br>Вставить Копировать<br>Специальная вставка<br>Буфер обмена    | Тimes New R ▼ ▼<br>В I U U S S X X<br>Шрифт                                                                                                    | <sup>•</sup> A <sup>•</sup> A<br><sup>•</sup> A <sup>•</sup> A<br><sup>•</sup> A <sup>•</sup><br><sup>•</sup> A <sup>•</sup> A <sup>•</sup><br><sup>•</sup> A <sup>•</sup> A <sup>•</sup><br><sup>•</sup> A <sup>•</sup> A <sup>•</sup><br><sup>•</sup> A <sup>•</sup> A <sup>•</sup> A <sup>•</sup> A <sup>•</sup> A <sup>•</sup> A <sup>•</sup> A <sup>•</sup> A | ।<br>:::::::::::::::::::::::::::::::::::: | Ау<br>Стили<br>• Реда |   | ~     |
|                                                                             |                                                                                                    | Специальная встав                                                                                                    | ка                                        | , ,uf                 | 1 |       |
| ГП<br>себя [В л<br>недееспосс<br>законного<br>представит<br>Пр<br>лицо   Ин | едставляемый ] [   несколько ]<br>ице представителя по довер<br>бный) ] За себя и как зако<br>представителя ] [ Предприни:<br>еля по доверенности ] ], [ При<br>едставитель ] [ [ Физическое<br>ое специальное лицо ] ], | Вставить как:<br>Текст в формате<br>Неформатированн                                                                                                    | ΥΤF<br>ый текст                           |                       |   |       |
| Стр. 1/ 1   ВСТАВКА   100%                                                  |                                                                                                    |                                                                                                    |                                           | ОК                    | 0 | тмена |

## ИЗМЕНЕНИЕ ОПИСАНИЯ ЛИЦ

В качестве примера приведено изменение описания доверителя (Представляемого) в элементе Верх для доверенности. Элемент расположен в **Меню/Каталог** элементов/Доверенности.

#### Изменение порядка данных

Для изменения порядка данных разверните поле-варианты или его отдельный вариант – кликните по полю правой кнопкой мыши и выберите из контекстного меню пункт **Развернуть** поле (раскрытие всего поля-варианты) или **Развернуть** (раскрытие отдельного варианта поля).

| 📓 Редактор: режим редактирования шаблона (Копия_Доверенность (по образцу)) [000000] —                                                                                                    |      | ×          |  |  |  |  |  |  |
|----------------------------------------------------------------------------------------------------|------|------------|--|--|--|--|--|--|
| <b>▼</b>                                                                                                    |      |            |  |  |  |  |  |  |
| 🔲 🗢 Файл Главная Вставка Разметка страницы Вид Шаблон                                                                                                    |      |            |  |  |  |  |  |  |
| 💷 Поле 📰 Варианты 🗊 Список полей 🖄 Разгруппировать 😑 Свернуть все Создать элемент Точка остановки § История измен                                                                                                    | ений |            |  |  |  |  |  |  |
| 🖫 Группа 🗸 Условие 🙆 Свойства 🗢 Удалить 🕀 Развернуть все Вставить Справочник                                                                                                    |      |            |  |  |  |  |  |  |
| Создание полей 🔺 Управление полями 👍 Элементы 👍 Вставка 👍 Сервис                                                                                                    | 4    | $\diamond$ |  |  |  |  |  |  |
| 2 · · · · · · · · · · · · · · · · · · ·                                                                                                    |      | <b>^</b>   |  |  |  |  |  |  |
| ДОВЕРЕННОСТЬ                                                                                                    |      |            |  |  |  |  |  |  |
| Российская Федерация                                                                                                    |      |            |  |  |  |  |  |  |
| Представляемый   [несколько   только один ]] Представляемый   [Юр                                                                                                    |      |            |  |  |  |  |  |  |
| лицо   Юридическое лицо в лице представителя по доверенности   Действует за себя                                                                                                    |      |            |  |  |  |  |  |  |
| лицо ] Юридическое лицо в лице представителя по доверенности ] [Действует за себя<br>представителя по доверенности ] [В лице законного представителя (ма Развернуть<br>недееспособный) ] За себя и как законный представитель несовершеннолетнего ] [С 💽 Свойства вариант                                                                                                    | a    |            |  |  |  |  |  |  |
| лицо] [Юридическое лицо в лице представителя по доверенности] [Действует за себя<br>представителя по доверенности] [В лице законного представителя (ма Развернуть<br>недееспособный)] [За себя и как законный представитель несовершеннолетнего] [С<br>С Свойства вариант<br>законного представителя] [Предприниматель]]. [Представляемый][[несколька<br>о удалить вариант                                                                                                    | а    |            |  |  |  |  |  |  |
| лицо] [Юридическое лицо в лице представителя по доверенности] [Действует за себя<br>представителя по доверенности] [В лице законного представителя (ма Развернуть<br>недееспособный)] [За себя и ках законный представитель несовершеннолетнего] [С<br>Э Свойства вариант<br>законного представителя], [Предприниматель], [Представлямый] [[несколькк<br>один] [Юридическое лицо] [Юридическое лицо в лице представит<br>доверенности] [Действует за себя] [В лице представителя по доверенности] [В лице                                                                                                    | а    |            |  |  |  |  |  |  |
| лицо] [Юридическое лицо в лице представителя по доверенности ] [Действует за себя<br>представителя по доверенности ] [В лице законного представителя (ма<br>недееспособный)] [За себя и как законный представитель несовершеннолетнего] [С<br>законного представителя] [Предприниматель]], [Представляемый ][[нескольки<br>один] [Юридическое лицо] [Юридическое лицо в лице представит<br>доверенности] [Действует за себя] [В лице представителя по доверенности ] [В лице<br>представителя (малолетний, недееспособный)] [За себя и как законный пред<br>колировать<br>несовершениетос [С согласия законного представителя [Предпоримостель]].<br>Колировать | a    |            |  |  |  |  |  |  |

В развернутом поле-варианты отображается содержимое для каждого варианта. Для изменения порядка данных перемещайте, удаляйте и добавляйте поля для ввода данных

(обозначены символами [], []). Подробнее о работе с полями и вариантами Вы можете прочесть в соответствующих главах данного руководства.

| 📓 Редактор: режим редактиро    |                                                                                                    |                                                                                                    | – 🗆 X                                                                                                    |
|--------------------------------|----------------------------------------------------------------------------------------------------|----------------------------------------------------------------------------------------------------|----------------------------------------------------------------------------------------------------|
| Ŧ                              |                                                                                                    |                                                                                                    |                                                                                                    |
| 🔲 🗸 Файл Главна                | я Вставка Разметка страницы Вид Шаблон                                                                                                    |                                                                                                    |                                                                                                    |
| 🗊 Поле 📰 Варианты              | 🗊 Список полей 🦉 Разгруппировать 😑 Свернуть все                                                                                                    | Создать элемент Точка остановки §                                                                                                    | История изменений                                                                                                    |
| 🗎 Группа 📠 Условие             | 💿 Свойства 🗢 Удалить 🕀 Развернуть все                                                                                                    | Вставить Справочник                                                                                                    |                                                                                                    |
| Создание полей                 | Управление полями                                                                                                    | <ul> <li>Элементы 4 Вставка 4</li> </ul>                                                                                                    | Сервис 🖌 😞                                                                                                    |
|                                | ДОВЕРЕ<br>Представляемый [[несколько] голько<br>пипо] [] [], место нахождения: [], зарегистрири<br>регистрационным номером (ОГРН): [], [Сведения<br>ЕГРКОЛ] [Сведения о регистрации ЮЛ до<br>указаны] [Сведения о регистрации ЮЛ до<br>регистрация] [Сведения в ЕГРКОЛ, двойная р<br>налогоплательщика (ИНН): [], код причины по<br>[Руководитель юридического лица][[], граждания<br>выдан [] []]], Регистрация [[Зарегистрирован-<br>месту пребывания] [Проживает [0 слов]] по адресу:<br>[Юридическое лицо в лице представителя<br>[]], зарегистрированный [], за основным государс<br>[]] Сведения о регистрации ЮЛ] [Сведения о в<br>ЮЛ до 01.07.2002 и Сведения в ЕГРКОЛ, двойная ре<br>регистрация]] идентификационный номер нало<br>постановки на учет (КПП): [], в лице своего пре<br>лицо] [Юридическое лицо]] на основании доверен<br>№ []] | ННОСТЬ<br>п Федерация<br>].<br>один ]] [Представляемый ] [[Юридиче<br>ованный ]], за основным государствен<br>о регистрации ЮЛ] [[Сведения о внесенн<br>0.07.2002 и Сведения в ЕГРЮЛ]<br>1.07.2002 и Сведения в ЕГРЮЛ]<br>1.07.2002 и Сведения в ЕГРЮЛ]<br>1.07.2002, Сведения в ЕГРЮЛ]<br>1.07.2002, Сведения в ЕГРЮЛ]<br>1.07.2002, Сведения в ЕГРЮЛ]<br>1.07.2002, Сведения в ЕГРЮЛ]<br>1.07.2002, Сведения в ЕГРЮЛ]<br>1.07.2002, Сведения в ЕГРЮЛ]<br>1.07.2002, Сведения в ЕГРЮЛ]<br>1.07.2002, Сведения в ЕГРЮЛ]<br>1.07.2002, Сведения в ЕГРЮЛ]<br>а по месту жительства] [Зарегистрирован<br>пребывания] [Временно зарегистрирован<br>[] []], действующето на основании []<br>по доверенности] [] [], место нахожде<br>твенным регистрационным номером (ОГ<br>несении в ЕГРЮЛ] [Сведения о регистра<br>указаны] Сведения в ЕГРЮЛ, двої<br>гоплательщика (ИНН): [], код прич<br>дставителя – [Представители] [[Физиче<br>ности, удостоверенной [] [], [] в реест | СКОС<br>НЫМ<br>НИ В<br>ПНе<br>ная<br>ЭМер<br>П,<br>н по<br>4 по<br>4 по<br>4 по<br>4 по<br>4 по<br>4 по<br>4 по<br>4 |
| стр. 1/3. Вставка, 100%. Вария | Действует за себя ] [ ], гражданин [ ], пол<br>[ ] [ ], [ Регистрация ] [ [ Зарегистрирован по мест<br>пребывания ] [ Проживает ] [ Учтен по месту пребы<br>анты: Представляемый ] [ Учтен по месту пребы                                                                                                    | мужской, [] рождения[], [] [], выдан<br>гу жительства] [Зарегистрирован по м<br>вания] [Временно зарегистрирован по м                                                                                                    | ecty<br>ecty                                                                                                    |

Чтобы узнать, за какие данные отвечает поле, воспользуйтесь одним из способов:

 Откройте свойства поля и просмотрите закрепленный за полем справочник и его колонку (подсказку к полю).

| 🐮 Свойства поля | a [000000] |                                 |         |  |  |  |
|-----------------|------------|---------------------------------|---------|--|--|--|
| Основные (      | Функци     | и Построение пути               |         |  |  |  |
| Наименов        | ание:      | Юл                              | •       |  |  |  |
| Подсказка:      |            | Должность представителя ЮЛ      | •       |  |  |  |
| Тип данных      | x:         | Строка                          | •       |  |  |  |
| Значение:       | [          |                                 |         |  |  |  |
| Справочни       | к:         | Представители юридических лиц 🔹 |         |  |  |  |
| Колонка:        | [          | Должность                       |         |  |  |  |
| 🗆 Доступн       | ю для р    | едактирования                   |         |  |  |  |
| 🗆 Глобалы       | ное        |                                 |         |  |  |  |
| 🗆 Управле       | ние стр    | ооками в таблице                |         |  |  |  |
|                 |            |                                 |         |  |  |  |
|                 | aA         | Ok                              | Закрыть |  |  |  |

 Поставьте курсор в поле, просмотрите в строке состояния справочник и его колонку (подсказку к полю).

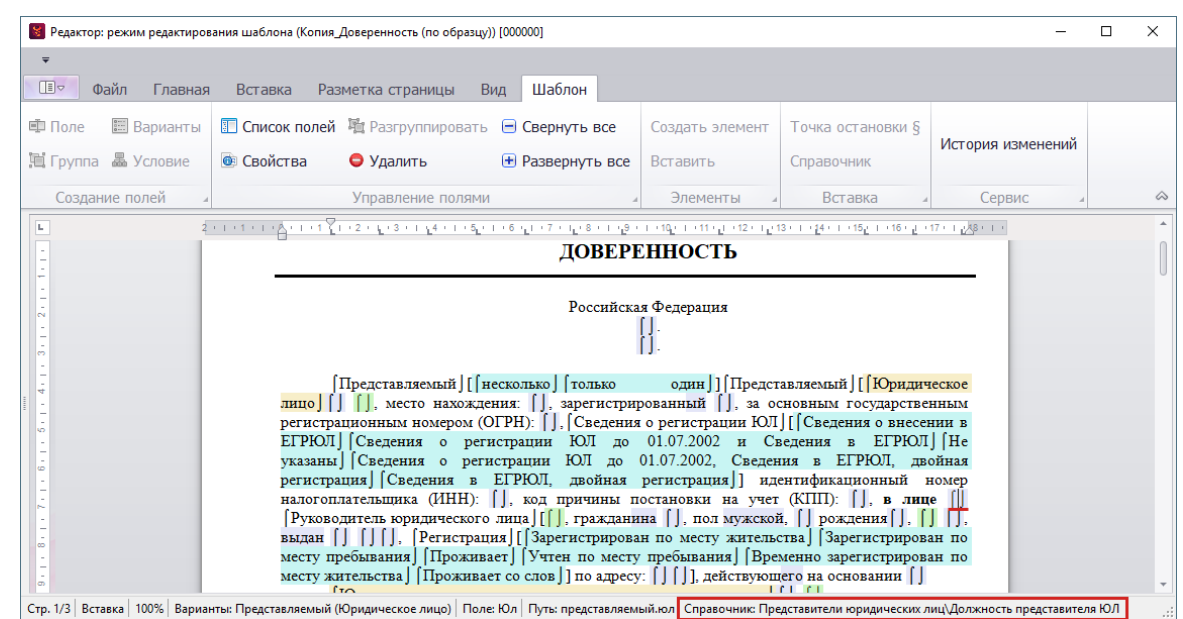

 Откройте панель Список полей (кнопка во вкладке ленты Шаблон или сочетание клавиш Ctrl+Shift+5). Просматривайте свойства поля и информацию о закрепленных справочниках в списке, выделяя поле. Подробнее о работе со списком полей см. <u>Дополнительные возможности/Список полей</u>.

#### Изменение разделителя при перечислении нескольких лиц

Для изменения разделителя откройте окно Свойства поля – поставьте курсор на полеварианты «Представляемый» и нажмите кнопку Свойства во вкладке ленты Шаблон (сочетание клавиш **Ctrl+Shift+6**). Впишите **Разделитель**. Через указанный разделитель будут перечислены Представляемые в шаблоне (при оформлении доверенности от нескольких лиц).

| 🞽 Редактор: режим редактирования шаблона (Копия_Доверенность (по образцу)) [000000] |                                                      |                                                                                                    |                                                                                                    | ×                     |                                                       |
|-------------------------------------------------------------------------------------|------------------------------------------------------|----------------------------------------------------------------------------------------------------|----------------------------------------------------------------------------------------------------|-----------------------|-------------------------------------------------------|
| ■ Файл Главная Вставка Разметка страницы Вид Шаблон                                 |                                                      |                                                                                                    |                                                                                                    |                       |                                                       |
| Поле Варианты Полек полей Назгруппировать Свернуть все                              | Создать элемент                                      | Точка остановки §                                                                                                    | История изменений                                                                                                    |                       |                                                       |
| 📜 Группа 畾 Условие 🛛 🞯 Свойства 🗢 Удалить 🕀 Развернуть в                            | се Вставить                                          | Справочник                                                                                                    | her op ist her en en en en en en en en en en en en en                                                                                                    |                       |                                                       |
| Создание полей 4 Управление полями                                                  | Элементы                                             | Вставка                                                                                                    | A Сервис A                                                                                                    | $\sim$                |                                                       |
| ДОВЕР<br>Российся<br>[Представляемый][[несколько]] только                           | ЕННОСТЬ<br>ая Федерация<br>[].<br>один ]][Представля | емый ][∫Действует                                                                                                    | 33                                                                                                    |                       |                                                       |
| стр. 1/1 Вставка 100% Варианты: Представляемый Путь: представляемый                 | ый [[несколько]<br>, Предпринимате:                  | Свойства варианта (00000<br>Основные Построен<br>Наименование: Пр<br>Подсказка: Пр<br>Действует за себя<br>В лице представителя по<br>В лице представителя по<br>в лице раконного предот<br>За себя и как законного предот<br>За себя и как законного предот<br>С согласия законного предот<br>За себя и как законного предот<br>За себя и как законного предот<br>С согласия законного предот<br>За себя и как законного предот<br>С согласия законного предот<br>С согласия законного предот<br>В предот<br>С согласия законного предот<br>С согласия законного предот<br>С согласия законного предот<br>С согласия законного предот<br>С согласия законного предот<br>С согласия законного предот<br>С согласия законного предот<br>С согласия законного предот<br>С согласия законного предот<br>С согласия законного предот<br>С согласия законного предот<br>С согласия законного предот<br>С согласия законного предот<br>С согласия законного предот<br>С со | 0]<br>ие пути<br>редставляемый<br>доверенности<br>ввителя (малолетний, недееспос<br>представителя несовершеннолет<br>гарставителя<br>а<br><перенос строки>и | ofreski)<br>Nero<br>> | ×<br>Добавить<br>Изменить<br>Удалить<br>Вверх<br>Вниз |

#### Изменение порядка вывода вариантов

Предположим, что самый востребованным вариантом является подготовка доверенности от имени юридического лица. Для удобства заполнения документа переместите варианты Юридическое лицо и Юридическое лицо в лице представителя по доверенности вверх.

Зайдите в свойства поля-варианты «Представляемый» – поставьте курсор на полеварианты «Представляемый» и нажмите кнопку **Свойства** во вкладке ленты **Шаблон** (сочетание клавиш **Ctrl+Shift+6**). Выделите вариант Юридическое лицо и нажатием на кнопку **Вверх** переместите его в начало списка вариантов.

| 📓 Свойства варианта [00                                                                                                    | 0000]                                                                                                    |    | ×                                                |
|----------------------------------------------------------------------------------------------------|----------------------------------------------------------------------------------------------------|----|--------------------------------------------------|
| Основные Постро                                                                                                    | ение пути                                                                                                    |    |                                                  |
| <b>Наименование:</b><br>Подсказка:                                                                                                    | Представляемый<br>Представляемый                                                                                                    |    | •                                                |
| Варианты<br>Действует за себя<br>Юридическое лицо В л<br>В лице представителя<br>В лице законного пре<br>За себя и как законного<br>< | ице представителя по доверенности<br>по доверенности<br>дставителя (малолетний, недееспособный)<br>ий представитель несовершеннолетнего<br>представителя |    | Добавить<br>Изменить<br>Удалить<br>Вверх<br>Вниз |
| <ul> <li>Участник</li> <li>Выбор количес</li> <li>Разделитель:</li> <li>Глобальный</li> <li>Добавлять в п</li> </ul>                  | тва<br>,<перенос строки>и<br>уть                                                                                                    |    | •                                                |
|                                                                                                    | [                                                                                                    | Ok | Закрыть                                          |

# РАБОТА С ТАБЛИЦЕЙ

## Вставка и форматирование таблицы

Для добавления таблицы перейдите во вкладку ленты **Вставка**, нажмите на кнопку **Таблица** и укажите в открывшемся окне размер таблицы.

| 関 Редакто                             | едактор: режим редактирования шаблона (Заявитель) [99001] — С Х<br>Файл Главная Вставка Разметка страницы Вид Шаблон<br>Д П Д Д Д Д Д Д Д Д Д Д Д Д Д Д Д Д Д Д |                                                                             |                                                       |                             |                      |                    |                                             |                                                  |                                                          |                                  |            |
|---------------------------------------|----------------------------------------------------------------------------------------------------|-----------------------------------------------------------------------------|-------------------------------------------------------|-----------------------------|----------------------|--------------------|---------------------------------------------|--------------------------------------------------|----------------------------------------------------------|----------------------------------|------------|
|                                       |                                                                                                    |                                                                             |                                                       |                             |                      |                    |                                             |                                                  |                                                          |                                  |            |
|                                       | Файл Гла                                                                                                    | вная Вставка                                                                | Разметка ст                                           | границы Ви                  | ид Шаблон            |                    |                                             |                                                  |                                                          |                                  |            |
|                                       |                                                                                                    |                                                                             |                                                       |                             |                      | #                  | #                                           | Ω                                                |                                                          |                                  |            |
| Разрыв<br>страницы                    | Таблица<br>•                                                                                                    | Встроенная Пе<br>картинка                                                   | ремещаемая<br>картинка                                | Верхний<br>колонтитул       | Нижний<br>колонтитул | Номер<br>страницы  | Число<br>страниц                            | Символ                                           | Спец.<br>символы ▼                                       |                                  |            |
| Страницы                              | Таблицы                                                                                                    | Иллюстр                                                                     | ации                                                  |                             | Колонтит             | гулы               |                                             | Символы                                          |                                                          |                                  | $\Diamond$ |
| L 2 ·                                 |                                                                                                    | 1 • 1 21 • 2 • 4 • 3                                                        | · I <u>1</u> 4 · I · 5 <u>1</u> ·                     | 1 · 6 · 1 · 7 ·             | 12181112911          | - 14 <u>-</u> - 11 | 12 - 12 - 12 1                              | 13 - 1 - 14 - 1 - 1                              | 15년 1 16 년 1                                             | 7 - 1 - 1 - 18 -                 |            |
| • • • • • • • • • • • • • • • • • • • | пр<br>не<br>пр<br>до                                                                                                    | [Заявител<br>едставитель<br>дееспособный)<br>едставителя [<br>веренности ]] | Вставка табл<br>Размер табл<br>Число сто<br>Число стр | лицы<br>лбцов:<br>юк:<br>ОК | 01                   | х<br>2 ¢           | ия по дон<br>о пред<br>витель Ј<br>;ое лицо | веренности<br>цставителя<br>∫С согла<br>в лице п | н] [За себя н<br>: (малолет<br>асия закон<br>редставител | 4 как<br>гний,<br>іного<br>ія по | *          |
| Стр. 1/1 Вс                           | тавка 100%                                                                                                    |                                                                             |                                                       |                             |                      |                    |                                             |                                                  |                                                          |                                  |            |

Действия над таблицей (границы таблицы, добавление ячеек и т.д.) производятся через кнопки во вкладках **Конструктор** и **Макет**, а также через контекстное меню (клик правой кнопкой мыши в области таблицы).

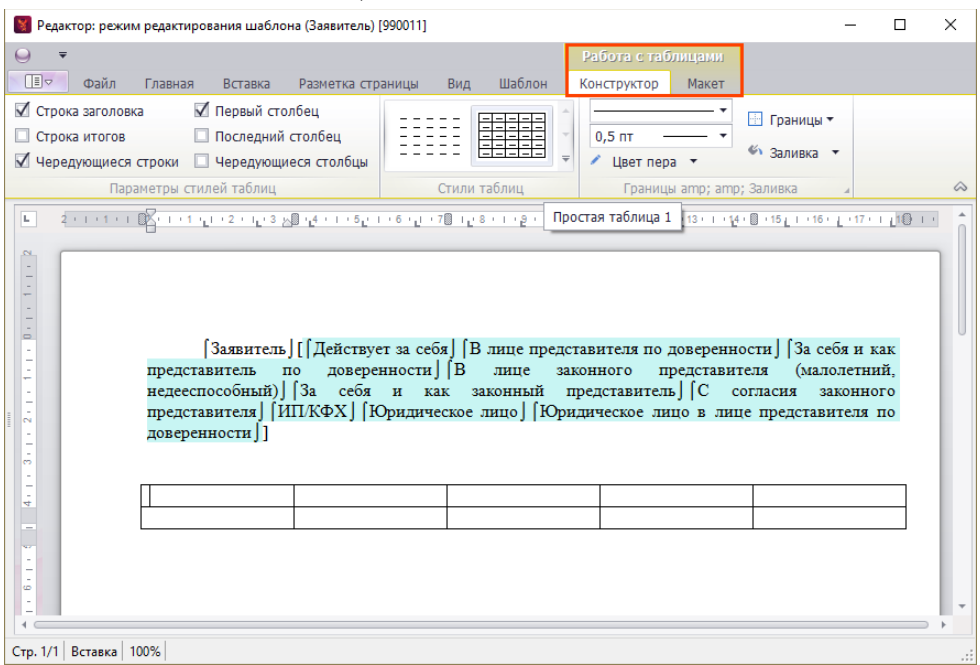

#### Создание таблицы с задаваемым количеством строк

Вставьте в шаблон таблицу, состоящую из 2-х и более строк. В строку с заголовками столбцов или в строку, находящуюся перед строкой, количеством которой нужно управлять, добавьте поле (кнопка **Поле** во вкладке ленты **Шаблон**, сочетание клавиш **Ctrl+Shift+1**).

| 📓 Редактор: режим редактир | ования шаблона (Заявитель(1)) [990011]               |                                   |                           |                                | -                 | ×       |
|----------------------------|------------------------------------------------------|-----------------------------------|---------------------------|--------------------------------|-------------------|---------|
|                            |                                                      | Pa6                               | ота с таблицами           |                                |                   |         |
| 🔲 Файл Главная             | Вставка Разметка страницы Ви                         | д Шаблон Конс                     | труктор Макет             |                                |                   |         |
| 🗐 Поле 📰 Варианты          | 📰 Список полей 🦉 Разгруппировати                     | 占 😑 Свернуть все                  | Создать элемент           | Точка остановки §              |                   |         |
| 🗎 Группа 晶 Условие 🔻       | 🙆 Свойства 🔵 Удалить                                 | 🛨 Развернуть все                  | Вставить                  | Справочник                     | История изменений |         |
| Создание полей             | Управление полями                                    |                                   | Элементы                  | Вставка                        | Сервис            | $\sim$  |
| L 2 · I · 1 · I            | ™ K + 1 + 1 + 1 + 2 + 1, + 3 ≫ 11 + 4 + 1 + 5, + 1 + | 6 · , I · 7 [] I , · 8 · I · ,9 · | 1 • 10 × 1 🕅 1 • 1 • 12 • | I 2 13 + I + 14 + ∭ + 15 2 I + | 16 17 10          | <b></b> |
|                            |                                                      |                                   |                           |                                |                   |         |
| -                          |                                                      |                                   |                           |                                |                   |         |
| -                          |                                                      |                                   |                           |                                |                   |         |
| -                          |                                                      |                                   |                           |                                |                   |         |
| -                          | Заявитель][ Действует                                | за себя    Влице пј               | редставителя по           | доверенности Ј   За            | себя и как        | 0       |
| -                          | недееспособный)   [За себя и                         | и как закони                      |                           | 0111                           | алолетний,        | ×       |
|                            | представителя   [ИП/КФХ   [Юр                        | идическое лицо                    | своиства поля (990        |                                | _                 | ^       |
| -                          | доверенности Ј Ј                                     | · []                              | Основные Функци           | и Построение пути              |                   |         |
| <u> </u>                   |                                                      |                                   |                           |                                |                   |         |
| <u>N</u>                   |                                                      |                                   | паименование.             |                                |                   | _       |
| -                          |                                                      |                                   | Подсказка:                | подсказка                      |                   | -       |
| -                          |                                                      |                                   | Псевдоним:                |                                |                   | •       |
|                            |                                                      |                                   | Тип данных:               | Строка                         |                   | -       |
| 1 - 2                      |                                                      |                                   | Значение:                 |                                |                   |         |
| Стр. 1/1   Вставка   100%  |                                                      |                                   | Справочник:               | не используется                |                   | •       |
|                            |                                                      |                                   | Колонка:                  |                                |                   | Ŧ       |
|                            |                                                      |                                   | 🗹 Доступно для            | редактирования                 |                   |         |
|                            |                                                      |                                   | 🗌 Глобальное              |                                |                   |         |
|                            |                                                      |                                   | 🗌 Управление ст           | роками в таблице               |                   |         |
|                            |                                                      |                                   |                           |                                |                   |         |
|                            |                                                      |                                   |                           |                                |                   |         |
|                            |                                                      |                                   |                           | •                              | Ok 3              | акрыть  |

В свойствах поля поставьте отметку **Управление строками в таблице**. Чтобы значение, введенное в поле, не выводилось на печать, нажмите на значок принтера. Подробнее про свойства поля см. <u>Поле/Свойства поля</u>.

| 📓 Свойства поля [ | Свойства поля [990011] Х        |   |  |  |  |  |  |  |
|-------------------|---------------------------------|---|--|--|--|--|--|--|
| Основные Фун      | кции Построение пути            | _ |  |  |  |  |  |  |
| Наименовани       | е: количество строк             |   |  |  |  |  |  |  |
| Подсказка:        | Количество строк в таблице 🔻    |   |  |  |  |  |  |  |
| Псевдоним:        | •                               |   |  |  |  |  |  |  |
| Тип данных:       | Строка 🔻                        |   |  |  |  |  |  |  |
| Значение:         |                                 |   |  |  |  |  |  |  |
| Справочник:       | не используется 👻               |   |  |  |  |  |  |  |
| Колонка:          |                                 |   |  |  |  |  |  |  |
| 🗹 Доступно д      | ля редактирования               |   |  |  |  |  |  |  |
| 🗌 Глобальное      |                                 |   |  |  |  |  |  |  |
| 🗹 Управление      | 🗹 Управление строками в таблице |   |  |  |  |  |  |  |
|                   | А Ок Закрыть                    |   |  |  |  |  |  |  |

Нижестоящая строка таблицы будет дублироваться столько раз, какое число будет указано в поле, управляющем строками таблицы.

# ЗНАЧЕНИЯ ФЕДЕРАЛЬНОГО И РЕГИОНАЛЬНОГО ТАРИФОВ ДЛЯ ШАБЛОНОВ

Выделите шаблон (шаблоны) и нажмите кнопку **Свойства**. Перейдите во вкладку **Значения полей** и нажмите кнопку **Добавить**. В открывшемся окне введите выберите наименование поля из выпадающего списка, тип значения и введите его значение (сумму без дополнительных обозначений) или формулу для расчета значения.

Если при массовом изменении свойств шаблонов область для значений полей заблокирована, это означает что у одного или нескольких шаблонов уже заданы значения полей или формулы, отличающиеся от остальных шаблонов. Если выставить отметку **Сделать свойство общим для всех выделенных шаблонов** и задать новые значения полей или формулу, то ранее заданные значения будут стерты. Если необходимо сохранить ранее заданные значения полей, новые значения необходимо задавать индивидуально.

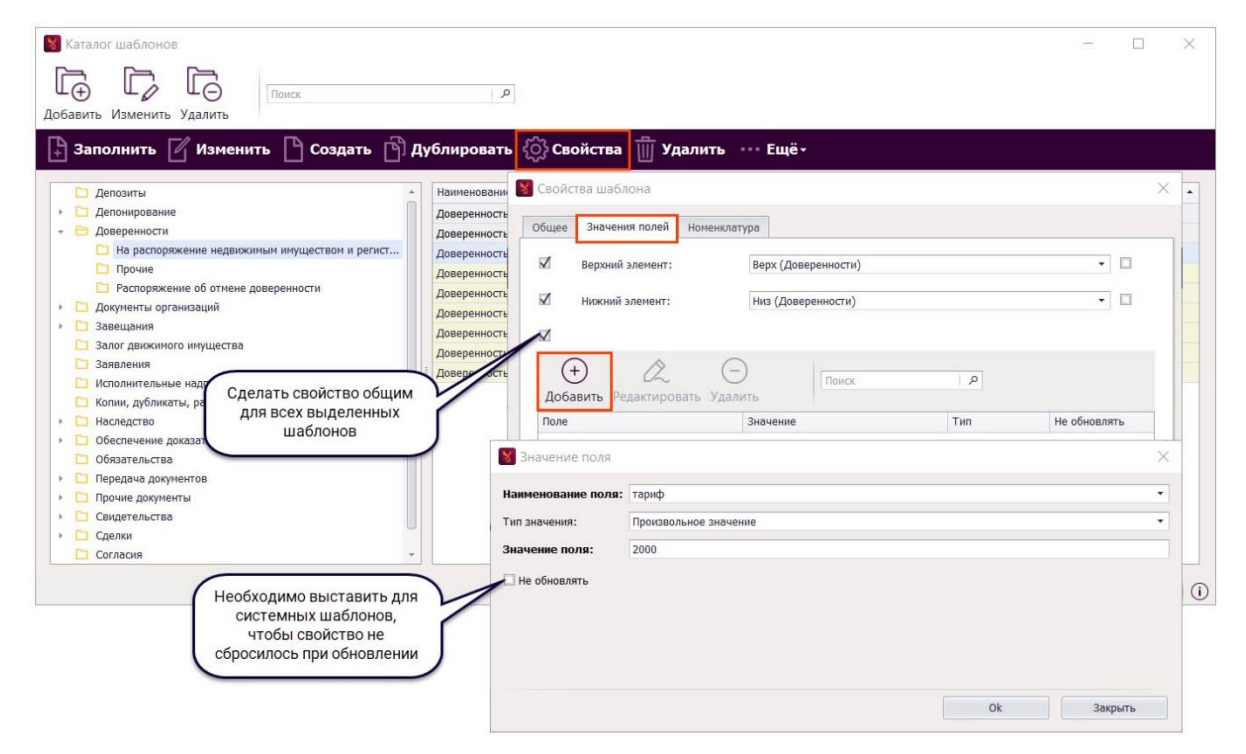

Указанные суммы будут внесены в поля тариф и упитх (соответствующие федеральному и региональному тарифам) при каждом запуске шаблона на заполнение, но могут быть изменены при подготовке документа.

## ПОЛЕ

Поле – основная структурная единица шаблона.

В режиме заполнения шаблона поле обозначено как область для ввода данных – курсор перемещается по полям при нажатии на клавиши **F5** (Заполнение полей) или **F7** (Следующее поле), **F6** (Предыдущее поле).

| ₹<br>(12)                                  |                                                                                                    |                       |                                                                                                    |                                                                                                    |                                       |                               |   |  |
|--------------------------------------------|----------------------------------------------------------------------------------------------------|-----------------------|----------------------------------------------------------------------------------------------------|----------------------------------------------------------------------------------------------------|---------------------------------------|-------------------------------|---|--|
| Вставить                                   | Фаил Главная Вста<br>Ж Вырезать<br>Ю Копировать<br>Специальная вставка<br>Буфер обмена                                                                                                    | вка Ра:<br>Шрифт<br>Т | ометка страницы Вид Документ<br>Предыдущее поле<br>Заполнение Следующее поле Сан<br>полей<br>Действия | Уплотнить (R)<br>елать текстом <table-cell></table-cell>                                                                                                    | і= і= і= т ш ш ЯГ<br>ш ш ш щ Параграф | <b>₩</b><br><b>АВ</b><br>Реда | ~ |  |
| 7.1.6.1.5.1.4                              | Российская Федерация<br>Город Москва.<br>Пятнадцатого апреля две тысячи девятнадцатого года.<br>Я. []] [] рождения, место рождения: [], гражданство: [], пол мужской, [] [] выдан []<br>[], [] за<br>Представляемый: ФНО су: [], [] |                       |                                                                                                    |                                                                                                    |                                       |                               |   |  |
| 12 - 1 - 11 - 1 - 10 - 1 - 9 - 1 - 8 - 1 - | () зареги<br>В:<br>Пј<br>Д, Начните ввод<br>Те<br>Я,<br>доверени                                                                                                    |                       | Начните ввод                                                                                          | <ul> <li>ю и признаки документа</li> <li>едоверия.</li> <li>зеряю, что правовые последствия выдачи</li> <li>Текст доверенности соответствует моему</li> </ul> |                                       |                               |   |  |
|                                            | Добавить (Ctrl+Insert), Редактировать (F2)                                                                                                    |                       |                                                                                                    |                                                                                                    |                                       |                               |   |  |

В редакторе поля могут быть обозначены как:

- [] поле для заполнения. При подготовке документа для этого поля появляется подсказка, и пользователь может ввести/изменить его значение.
- [] поле, заполнение которого не предусматривается. Это поля, значения которых зависят от значений других полей (данные справочников), системные поля (для вставки даты, места нотариального действия и других данных из настроек программы), повторяющиеся по содержимому шаблона поля.
- поле, которое самостоятельно меняет свое значение в зависимости от заданных параметров: количества повторений поля и/или от рода введенного в поле значения.

## СОЗДАНИЕ ПОЛЯ

Для добавления нового поля нажмите на кнопку **Поле** во вкладке ленты **Шаблон** (сочетание клавиш **Ctrl+Shift+1)** – перед Вами откроется окно **Свойства поля**.

| 🍸 Редактор: режим редактирования шаблона (1) [990011]                                                                  | - □ >                                                                                                | ×                 |
|----------------------------------------------------------------------------------------------------|----------------------------------------------------------------------------------------------------|-------------------|
| ▼<br>По +×. г                                                                                                    |                                                                                                    |                   |
| <ul> <li>Фоаил Главная Вставка Разметка страницы Вид</li> <li>Поле Варианты Полеок полей На Разгруппировать</li> </ul> | д шаолон<br>— Свернуть все Создать элемент Точка остановки §                                         |                   |
| 🛱 Группа 🏯 Условие 🔻 🞯 Свойства 🛛 Фдалить                                                                              | Развернуть все Вставить Справочник Сервис                                                            |                   |
| Создание полей 🔺 Управление полями                                                                                     | Элементы 4 Вставка 4                                                                                 | $\Leftrightarrow$ |
| L 2 · 1 · 1 · 1 · 1 · 1 · 1 · 1 · 1 · 1 ·                                                                              | 1 · 8 · 1 · 9 · 1 · 10 · 1 · 11 · 1 · 12 · 1 · 13 · 1 · 14 · 1 · 15 · 1 · 16 · 1 · 17 · 1 · 18 · 1 · | î                 |
| N                                                                                                    | 📓 Свойства поля [990011]                                                                             | >                 |
| -<br>-                                                                                                    | Основные Функции Построение пути                                                                     |                   |
|                                                                                                    |                                                                                                    |                   |
| -                                                                                                    | Наименование: поле                                                                                   | •                 |
| -                                                                                                    | Подсказка                                                                                            | •<br>•            |
| -                                                                                                    | Тип данных: Строка                                                                                   | •                 |
| -                                                                                                    | Значение:                                                                                            | -1                |
| -                                                                                                    | Справочник: не используется                                                                          | •                 |
| -                                                                                                    | Колонка:                                                                                             | Ŧ                 |
|                                                                                                    | 🗹 Доступно для редактирования                                                                        |                   |
| -                                                                                                    | 🗌 Глобальное                                                                                         |                   |
|                                                                                                    | Управление строками в таблице                                                                        |                   |
| Стр. 1/1   Вставка   100%                                                                                              |                                                                                                    |                   |
|                                                                                                    |                                                                                                    | крыть             |

# СВОЙСТВА ПОЛЯ

Основные свойства поля можно просмотреть в строке состояния, установив курсор в поле. Для просмотра всех свойств поля и их изменения поставьте курсор в поле и нажмите кнопку **Свойства** (сочетание клавиш **Ctrl+Shift+6** или пункт **Свойства поля** в контекстном меню по

клику правой кнопки мыши внутри поля).

| 🞇 Редактор: режим редактирования шаблона (Доверенность судебная) [000000] — 🛛                                                                                                    |        |            |  |
|----------------------------------------------------------------------------------------------------|--------|------------|--|
| Ŧ                                                                                                    |        |            |  |
| 💷 Файл Главная Вставка Разметка страницы Вид Шаблон                                                                                                    |        |            |  |
| 💷 Поле 🗐 Варианты 📴 Список полей 🖄 Разгруппировать 😑 Свернуть все Создать элемент Точка остановки §                                                                                                    |        |            |  |
| 📜 Группа 🗸 Условие 💽 Свойства 🗢 Удалить 🕑 Развернуть все Вставить Справочник С                                                                                                    | Сервис |            |  |
| Создание полей 🔺 Управление полями 🖌 Элементы 🖌 Вставка 🖌                                                                                                    |        | $\diamond$ |  |
| L 2 · 1 · 1 · 1 · 2 · 1 · 1 · 1 · 2 · 1 · 2 · 1 · 2 · 1 · 2 · 1 · 2 · 1 · 2 · 1 · 5 £ 1 · 5 £ 1 · 7 · £ · 8 · 1 ¿8 · 1 · 20 · 1 · 11 £ 1 · 12 · 2 · 13 · 1 £ 14 · 1 · 15 · 1 · 16 £ 1 · 17 · 2 · 28 · 1 · 1                                                                                                    |        | *          |  |
| Настоящая доверенность удостоверена мной. [[]]].<br>Содержание доверенность соответствует волеязывлению лица, выдавшего доверенность.<br>Доверенность подписана в моем присутствии. [Представляемый][[несколько] только<br>один]][Представляемый][[один из] [несколько из] [ни одного из]][Представляемый][[один<br>из] [несколько из] [ни одного из]][Наличие особых обстоятельств у<br>подписавших][[Her] [Есть]]<br>[видеофиксация][[Her] [Да]]<br>Зарегистрировано в ресстре: № [].<br>[Освобождение]<br>Освобождение от уплаты тарифа][[Her] [Частичное освобождение] [Полное<br>освобождение]]<br>Уплачено за оказание услуг правового и технического характера: [] руб.<br>[адрес. удостоверения][[В нотариальной конторе] [Вне нотариальной конторы]] |        |            |  |
| Стр. 2/2   Вставка   100% Поле: удостоверил   Путь: удостоверил   Справочник: Нотариус и ВРИО\ФИО удостоверившего документ                                                                                                    |        | :          |  |

#### Основные

| 🖁 Свойства поля [990011]         |                               |  |  |  |  |  |  |
|----------------------------------|-------------------------------|--|--|--|--|--|--|
| Основные Функции Построение пути |                               |  |  |  |  |  |  |
| Наименование: поле 👻             |                               |  |  |  |  |  |  |
| Подсказка:                       | подсказка 👻                   |  |  |  |  |  |  |
| Псевдоним:                       | · ·                           |  |  |  |  |  |  |
| Тип данных:                      | Строка 🔹                      |  |  |  |  |  |  |
| Значение:                        |                               |  |  |  |  |  |  |
| Справочник:                      | не используется 🔹             |  |  |  |  |  |  |
| Колонка:                         |                               |  |  |  |  |  |  |
| 🗹 Доступно для                   | 🗹 Доступно для редактирования |  |  |  |  |  |  |
| 🗌 Глобальное                     | 🗌 Глобальное                  |  |  |  |  |  |  |
| 🗌 Управление строками в таблице  |                               |  |  |  |  |  |  |
|                                  |                               |  |  |  |  |  |  |
| 📮 AaA Ок Закрыть                 |                               |  |  |  |  |  |  |

Наименование поля в шаблоне. Поля с одинаковым наименованием (и путем) всегда будут иметь одинаковое значение (введенное в поле при заполнении шаблона), соответственно при добавлении полей для повторения ранее введенных данных наименования (и путь) добавляемых полей должны совпадать с наименованием (и путем) поля, в которое вводятся данные. При добавлении полей для новых данных (ранее не указанных в шаблоне или отличающихся от указанных) наименования полей (и путь) должны быть уникальными (не встречающимся ранее в шаблоне). Подробнее про путь поля и правила его построения см. <u>Построение пути</u>.

Для полей для вставки данных нотариальной конторы, нотариуса и др. данных из настроек программы предусмотрены системные наименования. Перечень наименований системных полей приведен в <u>Приложения/Системные названия полей</u>.

Наименование поля не должно оканчиваться на число.

**Подсказка** – текст, указывающий на то, какие данные должны быть внесены в поле. Текст подсказки выводится при заполнении поля.

Псевдоним – условное наименование поля, которое можно использовать в шаблоне для повторения значения поля. Допустимо использование одинакового псевдонима для полей с разными наименованиями. Подробнее про работу с псевдонимом поля см. <u>Работа с псевдонимами/Псевдоним поля</u>.

Тип данных – тип вводимых в поле данных. Если поле предназначено для ввода даты или денежной суммы, укажите соответствующий Тип данных. Для ввода текста или смешанных данных используется Тип данных – Строка.

Тип данных **Промежутки листов** используется для полей, находящихся внутри таблицы, строками которой управляет поле, – в поле с таким типом данных вводятся промежутки чисел и числа. При изменении введенного промежутка/числа во всех строках таблицы производится пересчет значений.

Тип данных **Сумма** назначается для поля, в котором необходимо отобразить сумму значений одноименных (продублированных) полей.

**Пример использования:** в шаблон добавлена таблица, строками которой управляет поле. В одном из столбцов таблицы вводятся номера листов документа. После таблицы необходимо указать количество листов всех документов.

Поля для ввода номеров листов и общего количества листов всех документов должны иметь одинаковое наименование. Поле, находящееся в столбце таблицы должно иметь Тип данных – Промежутки листов, а поле для вывода общего количества страниц – Сумма.

Значение – значение, которым по умолчанию заполнено поле в шаблоне.

Справочник – привязка к полю выбора значений из существующего справочника. Необходимо указать наименование колонки справочника, значениями из которой будет заполняться поле.
**Доступно для редактирования** –доступность поля для ввода в него данных в режиме заполнения шаблона. Если свойство поля активно (вид поля в режиме редактирования []), в режиме заполнения документа для поля будет показана подсказка и пользователь сможет ввести/изменить его значение. Если свойство поля неактивно (вид поля в режиме редактирования []), в режиме заполнения документа для поля неактивно (вид поля в режиме редактирования []), в режиме заполнения документа для поля неактивно (вид поля в режиме редактирования []), в режиме заполнения документа для поля не будет задан вопрос о его значении. При этом если в шаблоне есть одноименное поле с заполненным значением, то значение поля отобразится и в не редактируемом поле.

**Глобальное** – поле с данным свойством вне зависимости от места расположения в шаблоне всегда будет иметь путь равный наименованию. Подробнее про пути см. в главе <u>Построение пути</u>.

Управление строками в таблице – свойство, позволяющее управлять количеством срок таблицы, в которой находится поле. См. <u>Примеры редактирования содержимого</u> <u>шаблона/элемента/Работа с таблицей/Создание таблицы с задаваемым количеством строк</u>.

**Вывод на печать** – свойство определяет будет ли значение поля выводиться при печати документа или будет отображаться только в шаблоне. Для изменения свойства нажмите на значок принтера.

| 📓 Свойства поля [990011] X       | 📓 Свойства поля [990011]                | ×       |
|----------------------------------|-----------------------------------------|---------|
| Основные Функции Построение пути | Основные Функции Построение пути        |         |
| Наименование: поле •             | Наименование: поле                      |         |
| Подсказка: подсказка 💌           | Подсказка: подсказка                    | •       |
| Псевдоним:                       | Псевдоним:                              | -       |
| Тип данных: Строка 🔹             | Тип данных: Строка                      | •       |
| Значение:                        | Значение:                               |         |
| Справочник: не используется 🔹    | Справочник: не используется             | •       |
| Колонка:                         | Колонка:                                | -       |
| ☑ Доступно                       | Доступно для пелактирования             |         |
| П Глобалы Значение поля          | П Глобаль Значение поля не              |         |
| Управля печати документа         | Выводится при<br>Пуправле Выводится при |         |
|                                  | Печати документа                        |         |
| АаА Ок Закрыть                   | AaA Ok                                  | Закрыть |

**Регистр текста** – регистр, применяемый для введенного в поле значения. Регистр обозначается значком букв, написание которых соответствует установленному регистру. Для изменения регистра нажмите на значок букв и выберите в выпадающем списке подходящий вариант.

| Основные Фу  | нкции Г   | Іостроение пути      |          |
|--------------|-----------|----------------------|----------|
| Наименовани  | ие: поле  |                      | •        |
| Подсказка:   | подск     | азка                 | •        |
| Псевдоним:   |           |                      | -        |
| Тип данных:  | Строк     | а                    | -        |
| Значение:    |           |                      |          |
| Справочник:  | не ис     | пользуется           | •        |
| Колонка:     |           |                      | Ŧ        |
| 🗹 Доступно д | іля редак | тирования            |          |
| 🗌 Глобально  | e         |                      |          |
| Управлени    | е строкам | и в таблице          |          |
|              |           |                      |          |
|              | a A       |                      | 20101171 |
|              |           | СоответствВуЕТ вводу | Закрыть  |
|              |           | ВСЕ ПРОПИСНЫЕ        |          |
|              |           | все строчные         |          |
|              |           | Первая прописная     |          |
|              |           | Начинать С Прописных |          |
|              |           | пЕрезя Стронная      |          |

#### Функции

**Функция** – преобразование введенного значения в заданный формат. Если у поля не задана функция, то значение отображается в том виде, в котором его ввели в поле.

Для добавления функции нажмите кнопку **Добавить функцию**. Выберите функцию из выпадающего списка и задайте ее параметры. Возможно совместное использование нескольких функций.

| 関 Сво | ойства поля [000 | 000]                                        | ×        |
|-------|------------------|---------------------------------------------|----------|
| Осн   | ювные Фунн       | ции Построение пути                         |          |
|       | Добавить фу      | икцию                                       |          |
| 1     | Удалить Фун      | кция                                        |          |
|       | Функция:         | Формат даты и времени                       | -        |
|       | Параметры        | Формат даты и времени                       | î        |
|       | Тип маски:       | Окончание с множественным числ<br>Окончание | ом       |
|       | Маска:           | Формат адреса                               |          |
|       |                  | Формат ФИО<br>Роспись числа с текстом       | <b>↓</b> |
|       |                  |                                             |          |
| -     | AaA              | Ok                                          | Закрыть  |

Описание всех функций, их параметров и примеры использования приведены в <u>Приложения/Функции поля</u>.

Для удаления функции нажмите на Удалить.

| 🖁 Свойства поля [00 | 000]                                   | × |
|---------------------|----------------------------------------|---|
| Основные Фун        | кции Построение пути                   |   |
| Добавить ф          | ункцию                                 |   |
| Удалить Фун         | кция                                   |   |
| Функция:            | Формат даты и времени 🝷                |   |
| Параметри           | а функции                              |   |
| Тип маски           | : Дата 🔹                               |   |
| Маска:              | Дата полностью - 28 ноября 2017 года 🔹 |   |
|                     |                                        |   |
|                     |                                        |   |
|                     |                                        |   |
|                     | Ок Закрыт                              | ъ |

#### Построение пути

Правила построения путей описаны в главе Построение пути.

## СОЗДАНИЕ ПОЛЕЙ ДЛЯ ВСТАВКИ ДАННЫХ ИЗ СПРАВОЧНИКА

Поля для вставки данных одной записи справочника должны иметь одинаковое наименование (путь). Для каждого поля необходимо указать **Справочник** и его **Колонку**.

Запись справочника – одно значение из справочника со всеми дополнительными данными (при наличии в справочнике нескольких колонок). Например, значение справочника Физические лица – ФИО, дополнительные данные – дата рождения, место рождения, адрес и т.д. Значение справочника Органы выдачи документов – Наименование органа, дополнительные данные – код подразделения.

В большинстве системных шаблонов APM «Табеллион» поля для вставки данных физического лица имеют наименование **фл**, поля для вставки данных юридического лица имеют наименование **юл**.

Для полного описания физического лица используются справочники:

- Физические лица основные сведения о физическом лице: ФИО, гражданство, место рождения, адрес, данные ИП, сведения о браке и т.д.
- Документы, удостоверяющие личность сведения о документах физического лица
- Физические лица супруг(а) основные сведения о супруге физического лица.
- Документы, удостоверяющие личность супруга(и) сведения о документе супруга(и) физического лица.

Для полного описания юридического лица используются справочники:

- Юридические лица основные сведения о юридическом лице: ОПФ, Название, ОГРН, ИНН, сведения о регистрации и т.д.
- Представители юридических лиц сведения о представителе юридического лица.
- Учредительные документы сведения о учредительных документах юридического лица.

Помимо справочников физических и юридических лиц в программе присутствуют **Прочие** справочники, которые можно использовать в шаблонах, и возможность создавать собственные справочники. Подробнее о создании собственных справочников Вы можете прочесть в общем руководстве пользователя АРМ «Табеллион».

#### Создание полей через вставку справочника

Поля для вставки значений справочника с несколькими колонками удобно добавлять через кнопку **Справочник** (вкладка ленты Шаблон, Вставка). В выпадающем списке выберите наименование справочника.

| 😵 Редактор: режим редактиров | зания шаблона (тест) [0                                  | 00000]                          |                |                                |                                       | - 🗆               | ×          |          |
|------------------------------|----------------------------------------------------------|---------------------------------|----------------|--------------------------------|---------------------------------------|-------------------|------------|----------|
| Ŧ                            |                                                          |                                 |                |                                |                                       |                   |            |          |
| П Файл Главная               | Вставка Раз                                              | метка страницы В                | ид Шаблон      |                                |                                       |                   |            |          |
| 🗊 Поле 🛛 🔠 Варианты          | 🔝 Список полей                                           | 🛱 Разгруппировать               | 🗏 Свернуть все | Создать элемент                | Точка остановки §                     | История изменений |            |          |
| 🗎 Группа 🐰 Условие           | 随 Свойства                                               | 🔘 Удалить                       | Развернуть все | Вставить                       | Справочник                            | история изменении |            |          |
| Создание полей 🛛 🖌           |                                                          | Управление полями               | 4              | Элементы                       | Вставка 4                             | Сервис            | $\diamond$ |          |
| L 2 · · · ·                  | $1+1+ \bigwedge_{i=1}^{i} + 1 + 1 \bigvee_{i=1}^{i} + 2$ | . 1 . 3 . 1 . 4 . 1 . 5 . 1 . 6 |                | 0 • 1 • 11 • 1 • 12 • 1 • 13 • | 1 - 14 - 1 - 15 - 1 - 16 - 1 - 17 - 1 | 1 1 1 S S 1 1 1   | î          |          |
| N                            |                                                          |                                 |                |                                |                                       |                   |            |          |
|                              |                                                          |                                 | 8              | Вставка полей справоч          | ника [000000]                         |                   | ×          |          |
| 1                            |                                                          |                                 | Сп             | равочник:                      |                                       |                   | <b>-</b>   |          |
| -                            |                                                          |                                 | На             | звание поля: С_С               | Свидетельства ЮЛ                      |                   |            | *        |
| -                            |                                                          |                                 |                | Колоні Стр                     | аны Шенгенской зоны                   |                   |            |          |
| -<br>-                       |                                                          |                                 |                | Учр                            | едительные документ                   | ы                 |            |          |
| · ~                          |                                                          |                                 |                | Физ                            | вические лица                         |                   |            |          |
| -                            |                                                          |                                 |                | Физ                            | вические лица - супруг                | (a)               |            | 0        |
| -                            |                                                          |                                 |                | Юр                             | идические лица                        |                   |            | <b>T</b> |
| - 4                          |                                                          |                                 |                |                                |                                       |                   |            |          |
|                              |                                                          |                                 |                |                                |                                       |                   |            |          |
| -                            |                                                          |                                 |                |                                |                                       |                   |            |          |
| -<br>-                       |                                                          |                                 |                |                                |                                       |                   |            |          |
| Стр. 1/1 Вставка 100%        |                                                          |                                 |                |                                |                                       |                   |            |          |
| • • • • •                    |                                                          |                                 |                |                                |                                       |                   |            |          |
|                              |                                                          |                                 |                |                                |                                       |                   |            |          |
|                              |                                                          |                                 |                |                                |                                       |                   |            |          |
|                              |                                                          |                                 |                |                                |                                       | Ok                | Закрыть    |          |

Введите наименование поля и отметьте галочками колонки справочника, данные из которых нужно указывать в шаблоне и нажмите кнопку **Ok**.

| 🚼 Вставка п  | олей спр | равочника [000000]                    | ×        |
|--------------|----------|---------------------------------------|----------|
| Справочн     | ик:      | Физические лица                       | •        |
| Название     | поля:    | : фл                                  |          |
|              | Колон    | ка                                    |          |
| $\checkmark$ | ΦИΟ      |                                       | <u>*</u> |
|              | ФИО л    | латиницей                             |          |
| $\checkmark$ | Дата р   | рождения                              |          |
|              | Место    | о рождения                            |          |
|              | Гражд    | данство                               |          |
|              | СНИЛ     | C                                     |          |
|              | ФИО с    | супруга                               |          |
|              | Дата з   | заключения брака                      |          |
|              | Номер    | р акта                                |          |
|              | Место    | о регистрации                         |          |
|              | Серия    | я и номер свидетельства о закл. брака |          |
|              | Дата в   | выдачи свидетельства о закл. брака    |          |
|              | Орган    | н выдачи свидетельства о закл. брака  |          |
|              | Тип се   | видетельства ИП                       |          |
|              |          | Оk Закрыт                             | ъ        |

В шаблон будут добавлены поля с указанным наименованием, справочником и его колонками. Откорректируйте свойства полей при необходимости – измените подсказки, добавьте дополнительные функции и т.д., добавьте текст между полями.

# ПОЛЕ-ГРУППА

**Поле-группа** – это совокупность полей и текста, имеющая общие свойства. В режиме заполнения шаблона поле-группа не обозначена отдельными символами.

В режиме редактирования шаблона группы обозначены как: [группа][Содержимое группы],

где [группа] – наименование группы, при заполнении шаблона и на печать не выводится,

[Содержимое группы] – содержимое группы; заключено в квадратные скобки, не выводимые на заполнение и печать.

## СОЗДАНИЕ ПОЛЯ-ГРУППА

Для создания поля-группа нажмите на кнопку **Группа** во вкладке ленты **Шаблон** (сочетание клавиш **Ctrl+Shift+2**) – перед Вами откроется окно **Свойства группы**.

| Редактор: режим редактирования шаблона (1) [990011]                                                                       | - • ×                                                                                                    |
|----------------------------------------------------------------------------------------------------|----------------------------------------------------------------------------------------------------|
| Фаил Главная Вставка Разметка страницы Вил     Поле     Варианты     Создание полей     Создание полей     Создание полей | <ul> <li>Шаблон</li> <li>Свернуть все Создать элемент Точка остановки §</li> <li>Развернуть все Вставить Справочник Сервис</li> <li>Элементы Вставка А</li> </ul>                                               |
| ▲ 2 · · · · · · · · · · · · · · · · · ·                                                                                   | 1 + 8 + 1 + 9 + 1 + 10 + 1 + 11 + 1 + 12 + 1 + 13 + 1 + 14 + 1 + 15 + 1 + 16 + 1 + 17 + 1 + 18 + 1 + 1                                                                                                    |
| X - 1     6 - 1     3 - 1     2 - 1     1 - 1       Matrix     4 - 1     3 - 1     2 - 1     1 - 1                        | Свойства группы (990011) ×<br>Основные Построение пути<br>Наименование: группы •<br>Подсказка: •<br>Псевдоним: •<br>Выбор количества Начинать с 1 ÷<br>Разделитель: <пусто> •<br>Глобальная<br>Добавлять в путь |
| Стр. 1/1   Вставка   100%                                                                                                 | Ок Закрыть                                                                                                    |

После указания свойств группы внесите содержимое группы в квадратные скобки, расположенные после наименования.

| 🔲 Файл Главная Вставка Разметка страницы Вид Шаблон                                                 |            |
|----------------------------------------------------------------------------------------------------|------------|
| 🕮 Поле 🔳 Варианты 🗊 Список полей 🛱 Разгруппировать 😑 Свернуть все Создать элемент Точка остановки § |            |
| 🖫 Группа 🗸 Условие 💿 Свойства 🗢 Удалить 🕀 Развернуть все Вставить Справочник Серв                   | IC         |
| Создание полей и Управление полями и Элементы Вставка и                                             | $\diamond$ |
| 2 · · · · · · · · · · · · · · · · · · ·                                                             | î          |
| Введите содержимое группы                                                                           |            |

Чтобы разгруппировать содержимое группы (удалить поле-группа, но сохранить его содержимое), поставьте курсор в любую область поля-группа и нажмите на кнопку **Разгруппировать** во вкладке ленты **Шаблон** или кликните правой кнопкой мыши и выберите этот пункт из контекстного меню.

| 😵 Редактор: режим редактирования шаблона (Доверенность генеральная полная) [000000]                                                                                                    |                             | -                                 |        | ×          |
|----------------------------------------------------------------------------------------------------|-----------------------------|-----------------------------------|--------|------------|
| Ψ                                                                                                    |                             |                                   |        |            |
| 💷 Файл Главная Вставка Разметка страницы Вид Шаблон                                                                                                    |                             |                                   |        |            |
| 🗊 Поле 📰 Варианты 📳 Список полей 🛱 Разгруппировать 🖃 Свернуть все                                                                                                    | Создать элемент             | Точка остановки §                 |        |            |
| 🗎 Группа 🏯 Условие 💿 Свойства 🗢 Удалить 🕀 Развернуть все                                                                                                    | Вставить                    | Справочник                        | Сервис |            |
| Создание полей 🔺 Управление полями 🖌                                                                                                    | Элементы 4                  | Вставка 🔺                         |        | $\diamond$ |
| L 2.1.1.1.1.2.1.1.2.1.2.1.4.1.2.1.6.1.7.1.8.1.2.1.11                                                                                                    | د + 12 و + 13 و + 12 و 14 و | 15 - 1 - 16 - 1 - 17 - 1 - 18 - 1 | 1      | *          |
| [группа][Соцержимое группы]                                                                                                    |                             |                                   |        |            |
| - 191 - 191 |                             |                                   |        | Ū          |
| Стр. 4/4   Вставка   100%   Группа: группа   Путь: группа                                                                                                    |                             |                                   |        | :          |

# СВОЙСТВА ПОЛЯ-ГРУППА

Для просмотра/изменения свойств уже добавленного поля-группа поставьте курсор в область наименования группы и нажмите кнопку **Свойства** во вкладке ленты **Шаблон** (сочетание

клавиш Ctrl+Shift+6 или пункт Свойства группы в контекстном меню по клику правой кнопки мыши по области группы).

| <ul> <li>Редактор: режим редактирования шаблона (1) [990011]</li> <li>При села развити развити села развити села<br/>села развити села развити села развити села развити села развити села развити села развити села развити села развити сели развити сели развити сели развити сели развити сели развити сели развити сели развити сели развити сели развити</li></ul> | Ul fam.                                                                                       |                                                                        |                                                                               | - 0    | ×        |
|----------------------------------------------------------------------------------------------------|-----------------------------------------------------------------------------------------------|------------------------------------------------------------------------|-------------------------------------------------------------------------------|--------|----------|
| Фаил Главная Вставка Разметка страницы вид     Поле Варианты     Группа В Условие ▼     Создание полей Условие ▼     Создание полей Управление полями     Хиравление полями                                                                                                    | Шаблон     Свернуть все     Развернуть все                                                    | Создать элемент<br>Вставить<br>Элементы и<br>11 г. г. 12 г. г. 13 г. 1 | Точка остановки §<br>Справочник<br>Вставка и<br>14+ г. + 15+ г. + 16+ г. + 17 | Сервис | *        |
| [труппа] [Содержимое группы]                                                                                                    | Свойства группь<br>Основные Пост                                                              | и (990011)<br>гроение пути                                             |                                                                               |        | <u> </u> |
|                                                                                                    | Наименовании<br>Подсказка:<br>Псевдоним:<br>Участник                                          | e: [rpynna]                                                            |                                                                               |        | •<br>•   |
| Стр. 1/1   Вставка   100%   Группа: группа   Путь: группа                                                                                                    | <ul> <li>Выбор коли</li> <li>Разделитель:</li> <li>Глобальная</li> <li>Добавлять в</li> </ul> | чества<br><пусто>                                                      | Начинать с                                                                    | 1 🔹    | Ţ        |
|                                                                                                    |                                                                                               |                                                                        | Ok                                                                            |        | Закрыть  |

Наименование поля-группы в шаблоне. Наименование поля-группа не должно оканчиваться на число.

**Подсказка** – текст подсказки для поля-группа. Для полей, находящихся внутри группы, подсказка будет равна «подсказка к группе+подсказка к полю».

Псевдоним – условное наименование поля-группа, которое можно использовать в шаблоне для повторения содержимого группы. Подробнее см. <u>Работа с</u> <u>псевдонимами/Псевдоним поля-группа, поля-варианты, поля-условие</u>.

Участник – считывание данных физического или юридического лица из полей, находящихся внутри группы, как данных участника документа. Выставлять свойство Участник необходимо у группы, внутри которой наиболее полное описание лица. В поле рядом с галочкой Участник впишите Вид участника – заявитель, представитель и т.п., данные из группы и вид участника будут переданы в Реестр нотариальных действий ИСН «еНот» при синхронизации документа, подготовленного на основе шаблона.

Участник – лицо, обратившееся за совершением нотариального действия.

Выбор количества – для группы, обладающим этим свойством, при заполнении шаблона будет задаваться вопрос о количестве содержимого группы в шаблоне. Содержимое группы будет добавлено в шаблон через указанный в свойствах группы Разделитель.

**Глобальная** – группа, обладающая данным свойством вне зависимости от места расположения в шаблоне, будет иметь путь равный наименованию группы. Свойство может быть использовано только в группах с активным свойством **Выбор количества**.

**Добавлять в путь** – добавление наименования группы к путям всех полей внутри группы, при этом путь поля будет иметь вид «Наименование группы.Наименование поля». Наименование дублируемой группы автоматически добавляется в путь всех полей, входящих в нее.

**Выводится на печать** – свойство определяет будет ли содержимое поля-группа выводиться на печать или будет отображаться только в шаблоне. Для изменения свойства нажмите на значок принтера с листом бумаги в окне.

Правила построения путей описаны в главе Построение пути.

## ПРИМЕРЫ ИСПОЛЬЗОВАНИЯ ПОЛЯ-ГРУППА

#### Добавление непечатаемого текста

Добавьте поле-группа, в свойствах кликните по значку вывода на печать, чтобы свойство стало неактивным.

| 関 Редактор: режим редактиро  | зания шаблона (Копия                    | "Доверенность (по образцу | /)) [000000]                      |                                                |                                                                             | - 0               | ×          |
|------------------------------|-----------------------------------------|---------------------------|-----------------------------------|------------------------------------------------|-----------------------------------------------------------------------------|-------------------|------------|
| <b>₹</b>                     |                                         |                           |                                   |                                                |                                                                             |                   |            |
| Файл Главная                 | Вставка Раз                             | зметка страницы — Е       | Вид Шаблон                        |                                                |                                                                             |                   |            |
| 🗊 Поле 📰 Варианты            | 🔲 Список полей                          | 🛱 Разгруппировать         | 🖻 Свернуть все                    | Создать элемент                                | Точка остановки §                                                           | История изменений |            |
| 📜 Группа 🐰 Условие           | 🙆 Свойства                              | 🔵 Удалить                 | 🛨 Развернуть все                  | Вставить                                       | Справочник                                                                  |                   |            |
| Создание полей               |                                         | Управление полями         | 4                                 | Элементы                                       | Вставка                                                                     | Сервис            |            |
| L 2 · 1                      | 1                                       |                           | 6 [ 1 + 7 + ] + 8 + 1 [ 9 + 1 +   | 10 · I · 11 2 I · 12 · 2 · 13 ·                | L 2 14 · 杰 · 15 · T · 16 2 · T · 17 ·                                       | 18 · 1 ·          | *          |
|                              |                                         |                           |                                   |                                                |                                                                             |                   |            |
| -                            |                                         |                           |                                   |                                                |                                                                             |                   |            |
| -                            |                                         |                           |                                   |                                                |                                                                             |                   |            |
| -                            |                                         |                           |                                   |                                                |                                                                             |                   |            |
| -                            |                                         |                           |                                   | 🔀 Свойства гр                                  | уппы [000000]                                                               |                   |            |
| -                            |                                         |                           |                                   | Наименова                                      | ние: Справочная инс                                                         | формация          |            |
|                              |                                         |                           |                                   | Подсказка:                                     |                                                                             |                   |            |
| -                            |                                         |                           |                                   | Участник                                       |                                                                             |                   |            |
| -                            |                                         |                           |                                   | Выбор кол                                      | пичества                                                                    |                   |            |
|                              |                                         |                           |                                   | Разделитель                                    | s: <пусто>                                                                  |                   |            |
| стр. 2/2 Вставка 100%        |                                         |                           |                                   |                                                |                                                                             |                   |            |
|                              |                                         |                           |                                   | dooab/isi                                      | b b Hyrb                                                                    |                   |            |
|                              |                                         |                           |                                   |                                                |                                                                             | Ok                | Закр       |
| Введите                      | содержи                                 | иое группы:               |                                   |                                                |                                                                             |                   |            |
| 😵 Редактор: режим редактиров | ания шаблона (Копия                     | Доверенность (по образцу  | )) [000000]                       |                                                |                                                                             | - 0               | ×          |
| <b>*</b>                     |                                         |                           |                                   |                                                |                                                                             |                   |            |
| Ш∞ Файл Главная              | Вставка Раз                             | зметка страницы В         | ид Шаблон                         |                                                |                                                                             |                   |            |
| 🖆 Поле 🛛 📰 Варианты          | 🔲 Список полей                          | 🛱 Разгруппировать         | 😑 Свернуть все                    | Создать элемент                                | Точка остановки §                                                           | История изночений |            |
| 🛱 Группа 🐰 Условие           | 💩 Свойства                              | 🗢 Удалить                 | Развернуть все                    | Вставить                                       | Справочник                                                                  | история изменении |            |
| Создание полей 🔺             |                                         | Управление полями         |                                   | Элементы 🔺                                     | Вставка 🔺                                                                   | Сервис            | $\diamond$ |
| L 2 · 1                      | 1 • • • • • • • • • • • • • • • • • • • | 1 2 3 1 2 4 1 1 2 1 1 6   | 5 L 1 + 7 + L + 8 + 1 L 9 + 1 + 1 | 0 · i · 11 <u>č</u> i · 12 · <u>č</u> · 13 · i | 같 <sup>14</sup> · 杰 · <mark>1</mark> 5 · · · · 16 <sub>2</sub> · · · 17 · . | 18 • 1 •          | -          |
|                              |                                         |                           |                                   |                                                |                                                                             |                   |            |
| -                            |                                         |                           |                                   |                                                |                                                                             |                   |            |
|                              |                                         |                           |                                   |                                                |                                                                             |                   |            |
| e.<br>-                      | ∫Спј                                    | равочная информация       | І][Справочная инфор               | мация, не выводим:                             | ая на                                                                       |                   |            |
| -                            | печать]                                 |                           |                                   |                                                |                                                                             |                   | 0          |
| 3                            |                                         |                           |                                   |                                                |                                                                             |                   |            |
| -                            |                                         |                           |                                   |                                                |                                                                             |                   | U          |
| -                            |                                         |                           |                                   |                                                |                                                                             |                   |            |
| 4                            |                                         |                           |                                   |                                                |                                                                             |                   |            |
| -<br>-                       |                                         |                           |                                   |                                                |                                                                             |                   |            |
| -                            |                                         |                           |                                   |                                                |                                                                             |                   | -          |
| anda di di                   | _                                       | 1 -                       |                                   |                                                |                                                                             |                   |            |

При заполнении шаблона Вам будет показано содержимое поля-группа, но на печать оно не будет выведено. При синхронизации с Реестром нотариальных действий ИСН «еНот» текст из непечатаемой группы будет перенесен в содержимое нотариального действия.

### Выбор количества вставки в текст содержимого поля-группа

Для вставки в текст шаблона одного и того же набора полей (текста) несколько раз добавьте группу, отметьте свойство **Выбор количества** и укажите **Разделитель**.

При необходимости вставить в текст выбранное количество неоднородных данных (данные с разным набором полей – описание нескольких объектов разного типа имущества и т.д.) используется поле-варианты с включенным свойством Выбор количества (см. описание ниже).

#### Добавление вопроса о количестве документов, удостоверяющих личность

Выделите в описании физического лица поля для вставки данных документа и нажмите кнопку **Группа**. В свойствах группы выберите **Выбор количества** и укажите **Разделитель**.

| <ul> <li>Файл Главная</li> <li>Поле</li> <li>Варианты</li> <li>Группа</li> <li>Условие</li> </ul> | Вставка Разии<br>Список полей<br>Свойства                                                                                                    | етка страницы Вид<br>Фазгруппировать<br>О Удалить                                                                                                    | Шаблон <ul> <li>Свернуть все</li> <li>Развернуть все</li> </ul>                                                                                                    | Создать элемент<br>Вставить                                                                                                 | Точка остановки §<br>Справочник                                                         | Сервис                              |   |
|---------------------------------------------------------------------------------------------------|----------------------------------------------------------------------------------------------------|----------------------------------------------------------------------------------------------------|----------------------------------------------------------------------------------------------------|----------------------------------------------------------------------------------------------------|-----------------------------------------------------------------------------------------|-------------------------------------|---|
| L 2                                                                                               | Заявитель [[]]<br>мужской, []]<br>ьства ] Зарегист<br>вания ] Временн<br>[В лице пре<br>енности ] [В лице<br>ный представит<br>[Юридическое л<br>анть: Заявитель (Дей | ействует за себя<br>выдан<br>энрован по ме<br>ко зарегистрирован<br>дставителя по д<br>законного предст<br>ель ] С согласия<br>ицо в лице предста<br>ствует за себя) Поле: с | <ul> <li>рождения, і</li> <li>рождения, і</li> <li>Регистр</li> <li>Свойства группь</li> <li>Основные Пост</li> <li>Наименование</li> <li>Посказка:</li> <li>Псевдоним:</li> <li>Участник</li> <li>Выбор колич</li> <li>Разделитель:</li> <li>Глобальная</li> <li>Добавлять в</li> </ul> | место рождения:<br>ация ] [ Зарегист<br>я ] [ Проживает ]<br>а (990011]<br>роение пути<br>а: Документ]<br>нества<br><пусто> | 14 - 15 - 146 - 147<br>(), гражданство:<br>прирован по ме<br>[Учтен по ме<br>Начинать с | [].<br>rery<br>rery<br>rery<br>1 \$ | • |

При заполнении шаблона Вам будет задан вопрос «Количество полей «Документ»?». В текст шаблона указанное число раз добавится содержимое группы с возможностью заполнения каждого набора полей разным значением – документом, удостоверяющим личность.

# Считывание данных лица (физического или юридического) из полей, помещенных в поле-группа, как участника документа

Участник – лицо, обратившееся за совершением нотариального действия, а также лицо, присутствующее при оформлении нотариального действия (рукоприкладчик, переводчик и др.). Сведения об участниках документа должны быть переданы в ИСН «еНот».

Для считывания данных лица, как участника документа, заключите поля с его описанием в поле-группа с включенным свойством **Участник**. Свойство **Участник** для одного лица указывается только один раз. В одном поле-группа должны располагаться данные только одного участника.

| 📔 Редактор: режим редактирования шаблона (Заявитель) [990011]                                                                                                    |                                                                                                    |                                                                                                    | - 🗆 ×                |         |
|----------------------------------------------------------------------------------------------------|----------------------------------------------------------------------------------------------------|----------------------------------------------------------------------------------------------------|----------------------|---------|
| च<br>⊡  Файл Главная Вставка Разметка страницы Вид Ц                                                                                                    | Шаблон                                                                                                    |                                                                                                    |                      |         |
| 🗐 Поле 🗐 Варианты 🛐 Список полей 🦉 Разгруппировать 🖃                                                                                                    | Свернуть все Создать                                                                                                    | элемент Точка остановки                                                                                                    | Сервис               |         |
| Создание полей Управление полями                                                                                                    | азвернутв все вставит<br>Элем                                                                                                    | енты Вставка                                                                                                    | 17 + 1 - 188 + 1 + 1 | *       |
| Киссыс іза "Гарсі в стрирован по ассі у<br>пребявания.] [Временно зарегистрирован по з<br>[], []<br>[В лице представителя по доверенн<br>рождения, место рождения. [], гражданс<br>[] [Регистрация.][псевдоннм.]] по адресу:<br>удостоверенной [] [], [], в<br>апостиля/перевода.][Мет.] Да]. От имени<br>гражданство: [], пол мужской, [] [] выд<br>пребявания<br>[Временно вретистрирован по<br>[], []]<br>[За себя и как представитель по<br>(малолетний, недеспособный).] [За себя и ка<br>представителя.] [ИП/КФХ.] [Юридическое ли<br>доверенности.]] | прозванна ј нау<br>месту житељства ј П<br>ности ј Представите:<br>тво: ј, пол мужс<br>ј, пол мужс<br>ј, пол мужс<br>ј, пол мужс<br>ј, пол мужс<br>ј, пол мужс<br>ј, пол мужс<br>ј, пол мужс<br>ј, пол мужс<br>ј, сействующий<br>реестре за №<br>Заяв<br>Свойства гр<br>Основные<br>Подсказка:<br>псевдони | живаст ј у зака и о<br>роживает со слов ] по а,<br>ъ по доверенности ] [[]<br>кой, []] выдан []<br>на основании доверенн<br>[], Добавить да<br>дения, место рождения<br>уппы [990011]<br>Построение пути<br>ание: Представитель по дове<br>; | ренности             | ×       |
|                                                                                                    | Участни                                                                                                    | к Представитель по довер<br>оличества Начи                                                                                                    | нать с               | 1 🗘     |
| Стр. 1/1   Вставка   100%   Группа: Представитель по доверенности   Путь: заявит                                                                                                    | тель.предс<br>Глобали<br>Добавл                                                                                                    | нь:  <пусто><br>ная<br>пть в путь                                                                                                    |                      |         |
|                                                                                                    |                                                                                                    |                                                                                                    | Ok                   | Закрыть |

### Изменение путей полей, входящих в группу

В системных шаблонах большинство полей для вставки данных физического лица имеют наименование «фл», а для вставки юридического лица и данных его представителя – «юл».

При этом к каждому полю привязывается колонка справочника (ФИО, Гражданство и др.). Во все поля с одинаковым наименованием (путем) встают данные одного лица (одной записи из справочника) в соответствии с указанными колонками справочника.

Соответственно, чтобы добавить в шаблон описание нескольких физических/юридических лиц или записей любого прочего справочника, можно поступить двумя способами:

- Создать группу, включить свойство Добавлять в путь и вставить в содержимое группы стандартное описание лица (поля «фл» или «юл»). Тогда к наименованию поля внутри группы добавится наименование группы, а значит при заполнении этих полей будет возможность выбрать любую запись из справочника.
- Добавлять поля, называя их одинаково, но отлично от других существующих полей в шаблоне. За каждым полем необходимо закрепить справочник и его колонку.

Объединение полей в группу с добавлением в путь наименования группы, значительно облегчает работу по добавлению данных. Этот принцип использован во всех системных шаблонах APM «Табеллион».

Подробно про путь поля и его формирование см. главу Построение пути.

# ПОЛЕ-ВАРИАНТЫ

Поле-варианты – поле, для которого заданы варианты содержимого - ветки.

В режиме заполнения документа для поля-варианты задается вопрос, ответить на который можно только выбрав пункт из списка. Список формируется из названий веток.

| 👹 Редактор: режим заполнения документа (1) [990011]                                                                                                    | - 🗆 ×                                                         |
|----------------------------------------------------------------------------------------------------|---------------------------------------------------------------|
| <b>v</b>                                                                                                    |                                                               |
| 🔲 Файл Главная Вставка Разметка страницы Вид Документ                                                                                                    |                                                               |
| Копировать<br>Вставить Вуфер обмена<br>Буфер обмена                                                                                                    | ЯТ Ау А<br>Стили<br>Реда А                                    |
| L 2 · 1 · 1 · 1 · 1 · 1 · 1 · 1 · 1 · 1 ·                                                                                                    | + + + 15 + + 17 + + 1/8 + + + · · · · · · · · · · · · · · · · |
| ДОВЕРЕННОСТЬ                                                                                                    |                                                               |
| Российская Федерация<br>Город Москва.<br>Двенадцатого апреля две тысячи девятнадцатого года.<br>Я, [], [] зарегистр<br>уполномо<br>[] зарегистриров<br>[] зарегистриров | [] выдан []<br>выдан [] [],                                   |
| Стр. 1/1   Вставка   100%   Варианты: Представитель (Физическое лицо)   Поле: фл   Путь: представитель.фл   Справочник: Физические ли                                   | ица\ФИО                                                       |

В режиме редактирования шаблона варианты обозначены как:

[Представитель][[Физическое лицо] [Адвокат] [Предприниматель]],

где [Представитель] – наименование поля-варианты, при заполнении шаблона и на печать не выводится,

[[Физическое лицо] [Юридическое лицо] [Адвокат] [Предприниматель]] – названия веток варианта.

Для просмотра содержимого поля-варианты его необходимо развернуть. Для этого кликните по наименованию поля или любой ветки правой кнопкой мыши и выберите в контекстном меню **Развернуть поле**.

| 📓 Редактор: режим редактирования шаблона (1) [990011]                                           |            | -          |       | ×          |
|-------------------------------------------------------------------------------------------------|------------|------------|-------|------------|
| <b>▼</b>                                                                                        |            |            |       |            |
| 🔲 Файл Главная Вставка Разметка страницы Вид Шаблон                                             |            |            |       |            |
| 💼 Поле 📰 Варианты 📳 Список полей 🏂 Разгруппировать 🖃 Свернуть все Создать элемент Точка о       | становки § |            |       |            |
| 📜 Группа 🟯 Условие 👻 🔞 Свойства 🕒 Удалить 🕀 Развернуть все Вставить Справоч                     | ник        | Сервис     |       |            |
| Создание полей 🔺 Управление полями 🖌 Элементы 🖌 Вст                                             | авка 🍙     |            |       | $\diamond$ |
| <b>L 2</b> • 1 • 1 • 1 • 1 • 1 • 1 • 1 • 1 • 1 •                                                | 5     16   | 17 . 1     | 1.0   | *          |
| представителя по доверенности ј ј                                                               | Ur(a       |            |       |            |
| <ul> <li>пицо] [Юридическое лицо] [Адвокат] [Предприниматель]] [Представитель] [ [н/</li> </ul> | 🛨 Разве    | рнуть поле | 9     |            |
|                                                                                                 | 随 Свойс    | тва вариан | та    |            |
|                                                                                                 | 😑 Удали    | ть вариант | r     |            |
|                                                                                                 | Копир      | овать вари | иант  |            |
|                                                                                                 | 🔏 Вырез    | ать        |       |            |
|                                                                                                 | 🖒 Копир    | овать      |       |            |
| 10                                                                                              | [≘ Встав   | ИТЬ        |       | U          |
|                                                                                                 | 🖰 Специ    | альная вс  | тавка |            |
|                                                                                                 | 📰 Увели    | чить отсту | /П    |            |
| 12                                                                                              | 📰 Умень    | шить отст  | уп    |            |
|                                                                                                 | А Шриф     | т          |       |            |
|                                                                                                 | 🖷 Абзац    |            |       |            |
| 14 -                                                                                            | ≣ Списо    | к нумерац  | ии    |            |
|                                                                                                 |            |            |       | Ŧ          |
| Стр. 1/1   Вставка   100%   Варианты: Представитель   Путь: представитель                       |            |            |       |            |

лицо] [Юридическое

#### Развернутое поле-варианты выглядит следующим образом:

| 関 Редактор: режим редактир | ования шаблона (1)                                                                                                    | 990011]                                                 |                                                                                                    |                                                                                                    |                                                                                                    | -                                                                                                    | Х          |
|----------------------------|----------------------------------------------------------------------------------------------------|---------------------------------------------------------|----------------------------------------------------------------------------------------------------|----------------------------------------------------------------------------------------------------|----------------------------------------------------------------------------------------------------|----------------------------------------------------------------------------------------------------|------------|
| ₹                          |                                                                                                    |                                                         |                                                                                                    |                                                                                                    |                                                                                                    |                                                                                                    |            |
| Файл Главная               | Вставка Разм                                                                                                    | етка страницы Вид                                       | Шаблон                                                                                                    |                                                                                                    |                                                                                                    |                                                                                                    |            |
| 🗐 Поле 📰 Варианты          | 🔲 Список полей                                                                                                    | 🛱 Разгруппировать                                       | 😑 Свернуть все                                                                                                    | Создать элемент                                                                                                    | Точка остановки §                                                                                                    |                                                                                                    |            |
| 📜 Группа 📠 Условие 🔻       | 😟 Свойства                                                                                                    | 😑 Удалить                                               | Развернуть все                                                                                                    | Вставить                                                                                                    | Справочник                                                                                                    | Сервис                                                                                                    |            |
| Создание полей             | 4                                                                                                    | Управление полями                                       |                                                                                                    | а Элементы a                                                                                                    | Вставка 🔺                                                                                                    |                                                                                                    | $\diamond$ |
| L 2010111110               | Представит<br>Представит<br>Бывания] Времо<br>вывания] Времо<br>(Юридическе<br>астрационный н<br>Поверенный Ук<br>(Давокат јад<br>ность][[Да] [Н-<br>тре адвокатов [<br>(Предприним<br>[] Регистраци<br>Бывания] Прож<br>ельства] Прожна<br>предпринимателем,<br>ивидуального пр<br>дпринимателем<br>ивидуального пр<br>дпринимателем<br>ивидуального пр<br>сльзованием те:<br>писанной усиле<br>манты: Представител | что странования с со со со со со со со со со со со со с | ищо] [], [] роя<br>[] [Регистрал<br>месту пребыва<br>ан по месту жите<br>место нахожден<br>идентификациот<br>идентификациот<br>поридическиото л<br>[] рождения,<br>адвоката № [] в<br>го адвокатскую ;<br>дения, [] граждан<br>ан по месту за<br>месту пребывани<br>адресу: [], [] []<br>сственной регис<br>сства в Единый г<br>юствены государ<br>ГРНИП): [], чт<br>е на официальной<br>объеванной электр | дения, []граждая<br>ция] []Заретистри<br>циия] [Проживает<br>слъства] Проживает<br>слъства] Проживает<br>иния: [], осноя<br>нный номер налс<br>ина?] [[Нет] [Да<br>[Указать докул<br>ыдано [] [], реп<br>цеятельность по а,<br>иство: [], пол му<br>сительства] Заре<br>я] [Временно зар<br>ИНН: [], являюп<br>страции физичесс<br>осударственный р<br>остренным региси<br>о подляерждается<br>ом сайте ФНС Р<br>нет по состояни | нство: [], пол муж<br>рован по т<br>г] [Учтен по т<br>ает со слов]] по ал<br>зной государстве:<br>огоплательщика (Я<br>]]<br>мент, удостоверян:<br>гистрационный ног<br>дресу: [], юридич<br>жской, [] [] Выда<br>гистрирован по т<br>регистрирован по т<br>регистрирован по т<br>регистрирован по т<br>регистрирован по т<br>регистрирован по т<br>регистрирован по т<br>регистрирован по т<br>регистрирован по т<br>регистрирован по т<br>регистрирован по т<br>регистрирован по т<br>регистрирован по т<br>регистрирован по т<br>рести индивидуал<br>кого лица в кач<br>ресстри индивидуал<br>кого лица в кач<br>ресстри индивидуал<br>кого лица в сач<br>ресстри индивидуал<br>кого лица в сач<br>на сач<br>кого лица в сач<br>на сач<br>кого лица в сач<br>кого лица в сач<br>на сач<br>кого лица в сач<br>кого лица в сач<br>на сач<br>кого лица в сач<br>кого лица в сач<br>кого ли сач<br>кого листри на сач<br>кого листри на сач<br>кого ли | то ской,<br>месту<br>фесту<br>фесу:<br>нный<br>(НН):<br>ощий<br>мер в<br>еская<br>ин []<br>месту<br>месту<br>месту<br>месту<br>месту<br>месту<br>месту<br>месту<br>месту<br>месту<br>ощий<br>мер в<br>еская<br>ин []<br>месту<br>месту<br>место<br>место<br>ме<br>ме<br>ме<br>ме<br>ме<br>место<br>место<br>ме<br>м<br>место<br>ме | •          |

Содержимое ветки варианта указано после ее названия и до названия следующей ветки. Граница содержимого заключительной ветки варианта в списке обозначается квадратной скобкой.

| 📔 Редактор: режим редактирования шаблона (1) [990011]                                                                                                    | -                                                                                                   | o ×    |
|----------------------------------------------------------------------------------------------------|----------------------------------------------------------------------------------------------------|--------|
| ₹                                                                                                    |                                                                                                    |        |
| 🔳🗢 Файл Главная Вставка Разметка страницы Вид Шаблон                                                                                                    |                                                                                                    |        |
| 🗊 Поле 🗐 Варианты 🗊 Список полей 🦏 Разгруппировать 🖃 Свернуть все Создать элемент Точка остановки §                                                                                                    |                                                                                                    |        |
| 📜 Группа 🟯 Условие 🝷 🞯 Свойства 🗢 Удалить 🕀 Развернуть все Вставить Справочник                                                                                                    | Сервис                                                                                              |        |
| Создание полей 🖌 Управление полями 🖌 Элементы 🖌 Вставка 🖌                                                                                                    |                                                                                                    | $\sim$ |
| Содержимое для<br>варианта Адвокат<br>Представитель][[Физическое липо][], ]] рождения, []гражданство: [], пол мужс<br>Выдан [] ]], ]] Регистрация][[Зарегистрирован по мсту<br>тва][Зарегистрирован по месту лительства] Прокивает [Учтен по м<br>ания] Временно зарегистрирован по месту жительства] Прокивает со слов]] по адр<br>Поридическое лицо][]]], место нахождения: [], основной государствен<br>ационный номер (ОГРН): ]], идентификационный номер налогоплательщика (И<br>Поверенный:Указать представителя коридического лица?][[Нет] [Да]]<br>Адвокат адвоката [] [], ] рождения, [Указать документ, удостоверяюл<br>личность][]Да] Нет]Удостоверение адвоката № ]] выдано [] [], регистрационный ном<br>реестре адвоката [] ]], осуществляющего адвокатскую деятельность по адресу: [], юридиче<br>консультация № []]<br>Предпринимателе.]], [] рождения, []гражданство: [], пол мужской. []] выдан<br>[], [] Регистрация][[Зарегистрирован по месту жительства] [Зарегист<br>пребывания] [Проживает со слов]] по адресу: [], []/ [ИНН: [], явлющег<br>предпринимателе, запись о государственной регистрации физическог<br>индивидуального предпринимателя внесена в Единый государственным регистра<br>индивидуального предпринимателя со слов]] по адресу: [], что подтверждается вып<br>сороридрованной в электронной форме на официальном сайте ФНС Рости<br>использованной в электронной форме на официальном сайте ФНС Рости<br>подписанной усиленной квалифицированной электронной подпискы] | кой,<br>есту<br>ессу:<br>ный<br>НН):<br>ший<br>ер в<br>ская<br>ская<br>ская<br>ская<br>тель<br>тель |        |
| Стр. 1/1 Вставка   100%   Варианты: Представитель (Адвокат)   Путь: представитель                                                                                                    |                                                                                                    |        |

Для просмотра содержимого только одной ветки, кликните по ее названию и выберите в контекстном меню **Развернуть текст ветки**.

| ••••••••••••••••••••••••••••••••••••••                                      | на (Доверенность (по образцу)) [000000]                                                                                                    | -          |        | $\times$   |
|-----------------------------------------------------------------------------|----------------------------------------------------------------------------------------------------|------------|--------|------------|
| Ŧ                                                                           |                                                                                                    |            |        |            |
| Файл Главная Вставка                                                        | ка Разметка страницы Вид Шаблон                                                                                                    |            |        |            |
| 🗐 Поле 🗐 Варианты 🚺 Список                                                  | к полей 🖄 Разгруппировать 😑 Свернуть все 🛛 Создать элемент 🛛 Точка остано                                                                                                    | вки §      |        |            |
| 🛱 Группа 📠 Условие 🛛 🞯 Свойст                                               | тва 🗢 Удалить 🕀 Развернуть все Вставить Справочник                                                                                                    |            | Сервис |            |
| Создание полей 🔺                                                            | Управление полями 4 Элементы 4 Вставка                                                                                                    |            |        | $\diamond$ |
| ■ 2 · 1 €1 · 1 · ▲ · 1 · 1 ▼1 · 3                                           | 2 • 1 • 3 • 1 • 4 • 1 • 5 • 1 • 6 • 1 • 7 • 1 • 8 • 1 • 9 • 1 • 10 • 1 • 11 • 1 • 12 • 1 • 13 • 1 • 14 • 1 • 15 • 1 • 16 • 1 • 17 • 1                                                                                                    | 1 28 - 1 - |        | *          |
| - Дов                                                                       | веренноств подписана в мосм присутствии. Представляемый [[несколько]] толь                                                                                                    | and a      |        |            |
| одня јј 11<br>из ј неско<br>подписавш<br>Ви<br>Заре                         | редставляемый ] [ один из]   несколько из]   ни одного из] ] Представляемый ] [ оди<br>олько из] [ни одного из]] [Наличие особых обстоятельств<br>ших] [[Her] [Есть]]<br>анеофиксация] [[Her] [Д_1-<br>анеофиксация] [[Her] [Д_1-<br>егистрировано в ресстре:<br>свобождение от упл Развернуть ноле<br>ное освобождение] [Полн                                                                                                    | у          |        |            |
| один јј 11<br>изј [неско:<br>подписавш<br>Заре<br>Сосвобожден<br>Упл        | редставляемый [[]один из]   несколько из ]   ни одного из ] []Представляемый ] []оди<br>олько из ] [ни одного из ]] [Наличие особых обстоятельств<br>ших ] [[Нет ] [Дсть]<br>даеофиксация ] [[Нет ] [Дсть<br>насофиксация ] [[Нет ] [Дсть<br>егистрировано в реестре:<br>свобождение от упл<br>Развернуть поле<br>ное освобождение ] [Полн<br>ение]]<br>ачено за оказание услуг п<br>Удалить варианта<br>Удалить варианта<br>Копировать<br>Вставить                                                                                                    | ин<br>у    |        | 0          |
| один јј 11<br>изј [неско:<br>подписавш<br>јви<br>Заре<br>Освобожден<br>Упл  | редставляемый [[]один из]   несколько из ]   ни одного из ] [ Представляемый ] []оди<br>олько из ] [ни одного из ]]  Наличие особых обстоятельств<br>ших ] [[Нет ] [Есть ]]<br>длеофиксация ] [[Нет ] [Д.<br>четистрировано в реестре:<br>свобождение от упл<br>Развернуть поле<br>ение ]]<br>пачено за оказание услуг п<br>Удалить варианта<br>Вырезать<br>Копировать<br>Вставить<br>Специальная вставка                                                                                                    | ин<br>у    |        | 0          |
| один јј Ци<br>изј [неско:<br>подписавш<br>јви<br>Заре<br>Сосвобожден<br>Упл | редставляемый    один из    несколько из    ни одного из ]  Представляемый    оди<br>олько из   (ни одного из ]]  Наличие особых обстоятельств<br>ших ] [[Нет] [Дсть]<br>насеофиксания   [[Нет] [Д<br>• Развернуть поле<br>егистрировано в реестре:<br>• Развернуть поле<br>егистрировано в реестре:<br>• Развернуть поле<br>егистрировано в реестре:<br>• Развернуть поле<br>егистрировано в реестре:<br>• Развернуть поле<br>егистрировано в реестре:<br>• Развернуть поле<br>егистрировано в реестре:<br>• Развернуть поле<br>егистрировано в реестре:<br>• Развернуть поле<br>егистрировано в реестре:<br>• Развернуть поле<br>егистрировано в реестре:<br>• Развернуть поле<br>• Развернуть поле<br>• Развернуть поле<br>• Развернуть поле<br>• Развернуть поле<br>• Развернуть поле<br>• Развернуть поле<br>• Развернуть поле<br>• Развернуть поле<br>• Развернуть поле<br>• Развернуть поле<br>• Развернуть поле<br>• Свойства варианта<br>• Удалить варианта<br>• Удалить варианта<br>• Копировать<br>• Вставить<br>• Специальная вставка<br>• Увеличить отступ | ин<br>y    |        | 0          |

# СОЗДАНИЕ ПОЛЯ-ВАРИАНТЫ

Для создания поля-варианты нажмите на кнопку **Варианты** во вкладке ленты **Шаблон** (сочетание клавиш **Ctrl+Shift+3**) – перед Вами откроется окно **Свойства варианта**.

| 闍 Редактор: режим редактирования шаблона (1) [990011]             | - 🗆 ×                                                                                                    |
|-------------------------------------------------------------------|----------------------------------------------------------------------------------------------------|
| <b></b>                                                           |                                                                                                    |
| Файл Главная Вставка Разметка страниць                            | Вид Шаблон                                                                                                    |
| 🖷 Поле 📰 Варианты 🔝 Список полей 🎼 Разгрупп                       | провать 🖻 Свернуть все Создать элемент Точка остановки §                                                              |
| 🗎 Группа 🟯 Условие 🔻 🞯 Свойства 🔍 Удалить                         | Развернуть все Вставить Справочник Сервис                                                                             |
| Создание полей 🔺 Управление                                       | юлями и Элементы и Вставка и 🔗                                                                                        |
| L 2 · 1 · 1 · 1 · 1 · 1 · 1 · 1 · 2 · 1 · 3 · 1 · 4 · 1 · 5 · 1 · | 1 - 1 - 7 - 1 - 8 - 1 - 9 - 1 - 1 1 - 1 - 1 - 1 - 1 2 - 1 - 1 3 - 1 - 1 4 - 1 - 15 - 1 - 16 - 1 - 17 - 1 - 18 - 1 - 1 |
| N-                                                                | 🔤 Свойства варианта (990011) 🛛 🗙                                                                                      |
|                                                                   | Основные Построение пути                                                                                              |
| -                                                                 |                                                                                                    |
|                                                                   | Наименование:                                                                                                    |
|                                                                   | Псевлоним:                                                                                                    |
| 2                                                                 | Варианты Добавить                                                                                                    |
|                                                                   | Изменить                                                                                                    |
| 4                                                                 | Удалить                                                                                                    |
|                                                                   | Вверх                                                                                                    |
|                                                                   | К Вниз                                                                                                    |
|                                                                   | Участник                                                                                                    |
| Con 1/1 Docume 1000/                                              | Выбор количества Начинать с 1 🗘                                                                                       |
| Стр. 1/1   Вставка   100%                                         | Разделитель: <пусто> т                                                                                                |
|                                                                   | 🗌 Глобальный                                                                                                    |
|                                                                   | Добавлять в путь                                                                                                    |
|                                                                   | Пропускать при заполнении                                                                                             |
|                                                                   |                                                                                                    |
|                                                                   | Ок Закрыть                                                                                                    |

Укажите **наименование** поля в шаблоне и добавьте **названия веток** возможного содержимого шаблона. Минимальное количество веток – 2. Указанные названия будут показаны в диалоговом окне при заполнении шаблона.

| Основные Построение пути                                                                                                    |                |
|----------------------------------------------------------------------------------------------------|----------------|
| Наименование: Наименование поля-варианты                                                                                                    | •              |
| Подсказка:                                                                                                    | •              |
| Псевдоним:                                                                                                    | 1              |
| Ba 2                                                                                                    | Добавить       |
|                                                                                                    | Изменить       |
|                                                                                                    | Удалить        |
|                                                                                                    |                |
| Ввод названия варианта                                                                                                    | Вверх          |
| К ВВОД НАЗВАНИЯ ВАРИАНТА                                                                                                    | Вверх Вниз     |
| Ввод названия варианта                                                                                                    | Вверх Вниз     |
| Ввод названия варианта Выбор количества Начинать с 1                                                                                                    | Вверх<br>Вниз  |
| Ввод названия варианта<br>Участник Выбор количества Начинать с 1 Разделитель: <пусто>                                                                      | Веерх<br>Вниз  |
| Ввод названия варианта        Участник       Выбор количества       Начинать с       1       Разделитель:       Спусто>       Глобальный                   | Веерх     Вниз |
| Ввод названия варианта        Участник       Выбор количества       Начинать с       Разделитель:       Глобальный       Добавлять в путь                  | Веерх<br>Вниз  |
| Ввод названия варианта  Участник  Выбор количества  Начинать с  Разделитель:  Глобальный  Добавлять в путь  Пропускать при заполнении                      | Веерх<br>Вниз  |
| Ввод названия варианта<br>Участник<br>Выбор количества Начинать с 1<br>Разделитель: <пусто><br>Глобальный<br>Добавлять в путь<br>Пропускать при заполнении | Веерх<br>Вниз  |

После заполнения свойств варианта нажмите **Ok** и внесите содержимое для каждой ветки после ее названия.

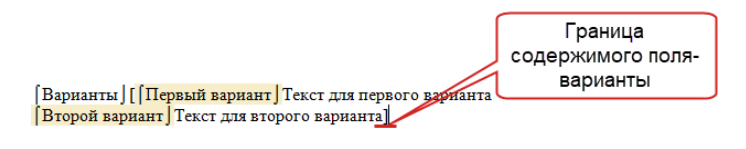

## СВОЙСТВА ПОЛЯ-ВАРИАНТЫ

Для просмотра или изменения свойств уже добавленного поля-варианты поставьте курсор в поле и нажмите кнопку Свойства во кладке ленты Шаблон (сочетание клавиш Ctrl+Shift+6 или пункт Свойства варианта в контекстном меню по клику правой кнопки мыши по области группы).

Наименование поля-варианты в шаблоне. Наименование не должно оканчиваться на число. Поля-варианты с одинаковым наименованием всегда будут иметь одинаковый набор веток.

**Подсказка** – текст подсказки для поля-варианты в режиме заполнения шаблона. Подсказка для полей, находящихся внутри поля-варианты, будет равна «подсказка к полюварианты+подсказка к полю».

**Псевдоним** – условное наименование поля-варианты, которое можно использовать в шаблоне для повторения содержимого поля-варианты. Подробнее см. <u>Работа с</u> <u>псевдонимами/Псевдоним поля-группа, поля-варианты, поля-условие</u>.

Для изменения названия или удаления ветки варианта используйте кнопки **Изменить**/**Удалить**.

Удаление или изменение названия веток будет выполнено для всех одноименных полей-варианты.

Кнопки **Вверх** и **Вниз** предназначены для перемещения названий веток в списке. Рекомендуется указывать первым название ветки, которое чаще всего встречается, т.к. в шаблоне по умолчанию отображается его содержимое.

**Участник** – свойство, позволяющее считывать данные физического или юридического лица из полей, находящихся внутри поля-варианты, как данные участника документа. Выставлять свойство **Участник** необходимо у поля-варианты, внутри которого наиболее полное описание лица.

Участник – лицо, обратившееся за совершением нотариального действия. Данные участников документа используются при синхронизации с реестром нотариальных действий ИСН «еНот».

**Выбор количества** – для поля-варианты, обладающего этим свойством, при заполнении шаблона будет задаваться вопрос о количестве содержимого поля-варианты в шаблоне, после указания количества будет предложено выбрать названия веток. Содержимое выбранных веток будет добавлено в шаблон через указанный в свойствах поля **Разделитель**.

**Глобальный** – поле-варианты, обладающее данным свойством вне зависимости от места расположения в шаблоне, будет иметь путь равный наименованию поля-варианты.

**Добавлять в путь** – добавление наименования поля-варианты к путям всех полей внутри поля-варианты, при этом путь поля будет иметь вид «Наименование поляварианты.Наименование поля».

Правила построения путей описаны в главе Построение пути.

# поле-условие

**Условие** – поле, принимающее свое значение в зависимости от выполнения указанных требований. Требованием может быть дублирование поля-варианты, поля-группа, выбор определенного варианта в поле-варианты и др. Значение поля-условие может включать в себя текст, поля, поля-группы, поля-варианты, другие условия.

В режиме заполнения документа поле-условие никак не обозначено.

В режиме редактирования шаблона поле-условие отображается также как поле-варианты – наименование поля совпадает с наименованием поля, для которого оно задано, названия вариантов для содержимого зависит от типа условия (см. ниже).

## СОЗДАНИЕ ПОЛЯ-УСЛОВИЕ

Для добавления в шаблон поля-условие нажмите на кнопку **Условие** во вкладке ленты **Шаблон** (сочетание клавиш **Ctrl+Shift+4**) – в окне **Свойства условия** выберите **Тип условия** и его параметры.

| 🛐 Редактор: режим редактиров                  | ания шаблона (Коп | ия_1) [990011]            |                 |                        | _                              |            | $\times$   |
|-----------------------------------------------|-------------------|---------------------------|-----------------|------------------------|--------------------------------|------------|------------|
| <b>T</b>                                      |                   |                           |                 |                        |                                |            |            |
| Файл Главная                                  | Вставка Разме     | етка страницы Вид         | Шаблон          |                        |                                | 1          |            |
| 🟥 Поле 📰 Варианты                             | 🔲 Список полей    | Разгруппировать           | 🖃 Свернуть все  | создать элемент        | Точка остановки §              |            |            |
| 🗎 Группа 📠 Условие 🔻                          | 🞯 Свойства        | 🔵 Удалить                 | 🛨 Развернуть в  | все Вставить           | Справочник                     | Сервис     |            |
| Создание полей 🛛 🖌                            |                   | Управление полями         |                 | " Элементы "           | Вставка и                      |            | $\diamond$ |
| <b>a 2</b> • 1 • 1 • 1 • <b>2</b> • 1 • 1 • 1 |                   | 1 - 5 - 1 - 6 - 1 - 7 - 1 | 8 1 9 1 10      | 1 11 1 12 1 13 1 1     | 4 - 1 - 15 - 1 - 16 - 1 - 17 - | T AS I I I | â          |
| ~                                             |                   |                           |                 |                        |                                |            |            |
| -                                             |                   |                           |                 |                        |                                |            |            |
| -                                             |                   | [                         | 関 Свойства усло | вия [990011]           |                                |            |            |
| -                                             |                   |                           |                 | D. 6                   |                                |            |            |
| -                                             |                   |                           | тип условия:    | выоран только один вар | иант                           |            |            |
| -                                             |                   |                           | Наименование:   |                        |                                |            |            |
|                                               |                   |                           | Вариант:        |                        |                                |            |            |
| ē                                             |                   |                           | Псевдоним:      |                        |                                |            |            |
| -                                             |                   |                           | 🗌 Добавить вари | ант иначе              |                                |            |            |
| - 4                                           |                   |                           | 🗹 Глобальное    |                        |                                |            |            |
| ū.                                            |                   |                           |                 |                        |                                |            |            |
| -                                             |                   |                           |                 |                        |                                |            |            |
| -                                             |                   |                           |                 |                        |                                |            |            |
|                                               |                   |                           |                 |                        |                                |            |            |
| Стр. 1/1   Вставка   100%                     |                   |                           |                 |                        | Ok                             |            | аклыть     |
|                                               |                   |                           |                 |                        | UK.                            |            | unport b   |

Для просмотра или изменения свойств уже добавленного поля-условие поставьте курсор в область наименования условия и нажмите кнопку **Свойства** во вкладке ленты **Шаблон** (сочетание клавиш **Ctrl+Shift+6** или пункт **Свойства условия** по клику правой кнопки мыши по области условия).

#### Условие «Выбран только один вариант»

Данным условием задается содержимое, которое добавится в документ только тогда, когда при заполнении поля-варианты (которое указано в поле **Наименование**) будет выбран только указанный вариант, а также содержимое, если были выбраны разные варианты (**Добавить** вариант иначе).

| 📓 Свойства усл | звия [990011]              | × |
|----------------|----------------------------|---|
| Тип условия:   | Выбран только один вариант | - |
|                |                            | = |
| Наименование:  |                            | • |
| Вариант:       |                            | • |
| Псевдоним:     |                            | • |
| 🔲 Добавить вар | иант иначе                 |   |
| 🗹 Глобальное   |                            |   |
|                |                            |   |
|                |                            |   |
|                |                            |   |
|                |                            |   |
|                |                            |   |
|                |                            |   |
|                | Ок Закрыть                 |   |
|                |                            |   |

Свойство Глобальное определяет, когда условие будет считаться выполненным:

- если свойство активно, то условие будет считаться выполненным, если во всех одноименных полях-варианты выбран только указанный в условии вариант.
- если свойство не активно, то условие будет считаться выполненным, если только указанный вариант выбран в поле-варианты, чей путь совпадает с путем условия.

В шаблон добавляется конструкция, содержащая варианты **Одни** и **Разные** (если выбран пункт **Добавить вариант иначе**):

- в варианте **Одни** укажите содержимое, которое будет добавлено, когда при заполнении поля-варианты будет выбран только указанный в условии вариант.
- в варианте Разные укажите содержимое, которое будет добавлено, когда при заполнении поля-варианты будет выбран вариант, отличный от указанного в условии.

#### Условие «Выбран хотя бы один из вариантов»

Условие задает содержимое, которое добавится в документ только тогда, когда при заполнении поля-варианты будет выбран хотя бы один из указанных вариантов, а также содержимое, если ни один из этих вариантов выбран не будет.

Укажите **наименование** поля-варианты, а ниже отметьте варианты, к которым применимо условие. Если необходимо указать содержимое для добавления в шаблон для случая, когда ни один из указанных вариантов не был выбран, поставьте отметку **Добавить вариант иначе**.

| 📓 Редактор: режим редактирования шаблона (верх договора) [990011]                                                                                                    |                                                                                                    |                                                                                                    | -                                                                                                    |                                             | ×                 |
|----------------------------------------------------------------------------------------------------|----------------------------------------------------------------------------------------------------|----------------------------------------------------------------------------------------------------|----------------------------------------------------------------------------------------------------|---------------------------------------------|-------------------|
| च<br>Файл Главная Вставка Разметка страницы Вид                                                                                                    | Шаблон                                                                                                    |                                                                                                    |                                                                                                    |                                             |                   |
| 🗊 Поле 📰 Варианты 📳 Список полей 🎼 Разгруппировать 🗧                                                                                                    | - Свернуть все                                                                                                    | Создать элемент                                                                                                    | Точка остановки §                                                                                                    |                                             |                   |
| 🛗 Группа 🟯 Условие 🔻 🎯 Свойства 🔵 Удалить 🕢                                                                                                    | <ul> <li>Развернуть все</li> </ul>                                                                                                    | Вставить                                                                                                    | Справочник                                                                                                    | Сервис                                      |                   |
| Создание полей 🖌 Управление полями                                                                                                    | 4                                                                                                    | Элементы 🔺                                                                                                    | Вставка 🖌                                                                                                    |                                             | $\Leftrightarrow$ |
| Мы, [первая сторона][[Действует з<br>лице законного представителя (малолетн<br>представитель] [С согласия законного<br>лицо] [Юридическое лицо в лице предс<br>сторона] [[несколько] [только один]]», и<br>вторая сторона] [[Действует за себя<br>законного представителя (малолетний,<br>представитель] [С согласия законного<br>лицо] [Юридическое лицо в лице предс<br>сторона] [[несколько] только один]]», и<br>сторона] [[несколько] [только один]]», и<br>вкесте далее именуемые «Стор<br>добровольно, понимая значение совершаемс<br>последствия нарушения ее условий, руковод<br>Гражданского кодекса Российской Федераци | а себя   В лице<br>ний, недееспос<br>представител<br>ставителя по д<br>] по<br>я   В лице пред<br>недееспособн<br>Свойства усло<br>Тип условия:<br>Наименование:<br>Псевдоним:<br>В лице закон<br>За себя и как<br>С согласия за<br>Предпринима<br>У Юридическое<br>Добавить вари | 11 11 12 13 13 11<br>11 11 23 13 14 13<br>11 11 12 13 13 14 13<br>13 11 12 13 15 13 15 15<br>14 11 12 15 15 15 15 15 15 15 15 15 15 15 15 15 | 4 15 16 16 17<br>по доверенности ј<br>ка и как законн<br>атељ ј Юридичес<br>глее именуем (пер<br>«Даришел [пер<br>веренности ] [В л<br>и как законн<br>н из вариантов<br>ности<br>(малолетний, недеест<br>тељ<br>давителя по доверенн | (В<br>Бый<br>кое<br>кая<br>бая<br>пособный) |                   |
|                                                                                                    |                                                                                                    |                                                                                                    |                                                                                                    | Ok                                          | Закрыть           |

Свойство Глобальное определяет, когда условие будет считаться выполненным:

- если свойство активно, то условие будет считаться выполненным, если во всех одноименных полях-варианты выбран хотя бы один указанный в условии вариант.
- если свойство не активно, то условие будет считаться выполненным, если хотя бы один из указанных вариантов выбран в поле-варианты, чей путь совпадает с путем условия.

В шаблон добавляется конструкция, содержащая варианты **Хотя бы один** и **Ни одного** (если выбран пункт **Добавить вариант иначе**):

- в варианте Хотя бы один укажите содержимое, которое будет добавлено, когда при заполнении поля-варианты будет выбран хотя бы один вариант, указанный в условии.
- в варианте Ни одного укажите содержимое, которое будет добавлено, когда при заполнении поля-варианты не будет выбран ни один из вариантов, указанных в условии.

## Условие «Если поле было дублировано»

Условие задает содержимое, которое добавится в шаблон, если указанное поле-варианты или поле-группа было продублировано указанное количество раз.

В строке **Наименование** укажите наименование поля-варианты или поля-группа, к которому применимо условие (в списке отображаются только те поля, у которых активно свойство **Выбор количества**). В поле **Количество** укажите количество указанного в условии поля.

Чтобы добавить содержимое для варианта, когда условие не выполнено, поставьте отметку **Добавить вариант иначе**.

| 関 Редактор: режим реда | ктирования шаблона (вер                                                                                                    | рх договора) [990011]                                                                                                    |                                                                                                    |                                                                                                    | _                                                                                                    |        | <          |
|------------------------|----------------------------------------------------------------------------------------------------|----------------------------------------------------------------------------------------------------|----------------------------------------------------------------------------------------------------|----------------------------------------------------------------------------------------------------|----------------------------------------------------------------------------------------------------|--------|------------|
| ₹                      |                                                                                                    |                                                                                                    |                                                                                                    |                                                                                                    |                                                                                                    |        |            |
| 🔲 Файл Глав            | ная Вставка Разм                                                                                                    | іетка страницы Вид                                                                                                    | Шаблон                                                                                                    |                                                                                                    |                                                                                                    |        |            |
| 🖆 Поле 📰 Вариант       | ы 🔲 Список полей                                                                                                    | 🏹 Разгруппировать                                                                                                    | 🖃 Свернуть все                                                                                                    | Создать эле                                                                                                    | мент Точка остановки §                                                                                                    |        |            |
| 📜 Группа 🐰 Условие     | ▼ 🞯 Свойства                                                                                                    | 🔵 Удалить                                                                                                    | 🛨 Развернуть все                                                                                                    | Вставить                                                                                                    | Справочник                                                                                                    | Сервис |            |
| Создание полей         | 4                                                                                                    | Управление полями                                                                                                    |                                                                                                    |                                                                                                    | ы и Вставка и                                                                                                    |        | ~          |
| стр. 1/1 Вставка 100%  | Мы, [первая сто<br>(с законного преде<br>дставитель] [С сс<br>(о) [Юридическое т<br>трона] [ несколько]<br>орона] [ несколько]<br>вторая сторона<br>орона] [ несколько]<br>сместе далее<br>трона] [ несколько]<br>еместе далее<br>трона] [ несколько]<br>еместе далее | рона][[Действует<br>ставителя (малоле<br>класия законног<br>ищо в лице пре,<br>[только оди<br>[только один]]»,<br>][[Действует за со<br>сетеля (малолетний<br>класия законног<br>ищо в лице пред<br>[только один]]»,<br>именуемые «Сто<br>начение совершаем<br>не условий, рукова<br>Российской Федеран | за себя ] [В лиц<br>тний, недееспосо<br>о представител<br>дставителя по ;<br>ин ] ло<br>и<br>н<br>дставителя по ;<br>на себя ] [В лице пре<br>с, недееспособн<br>о представителя<br>по на<br>по на<br>на<br>дставителя [Сос<br>на] ла<br>по на<br>на<br>роны», [Сос<br>цой сделки,<br>операставителя<br>и селки,<br>пене<br>кол<br>и селки,<br>пене<br>кол<br>и селки,<br>пене<br>кол<br>и селки,<br>пене<br>кол<br>пене<br>кол<br>кол<br>кол<br>кол<br>кол<br>кол<br>кол<br>кол | 11 12 12 13<br>е представит<br>собяный) [За<br>из] [Предпря<br>доверенности<br><i>тексту</i><br>дставителя п<br>ый)] [За сс<br>из] [Предпря<br>свойства услови<br>условия: Е<br>менование: п<br>ичество:<br>(обавить вариан<br>лобальное | 3 то 44 то 15 то 16 то 17 т<br>геля по доверенности ]<br>иниматель ] [Юридичес<br>и]]далее именуем [пери<br>силариннел [пери<br>как законн<br>иниматель   [Юридичес<br>ия [990011]<br>сли поле было дублировано<br>ервзя сторона<br>2 ‡ № +<br>ит иначе | Солее  |            |
|                        |                                                                                                    |                                                                                                    |                                                                                                    |                                                                                                    |                                                                                                    |        | )к Закоыть |

Свойство Глобальное определяет, когда условие будет считаться выполненным:

- если свойство активно, то условие будет считаться выполненным, если указанное количество раз дублировано любое одноименное поле-группа или поле-варианты.
- если свойство не активно, то условие будет считаться выполненным, если указанное количество раз дублировано поле-группа или поле-варианты, чей путь совпадает с путем условия.

В шаблон добавляется конструкция, содержащая варианты **Несколько** и **Только один** (если выбран пункт **Добавить вариант иначе**):

- в варианте Несколько укажите содержимое, которое будет добавлено при дублировании указанного поля.
- в варианте Только один укажите содержимое, которое будет добавлено, если поле не было дублировано или было дублировано иное количество раз, чем указано в свойствах условия.

### Условие «Если один вариант был выбран один раз»

Условие задает варианты содержимого, которое добавляется в документ, если при заполнении поля-варианты определенные варианты были выбраны только один раз, несколько раз или не были выбраны (активно **Добавить вариант иначе**). В строке **Наименование** укажите наименование поля-варианты, а ниже отметьте названия вариантов, к которым применимо условие. Если необходимо указать содержимое для случая, когда указанные названия вариантов не выбраны, проставьте отметку **Добавить вариант иначе**.

| <ul> <li>Редактор: режим редактиро</li> <li>Файл Главная</li> </ul>                                                                                                    | вания шаблона (вер<br>Вставка Разм                                                                                                    | ж договора) [990011]<br>етка страницы Вид                                                                                                    | Шаблон                                                                                                    |                                                                                                    | _                                                                                                    |                                         | ×       |
|----------------------------------------------------------------------------------------------------|----------------------------------------------------------------------------------------------------|----------------------------------------------------------------------------------------------------|----------------------------------------------------------------------------------------------------|----------------------------------------------------------------------------------------------------|----------------------------------------------------------------------------------------------------|-----------------------------------------|---------|
| Файл Главная     Файл Главная     Файл Главная | Вставка Разм<br>Список полей<br>Список полей<br>Свойства<br>()<br>Свойства<br>()<br>Своб<br>()<br>Свойства<br>()<br>Своб<br>()<br>Своб<br>()<br>Своб<br>()<br>Своб<br>()<br>Своб<br>()<br>Своб<br>()<br>Своб<br>()<br>Своб<br>()<br>()<br>Своб<br>()<br>Своб<br>()<br>Своб<br>()<br>()<br>Своб<br>()<br>()<br>Своб<br>()<br>()<br>Своб<br>()<br>()<br>Своб<br>()<br>()<br>Своб<br>()<br>()<br>Своб<br>()<br>()<br>Своб<br>()<br>()<br>()<br>Своб<br>()<br>()<br>()<br>Своб<br>()<br>()<br>()<br>()<br>()<br>()<br>()<br>()<br>()<br>() | етка страницы Вид<br>Разгруппировать<br>Управление полями<br>1.5.1.6.1.7.1<br>порана][[Действует<br>ставителя (малоле<br>иласия законногу<br>ило в лице пред<br>(малолетий<br>упасия законногу<br>ило в лице пред<br>(малолетий<br>упасия законногу<br>ило в лице пред<br>(малолетий<br>упасия законногу<br>ило в лице пред<br>(молько один)],<br>)[[Действует за се<br>селя (малолетий<br>упасия законногу<br>ило в лице пред<br>(молько один)],<br>именуемые «Стор<br>именуемые совершае» | Шаблон                                                                                                    | Создать элемент<br>Вставить<br>Элементы<br>занить занить<br>собный) [За себ<br>тя] [Предпринима<br>доверенности]]За<br>тексту<br>вия [990011]<br>Если один вариант бы<br>первая сторона<br>гавителя по доверенно<br>ото представителя (констранителя)<br>конного представите | Точка остановки §<br>Справочник<br>Вставка<br>4 + +15 + +16 + +17 +<br>по доверенности ј<br>я и как законн<br>итель ј Юридичес<br>«Дарител пер<br>«Дарител пер<br>ил выбран один раз | Сервис<br>В<br>вый<br>кое<br>еал<br>еал |         |
| стр. 1/1   Вставка   100%                                                                                                    |                                                                                                    | οττιμικού Φεσεραι                                                                                                    | <ul> <li>Предпринима</li> <li>Юридическое</li> <li>Юридическое</li> <li>Добавить вари</li> <li>✓ Глобальное</li> </ul> | гель<br>лицо<br>лицо в лице предста<br>ант иначе                                                                                                    | вителя по доверенно                                                                                                    | сти                                     | Закрыть |

Свойство Глобальное определяет, когда условие будет считаться выполненным:

- если свойство активно, то условие будет считаться выполненным, если указанный вариант выбран один раз в любом одноименном поле-варианты.
- если свойство не активно, то условие будет считаться выполненным, если указанный вариант выбран в поле-варианты, чей путь совпадает с путем условия.

В шаблон добавляется конструкция, содержащая варианты **Один из**, **Несколько из**, **Ни** одного из (если выбран пункт **Добавить вариант иначе**):

- в варианте **Один из** укажите содержимое, которое будет добавлено при выборе указанного варианта (указанных вариантов) один раз.
- в варианте Несколько из укажите содержимое, которое будет добавлено при выборе указанного варианта (указанных вариантов) несколько раз.
- в варианте Ни одного из укажите содержимое, которое будет добавлено, если указанные в свойствах условия варианты не были выбраны в шаблоне.

#### Условие «Выбран один из вариантов для дублированного условия»

Условие задает содержимое, которое добавится в документ, если в поле варианты выбран хотя бы один из указанных вариантов. Особенностью условия является то, что содержимое добавится в документ столько раз, сколько раз выполнено условие (через указанный **Разделитель**).

В строке **Наименование** укажите наименование поля-варианты (в списке отображаются только те поля, у которых активно свойство **Выбор количества**) и отметьте варианты, к которым

применимо условие. При необходимо добавить содержимое для случая, когда ни один из указанных вариантов не выбран, поставьте отметку **Добавить вариант иначе**.

| 🛐 Редактор: режим редактирования шаблона (верх договора) [990011]                                                                                                    |                                                                                                    |                                                                | _                                                                                                    |                                             | $\times$   |
|----------------------------------------------------------------------------------------------------|----------------------------------------------------------------------------------------------------|----------------------------------------------------------------|----------------------------------------------------------------------------------------------------|---------------------------------------------|------------|
| <b>T</b>                                                                                                    |                                                                                                    |                                                                |                                                                                                    |                                             |            |
| 💷 Файл Главная Вставка Разметка страницы Вид                                                                                                    | ц Шаблон                                                                                                    |                                                                |                                                                                                    |                                             |            |
| 🗊 Поле 📰 Варианты 📳 Список полей 🦉 Разгруппировать                                                                                                    | 😑 Свернуть все                                                                                                    | Создать элемент                                                | Точка остановки §                                                                                                    |                                             |            |
| 🛱 Группа 晶 Условие 🔻 🞯 Свойства 🔘 Удалить                                                                                                    | 🛨 Развернуть все                                                                                                    | Вставить                                                       | Справочник                                                                                                    | Сервис                                      |            |
| Создание полей 🔺 Управление полями                                                                                                    |                                                                                                    | Элементы 4                                                     | Вставка 🔺                                                                                                    |                                             | $\diamond$ |
| Содание полем и Управление полими<br>представитель   С согласия законною<br>лицо   Юридическое лицо в лице пр<br>сторона   [несколько   только один ] м<br>вторая сторона [[Действует за с<br>законного представителя (малолетни<br>представитель   С согласия законной<br>лицо]  Юридическое лицо в лице при<br>сторона ] [ несколько   только один ] м<br>вместе далее именуемые «Ст<br>добровольно, понимая значение совершае<br>последствия нарушения ее условий, руков<br>Гражданского кодекса Российской Федери | го представите<br>едставителя по<br>рин ] / по<br>и неебя В лице пр<br>и нелееспособ<br>Тип условия:<br>Наименование:<br>Псевдоним:<br>В лице предст<br>В лице предст<br>В лице азконн<br>за себя и как:<br>С согласия зак<br>Предпринима:<br>Юридическое<br>У Юридическое | а эленденты а<br>сті це са са са са са са са са са са са са са | рыснавка и<br>на стабъ стабъ стабъ стат<br>татель / Юридичес<br>«Дариннел / пер<br>веренности Ј [В. л.<br>и как законн<br>чтов для дублированн<br>чтов для дублированн<br>ости<br>алолетний, недееспос<br>ль<br>и<br>ителя по доверенности | кое<br>еал<br>ице<br>ого условия<br>собный) | ×          |
| Стр. 1/1   Вставка   100%                                                                                                    | Дооавить вариа                                                                                                    | нт иначе                                                       |                                                                                                    |                                             |            |
|                                                                                                    | Разделитель:                                                                                                    | <перенос строки>                                               |                                                                                                    |                                             | •          |
|                                                                                                    |                                                                                                    |                                                                | Ok                                                                                                    |                                             | Закрыть    |

После нажатия на **Ok** в шаблон добавляется конструкция, содержащая варианты **Хотя бы** один, **Ни одного** (если выбран пункт **Добавить вариант иначе**):

- в варианте Хотя бы один укажите содержимое, которое будет добавлено при выборе указанного в условии варианта
- в варианте **Ни одного** укажите содержимое, которое будет добавлено, если указанный в условии вариант не выбран (выбран иной вариант).

### СОСТАВНОЕ УСЛОВИЕ

В редакторе присутствует возможность сгруппировать несколько условий в одно составное. Для добавления составного условия нажмите на меню выбора кнопки Условие, в выпадающем меню кликните по пункту **Составное условие** (сочетание клавиш **Ctrl+Shift=7**).

| 📓 Редактор: режим редактирования шаблона (верх договора) [990011] — —                                                                                                    |                                                       | ×  |
|----------------------------------------------------------------------------------------------------|-------------------------------------------------------|----|
| च<br>Пот Файл Главная Вставка Разметка страницы Вид Шаблон                                                                                                    |                                                       |    |
| Поле Варианты     Список полей Празруппировать Свернуть все     Создать элемент     Точка остановки §     Группа Условие     Составное условие     Ситн-Shift+7     Ление полями     Лолестивние     Составное условие     Ситн-Shift+7     Ление полями     Лолестивние     Лолестивние     Лолестивни | Сервис                                                | \$ |
| законного представителя (малолетнии, недееспосоныи)] За сеоя и как законн<br>представитель) [С согласия законного представителя [Предприниматель] [Юридическо-<br>лицо] [Юридическое лицо в лице представителя по доверенности]далее именуемы (темерали)<br>сторона] [[несколько] [только один]] по тексту «Одаряемы [ето<br>сторона] [[несколько] [только один]],<br>еместе далее именуемые «Стороны», [Составное условие] [[да] [нет]] дейст<br>добровольно, понимая значение совершаемой сделки, права и обязанности, вытекающие из<br>последствия нарушения в еусловий, руководствуясь принципами, определенными ст. ст. 421,<br>Гражданского кодекса Российской Федерации, заключили настоящий договор о нижеследующе                                                                                                    | нын<br>жое<br>рад<br>рад<br>16уя<br>нее,<br>424<br>M: |    |
| Стр. 1/1   Вставка   100%                                                                                                    |                                                       |    |

Для добавления условия нажмите кнопку **Добавить** (сочетание клавиш **Ctrl+Insert**), укажите **Тип условия** и его параметры.

| 関 Составное условие [990011]                                                                                                    |     |                    | $\times$               |      |    |         |
|----------------------------------------------------------------------------------------------------|-----|--------------------|------------------------|------|----|---------|
| Тип операции: <И>                                                                                                    | Д   | обавить вариант ин | аче                    |      |    |         |
| страна и страна и ст |     |                    |                        |      |    |         |
| Наименование                                                                                                    | Тип | 関 Свойства усл     | овия [990011]          |      |    | ×       |
|                                                                                                    |     | Тип условия:       | Выбран только один вар | иант |    | •       |
|                                                                                                    |     | Наименование:      |                        |      |    | •       |
|                                                                                                    |     | Вариант:           |                        |      |    | •       |
|                                                                                                    |     | 🗹 Глобальное       |                        |      |    |         |
|                                                                                                    |     |                    |                        |      |    |         |
|                                                                                                    |     |                    |                        |      |    |         |
|                                                                                                    |     |                    |                        |      |    |         |
|                                                                                                    |     |                    |                        |      |    |         |
|                                                                                                    |     |                    |                        |      |    |         |
|                                                                                                    |     |                    |                        |      | Ok | Закрыть |

После добавления всех условий подтвердите **тип операции** для объединения нескольких условий в одно:

- И содержимое условия будет добавлено в документ при строгом выполнении всех добавленных условий.
- **ИЛИ** содержимое условия будет добавлено в документ при выполнении хотя бы одного из добавленных условий.

Если необходимо добавить текст для случая, когда составное условие не выполняется, поставьте отметку **Добавить вариант иначе**.

| 🐒 Составное условие [990011]            | ,                                         |
|-----------------------------------------|-------------------------------------------|
| Тип операции: <И>                       | 🔽 🗖 Добавить вариант иначе                |
| (+) С<br>Добавить Редактировать Удалить |                                           |
| Наименование                            | Тип                                       |
| первая сторона                          | Если поле было дублировано                |
| первая сторона                          | Выбран хотя бы один из вариантов (За себя |
|                                         |                                           |
|                                         | Ок Закрыть                                |

После нажатия на **Ok** в шаблон добавляется конструкция, содержащая варианты **Да**, **Het** (если выбран пункт **Добавить вариант иначе**):

- в варианте Да укажите содержимое, которое будет добавлено в текст документа при выполнении составного условия.
- в варианте **Нет** укажите содержимое, которое будет добавлено в текст документа, если составное условие не выполняется.

# ПОСТРОЕНИЕ ПУТИ

Путь – это конечное наименование поля в общей структуре шаблона. Путь складывается из наименования самого поля, наименований полей-варианты, полей-группа с активным свойством **Добавлять в путь**, внутри которых оно расположено.

В данной главе термин «**поле**» включает в себя поле, поле-варианты, поле-группа.

Путь поля формируется автоматически (в соответствии с правилами формирования путей), но может быть изменен через вкладку **Построение пути** окна **Свойства поля** и при использовании свойства **Глобальное**.

Для полей, содержащих одно значение, важно соблюдать одинаковые пути. Это обеспечит расстановку единожды введенного/выбранного значения по всему тексту шаблона.

Если за полем закреплен справочник, то помимо одинакового пути, должно соблюдаться и закрепление справочника (с указанием соответствующей колонки).

Под значением, помимо введенного текста или выбранного варианта, также подразумевается одна запись из справочника. Например, все поля для вставки данных физического или юридического лица должны иметь одинаковое наименование.

## ПРАВИЛА АВТОМАТИЧЕСКОГО ПОСТРОЕНИЯ ПУТИ

1. Наименование поля всегда включено в путь этого поля.

2. Путь поля с активным свойством Глобальное равен наименованию поля.

3. Наименование поля-варианты, поля-группа с активным свойством **Выбор количества** включено в путь всех полей, находящихся внутри.

4. Наименования поля-варианты, поля-группы с неактивным свойством **Выбор количества** в путь полей, находящихся в них, не включаются. Отметьте у поля-варианты или поля-группа свойство **Добавлять в путь** для добавления наименования в путь полей, находящихся внутри.

5. Наименование поля-условия в путь не включается. Исключением является условие Выбран один из вариантов для дублированного условия.

### ПРОСМОТР И ИЗМЕНЕНИЕ ПУТИ ПОЛЯ

Для быстрого просмотра пути поля поставьте курсор в поле и просмотрите путь в строке состояния:

| <ul> <li>Файл Главная Вставка Разметка страницы Вид Шаблон</li> <li>Поле Варианты Список полей Разгруппировать Свернуть все Создать элемент Точка остановки §<br/>Справочник</li> <li>Свойства Удалить Развернуть все Вставить Справочник</li> <li>Свойства Удалить Развернуть все Создать элемент Вставить Вставить Вставка</li> <li>Создание полей Управление полями Элементы Вставка</li> <li>Свойства Удалить Развернуть все Создать элемент Справочник</li> <li>Создание полей Управление полями</li> <li>Элементы Вставка</li> <li>Свойства Удалить Представляемый [[Несколько] только один]][Представляемый ][Действует за себя [], граждания ], пол мужской, ]] рохления [], [], выдан ]] []], Регистрация [] Зарегистрирован по месту жительства] Зарегистрирован по месту требывания] [Временно зарегистрирован по месту требывания] [] роживает со слов]] по адресу: []]], выдан ]] []], пол мужской, [] роживает со слов]] по адресу: []]], выдан ]] []], пол мужской, [] роживает со слов]] по адресу: []]], выдан []], пол мужской, [] роживает со слов]] по адресу: []]], выдан [] [], видан []], пол мужской, [] роживает со слов]] по адресу: []]], пол мужской, [] роживает со слов]] по адресу: []]], пол мужской, [] роживает со слов]] по адресу: []]], пол мужской, [] роживает со слов]] по адресу: []]], пол мужской, [] роживает со слов]] по адресу: []]], пол мужской, [] роживает со слов]] по адресу: []]], пол мужской, [] роживает со слов]] по адресу: []]], пол мужской, [] роживает со слов]] по адресу: []]], пол мужской, [] роживает со слов]] по адресу: []]], пол мужской, [] роживает со слов]] по адресу: []], пол мужской, [] роживает со слов]] по адресу: []]], пол мужской, []] по адресу: []]], пол мужской, []] по адресу: []]], пол мужской, []] по адресу: []]], пол мужской, []] по адресу: []]], пол мужской, []] по адресу: []]], пол мужской, []] по адресу: []]], пол мужской, []] по адресу: []]], пол мужской, []] по адресу: []]], пол мужской, []] по адресу: []]], пол мужской, []] по адресу: []]], пол мужской, []] по адресу: [</li></ul>                                                                             | 📓 Редактор: режим редактирования шаблона (Доверенность (по образцу)) [000000] —                                                                                               |        | ×  |
|----------------------------------------------------------------------------------------------------|----------------------------------------------------------------------------------------------------|--------|----|
| Поле Варианты Слисок полей Разгруппировать Свернуть все Создать элемент Точка остановки 5<br>Группа Условие Свойства Удалить Развернуть все Вставить Справочник Саравочник<br>Создание полей Управление полями Элементы Вставить Вставка Серис<br>Создание полей Представляемый [[Действует за<br>Себя] Представляемый [[Несколько] только один]] Представляемый [[Действует за<br>Себя] Гранставляемый [[несколько] только один]] Представляемый [[Действует за<br>Себя] Гранставляемый [[несколько] только один]] Представляемый [[Действует за<br>Себя] Представляемый [[несколько] только один]] Представляемый [[Действует за<br>Себя] Представляемый [[несколько] только один]] Представляемый [[Действует за<br>Себя] Представляемый [[несколько] только один]] Представляемый [[Действует за<br>Себя] Представляемый [[несколько]] только один]] Представляемый [[Действует за<br>Себя] Представляемый [[несколько]] только один]] Представляемый [[Действует за<br>Себя] Представляемый [[несколько]] только один]] Представляемый [[Действует за<br>Себя] Представляемый [[несколько]] только один]] Представляемый [[Действует за<br>Себя] Представляемый [] Представляемый [] Представляемый [] Действует за<br>Себя] Проживает со слов] по адресу:<br>Представляемы по месту интепьства] Зарегистрирован по месту<br>интепьства] Проживает со слов] по адресу:<br>Прождения [], ]], выдан ] ]]], Регистрация [[Зарегистрирован по месту<br>интепьства] Зарегистрирован по месту интепьства [Проживает] Учтен по месту<br>интепьства] Зарегистрирован по месту интепьства [Проживает] Учтен по месту<br>интепьства] Зарегистрирован по месту интепьства [Проживает] [Учтен по месту<br>интепьства] Зарегистрирован по месту идебывання] Проживает] [Учтен по месту<br>интепьства] Зарегистрирован по месту идебывання] Проживает [Учтен по месту<br>интепьства] Зарегистрирован по месту идебывання] Проживает [Учтен по месту<br>интепьства] Зарегистрирован по месту идебывання] [Проживает] [Учтен по месту<br>интепьства] Зарегистрирован по месту идебывання] [Проживает] [Учтен по месту<br>интепьства] Зарегистрирован по месту идебывання] [Проживает] [Учтен п | ▼<br>□ Файл Главная Вставка Разметка страницы Вид Шаблон                                                                                                    |        |    |
| Себя Представляемый [[несколько] только один]] Представляемый ][Действует за<br>себя ]], гражданин [], пол мужской, [] рождения [], [], выдан [] []],<br>[Регистрация] [Зарегистрирован по месту жительства] Зарегистрирован по месту<br>интельства [Проживает со слов.] по адресу: []]]<br>В лице представителя по доверенности [], гражданин [], пол мужской, []<br>рождения [], []], выдан [] []], [], [], выдан [] []], [], бантельства] Зарегистрирован по месту<br>жительства [Проживает со слов.] по адресу: []]]<br>В лице представителя по доверенности []], гражданин [], пол мужской, []<br>рождения [], []], выдан [] []], [], [], [], [], [], [], [], [],                                                                                                    | Поле Варианты     Создать элемент     Создать элементы     Создать элементы     Создать элементы     Создание полей     Управление полями     Управление полями     Оправоник | Сервис | \$ |
| (тр. 1/2 Вставка 100% Варианты: Преаставленный (Лействиет за себа) Полес фа. Полеставленный фа. Справонных: Физические вица\ФИО                                                                                                    | L       ДОВЕРЕННОСТЬ         Российская Федерация       []                                                                                                    |        | Ĵ  |

Для изменения пути поля откройте его Свойства (кнопка Свойства во вкладке ленты Шаблон или сочетание клавиш Ctrl+Shift+6) и перейдите во вкладку Построение пути.

| 🕄 Свойства поля [000000]         | ×       |
|----------------------------------|---------|
| Основные Функции Построение пути |         |
| 🗆 Изменить путь к полю           |         |
| 🗹 Представляемый                 |         |
|                                  |         |
|                                  |         |
|                                  |         |
|                                  |         |
| Путь: Представляемый.фл          |         |
|                                  |         |
| AaA Ok                           | Закрыть |

Чтобы изменить путь, нажмите на **Изменить путь к полю** и снимите/проставьте отметки на наименованиях полей верхнего уровня. Конечный результат показан в строке **Путь**. Вы можете массово изменить путь полей, объединив их в группу с активным свойством **Добавлять в путь**.

Чтобы исключить из пути поля наименования всех полей верхнего уровня, поставьте свойство **Глобальное** в основных свойствах поля.

|                                                                                             | ение пути                                  |          |
|---------------------------------------------------------------------------------------------|--------------------------------------------|----------|
| Наименование:                                                                               | первая сторона                             |          |
| Подсказка:                                                                                  | Вид дарителя                               |          |
| Псевдоним:                                                                                  |                                            |          |
| Варианты                                                                                    | ^                                          | Добавить |
| Действует за себя<br>В лице представит                                                      |                                            | Изменить |
| В лице законного г                                                                          | представителя (малолетний, недееспособный) | Удалить  |
| За себя и как зако<br>С согласия законн                                                     | иный представитель<br>юго представителя    | Вверх    |
| Предприниматель<br>«                                                                        | >                                          | Вниз     |
| 🗸 Участник                                                                                  | Даритель                                   |          |
| 🗹 Выбор количес                                                                             | ства Начинать с 1 🗘                        |          |
|                                                                                             |                                            |          |
| Разделитель:                                                                                | <перенос строки>                           |          |
| Разделитель:                                                                                | <перенос строки>                           |          |
| Разделитель:<br>Глобальный Добавлять в пу                                                   | <перенос строки>                           |          |
| Разделитель: <ul> <li>Глобальный</li> <li>Добавлять в пу</li> <li>Пропускать при</li> </ul> | <перенос строки><br>тъ<br>и заполнении     |          |

# РАБОТА С ПСЕВДОНИМАМИ

Псевдоним – условное наименование поля, которое можно использовать в шаблоне для повторения значения поля. Использование псевдонимов для повторяющихся данных может значительно сократить объем шаблона в режиме редактирования и упростить его изменение.

## ПСЕВДОНИМ ПОЛЯ

## Указание и вставка псевдонима поля

Псевдоним указывается в свойствах поля в соответствующей строке.

| 🛐 Свойства поля [990 | 0011]              | × |
|----------------------|--------------------|---|
| Основные Функц       | ии Построение пути | _ |
| Наименование:        | фл                 |   |
| Подсказка:           | ▼ 0NΦ              |   |
| Псевдоним:           | участник 🔹         |   |
| Тип данных:          | Строка 🔹           |   |
| Значение:            |                    |   |
| Справочник:          | Физические лица 👻  |   |
| Колонка:             | ФИО <b>•</b>       |   |
| 🗹 Доступно для       | редактирования     |   |
| 🔲 Глобальное         |                    |   |
| 🗌 Управление ст      | гроками в таблице  |   |
|                      |                    | _ |
|                      | Ок Закрыть         |   |

Полям с разным наименованием, путем, с разными закрепленными справочниками можно присвоить общий псевдоним.

Для вставки значения поля через псевдоним создайте поле. Наименование поля должно совпадать с псевдонимом поля, содержащим нужное значение. Закреплять справочник и его колонку за полем псевдонима не нужно.

#### Пример использования

В шапке заявления есть вопрос «Вид участника» с различными вариантами. В тексте заявления необходимо указать ФИО заявителя или его представителя.

В шапке заявления всем полям для ввода данных ФИО заявителя или его представителя присваивается одинаковый псевдоним. В место для вставки ФИО по тексту заявления добавляется поле с наименованием псевдонима и указанием функции склонения (при необходимости).

Без использования псевдонима для вставки ФИО по тексту нужно добавить поле-вариант аналогичный шапке заявления, а затем в каждый вариант добавить поле с соблюдением наименования, пути и закрепленного справочника.

## ПСЕВДОНИМ ПОЛЯ-ГРУППА, ПОЛЯ-ВАРИАНТЫ, ПОЛЯ-УСЛОВИЕ

Псевдоним указывается в свойствах поля в соответствующей строке.

| 📓 Свойства группы [990011] X        | 🗧 Свойства варианта [990011]             | Х Свойства условия [990011] Х                                   |
|-------------------------------------|------------------------------------------|-----------------------------------------------------------------|
| Основные Построение пути            | Основные Построение пути                 | Тип условия: Выбран хотя бы один из вариантов 🔹                 |
| Наименование: Заяв                  | Наименование: Представители              | • Наименование: первая сторона •                                |
| Подсказка: Даритель 👻               | Подсказка: Представитель по доверенности | Псевдоним: текст про законного представителя                    |
| Псевдоним: даритель                 | Псевдоним: Представитель                 | Действует за себя •<br>В лице представителя по доверенности     |
| ✓ Участник Даритель                 | Варианты Добаз                           | ить В лице законного представителя (малолетний, недееспособный) |
| 🔲 Выбор количества Начинать с 👥 1 🗘 | Физическое лицо Измен                    | ить С согласия законного представителя                          |
| Разделитель: <pre></pre>            | Удал                                     | Предприниматель Оридическое лицо                                |
| 🗔 Глобальная                        | Вве                                      | Х Добавить вариант иначе                                        |
| 🗹 Добавлять в путь                  | < > BHJ                                  | з Глобальное                                                    |
|                                     | Участник                                 |                                                                 |
| Ок Закрыть                          | Выбор количества Начинать с 1 🗘          | Ок Закрыть                                                      |
|                                     | Разделитель: <pre></pre>                 | · · · · · · · · · · · · · · · · · · ·                           |
|                                     | 🔲 Глобальный                             |                                                                 |
|                                     | 🗹 Добавлять в путь                       |                                                                 |
|                                     | 🔲 Пропускать при заполнении              |                                                                 |
|                                     |                                          |                                                                 |
|                                     | Ok                                       | акрыть                                                          |

Для одноименных полей данного вида может быть указано несколько разных псевдонимом по тексту шаблона, в зависимости от полноты данных в группе, вариантах или условии.

#### Вставка значения по псевдониму

Для вставки значения по псевдониму используются два типа условия: значение по псевдониму и значение по псевдониму для дублированного условия. После вставки условия указанного типа в шаблон добавится указание на использование псевдонима: [первая сторона][[псевдоним]].

#### Значение по псевдониму

Нажмите на кнопку **Условие** во вкладке ленты **Шаблон** (сочетание клавиш **Ctrl+Shift+4**). Укажите тип условия **Значение по псевдониму**, в поле **Наименование** выберите наименование поля-группа, поля-варианты или поля-условия, а в поле **Псевдоним** выберите псевдоним, указанный в свойствах поля с нужным содержимым.

| 🛐 Редактор: режим редактирования шаблона (верх договора) [990011]                                                                |                                                                            |                                                                                 |                                                               | —                             |       | ×      |
|----------------------------------------------------------------------------------------------------|----------------------------------------------------------------------------|---------------------------------------------------------------------------------|---------------------------------------------------------------|-------------------------------|-------|--------|
| <b>*</b>                                                                                                    |                                                                            |                                                                                 |                                                               |                               |       |        |
| 💷 Файл Главная Вставка Разметка страницы Вид                                                                                     | Шаблон                                                                     |                                                                                 |                                                               |                               |       |        |
| 💷 Поле 📰 Варианты 📰 Список полей 🎕 Разгруппировать 😑                                                                             | Свернуть все                                                               | Создать элемент                                                                 | Точка остановки §                                             |                               |       |        |
| 📜 Группа 😹 Условие 🔻 🞯 Свойства 🕒 Удалить 🕀                                                                                      | Развернуть все                                                             | Вставить                                                                        | Справочник                                                    | Сервис                        |       |        |
| Создание полей Управление полями                                                                                                 |                                                                            | Элементы                                                                        | Вставка                                                       | •                             |       |        |
| L 24-11-14-14-11-12-13-144-15-15-15-17-1<br>послеосттвия нарушения ее условий, руково<br>Гражданского кодекса Российской Федеран | • 8 • 1 • 9 • 1 • 10<br>юствужсь прини<br>циш, заключили<br>В Свойства ус. | 1 -11 - 1 - 12 - 1 - 13<br>ципаліц, опреоем<br>настоящий дого<br>ловия [990011] | 1 -14-1 -15-1 -16-1<br>енными ст. ст. 42<br>вор о нижеследуют | 17 : 1 28 :<br>1, 424<br>цем: |       | >      |
|                                                                                                    | Тип условия:                                                               | Значение по псе                                                                 | вдониму                                                       |                               |       | -      |
|                                                                                                    | Наименование                                                               | e:                                                                              |                                                               |                               |       | •      |
|                                                                                                    | Псевдоним:                                                                 |                                                                                 |                                                               |                               |       | •      |
| 1 - 19 - 1 - 18 - 1 - 15 - 1 - 15                                                                                                |                                                                            |                                                                                 |                                                               |                               |       |        |
| Стр. 1/1   Вставка   100%                                                                                                    | -                                                                          |                                                                                 |                                                               | Ok                            | ] [ 3 | акрыть |

#### Значение по псевдониму для дублированного условия

Данный тип условия используется для вставки псевдонимов поля-группа и поля-варианты с активным свойством **Выбор количества**. Содержимое поля по псевдониму будет добавлено столько раз, сколько раз было продублировано исходное поле.

Нажмите на кнопку **Условие** во вкладке ленты **Шаблон** (сочетание клавиш **Ctrl+Shift+4**). Укажите тип условия **Значение по псевдониму с дублированием**, в поле **Наименование** выберите наименование поля-группа или поля-варианты, в поле **Псевдоним** выберите псевдоним, указанный в свойствах поля с нужным содержимым и укажите **Разделитель** между дублированными значениями.

| 🛐 Редактор: режим редактирования шаблона (верх договора) [990011]                                                                                                    |                                                                                   |                                  |                                                           | —                            |     | ×                 |
|----------------------------------------------------------------------------------------------------|-----------------------------------------------------------------------------------|----------------------------------|-----------------------------------------------------------|------------------------------|-----|-------------------|
| Ŧ                                                                                                    |                                                                                   |                                  |                                                           |                              |     |                   |
| 🔲 🗐 🗢 Файл Главная Вставка Разметка страницы В                                                                                                    | Вид Шаблон                                                                        |                                  |                                                           |                              |     |                   |
| 🗊 Поле 📰 Варианты 🛐 Список полей 🏹 Разгруппирова                                                                                                    | ть 😑 Свернуть все                                                                 | Создать элемент                  | Точка остановки §                                         |                              |     |                   |
| 🛱 Группа 🟯 Условие 🔻 🞯 Свойства 🔘 Удалить                                                                                                    | 🛨 Развернуть все                                                                  | Вставить                         | Справочник                                                | Сервис                       |     |                   |
| Создание полей 🔺 Управление поляг                                                                                                    | м                                                                                 | Элементы 🖌                       | Вставка                                                   |                              |     | $\Leftrightarrow$ |
| L 2-1111 Г.1121 13-1441551641<br>послеоствия нарушения ее условия,<br>Гражданского кодекса Российской Ф                                                                               | 17 - 1 - 8 - 1 - 9 - 1 - 10 - 1<br>руковооствужсь принц<br>гедерации, заключили 1 | ипали, опреоем<br>настоящий дого | і 14 і 15 і 16 і<br>нніыми ст. ст. 42<br>вор о нижеследую | 17 г. 48 г<br>1, 424<br>щем: | 1.1 | *                 |
| 12                                                                                                    | 📓 Свойства усл                                                                    | повия [990011]                   |                                                           |                              |     | >                 |
| 5<br>-                                                                                                    | Тип условия:                                                                      | Значение по псе                  | вдониму с дублирова                                       | нием                         |     | •                 |
|                                                                                                    | Наименование                                                                      | e:                               |                                                           |                              |     | •                 |
|                                                                                                    | Псевдоним:                                                                        |                                  |                                                           |                              |     | •                 |
| 2                                                                                                    | Разделитель:                                                                      | <пусто>                          |                                                           |                              |     | -                 |
| 9<br>1<br>2<br>1<br>0<br>1<br>0<br>1<br>0<br>1<br>0<br>1<br>0<br>1<br>0<br>1<br>0<br>1<br>0<br>1<br>0<br>1<br>1<br>0<br>1<br>1<br>1<br>1<br>1<br>1<br>1<br>1<br>1<br>1<br>1<br>1<br>1 |                                                                                   |                                  |                                                           |                              |     |                   |
|                                                                                                    |                                                                                   |                                  |                                                           | Ok                           | 3a  | крыть             |

# дополнительные возможности

## СПИСОК ПОЛЕЙ

Список полей – панель, отображающая все поля шаблона в виде дерева. Для вызова панели нажмите на кнопку Список полей во вкладке ленты Шаблон или сочетание клавиш Ctrl+Shift+5.

| 📓 Редактор: режим редактирования шаблона (Копия Доверенность (по образцу)) [000000]                                                                                           | -             |      |  |  |  |
|----------------------------------------------------------------------------------------------------|---------------|------|--|--|--|
| ₹                                                                                                    |               |      |  |  |  |
| 💷 Файл Главная Вставка Разметка страницы Вид Шаблон                                                                                                    |               |      |  |  |  |
| 🗇 Поле 🔠 Варианты 🔲 Список полей 🎕 Разгруппировать 😑 Свернуть все Создать элемент Точка остановки §                                                                           | История измен | ений |  |  |  |
| 🖽 Группа 👼 Условие 💿 Свойства 💿 Удалить 🕀 Развернуть все Вставить Справочник                                                                                                  | история измен |      |  |  |  |
| Создание полей и Управление полями и Элементы Вставка и                                                                                                    | Сервис        | 4    |  |  |  |
| L 2 · 1 · 1 · 1 · 1 · 1 · 1 · 1 · 1 · 1 ·                                                                                                    | 48 - 1        | Â    |  |  |  |
|                                                                                                    |               |      |  |  |  |
|                                                                                                    |               |      |  |  |  |
|                                                                                                    |               | U    |  |  |  |
| доверенность                                                                                                    |               |      |  |  |  |
| Российская Федерация                                                                                                    |               |      |  |  |  |
|                                                                                                    |               |      |  |  |  |
|                                                                                                    |               |      |  |  |  |
| Представляемый ] [ несколько ] (только один ] ] Представляемый ] [ Действует за<br>себя   В лице представляется по поверенности   В лице законного представляется (малодетний |               |      |  |  |  |
| недееспособный) ] (За себя и как законный представитель несовершеннолетнего) [С согласия                                                                                      | t l           |      |  |  |  |
| законного представителя   Предприниматель   Юридическое лицо   Юридическое лицо в лице<br>представителя по доверенности  ], Представляемый  [heckoльko   голько один  ]       | 1             |      |  |  |  |
| [Представитель] [[Физическое лицо] [Предприниматель] [Адвокат] [Юридическое                                                                                                   |               | -    |  |  |  |
| Стр. 1/1 Вставка 100%                                                                                                    |               |      |  |  |  |

#### Открытая панель расположена в левой части окна..

| 🗑 Редактор: режим редактирования шаблона (Копия Доверенность (по образцу)) [000000] — 🛛 🛛 🗙                                                                                                    |                                                                                                    |                                                                                          |                              |                                             | $\times$                   |                                              |            |            |
|----------------------------------------------------------------------------------------------------|----------------------------------------------------------------------------------------------------|------------------------------------------------------------------------------------------|------------------------------|---------------------------------------------|----------------------------|----------------------------------------------|------------|------------|
|                                                                                                    |                                                                                                    |                                                                                          |                              |                                             |                            |                                              |            |            |
| 💷 Файл Главная Вставка Размети                                                                                                    | По Файл Главная Вставка Разметка страницы Вил Шаблон                                                                    |                                                                                          |                              |                                             |                            |                                              |            |            |
|                                                                                                    |                                                                                                    |                                                                                          |                              |                                             |                            |                                              |            |            |
| 💷 Поле 🔛 Варианты 🔝 Список полей 🧤                                                                                                    | Разгруппировать                                                                                                    | 🗉 Свернуть все                                                                           | Создать элемент              | Точка остановки §                           | История изменений          |                                              |            |            |
| 🗎 Группа 🟯 Условие 🛛 🙆 Свойства 🗧                                                                                                    | Удалить                                                                                                    | 🛨 Развернуть все                                                                         | Вставить                     | Справочник                                  | история изменении          |                                              |            |            |
| Создание полей Уп                                                                                                    | равление полямі                                                                                                    | 1                                                                                        | Элементы                     | Вставка                                     | Сервис                     |                                              |            | $\diamond$ |
| Список полей                                                                                                    |                                                                                                    |                                                                                          | -2 - 1 - 3 - 1 - 4 - 1 - 5 - |                                             |                            | 14 15 16 1                                   | 7 1 1 48 1 | 1 I A      |
|                                                                                                    |                                                                                                    |                                                                                          |                              |                                             |                            |                                              |            | Î          |
| Свернуть                                                                                                    |                                                                                                    | -                                                                                        |                              |                                             |                            |                                              |            |            |
| None Ay6. Fno.                                                                                                    |                                                                                                    |                                                                                          |                              |                                             |                            |                                              |            |            |
| ч место<br>Пота                                                                                                    |                                                                                                    |                                                                                          |                              |                                             |                            | U                                            |            |            |
| на дата<br>В Врадстаридемый                                                                                                    |                                                                                                    |                                                                                          |                              |                                             |                            |                                              |            |            |
| <ul> <li>Представляемый</li> </ul>                                                                                                    |                                                                                                    | -                                                                                        |                              | AODEI 1                                     |                            |                                              |            |            |
| <ul> <li>В Представляемый</li> </ul>                                                                                                    |                                                                                                    |                                                                                          |                              | Российск                                    | ая Федерация               |                                              |            |            |
| Представитель                                                                                                    |                                                                                                    | 5                                                                                        |                              |                                             | <b>[]</b> .                |                                              |            |            |
| 🗊 полномочия                                                                                                    |                                                                                                    | -                                                                                        |                              |                                             | [].                        |                                              |            |            |
| 🔸 📥 Представляемый                                                                                                    |                                                                                                    |                                                                                          | T                            |                                             |                            |                                              |            |            |
| 🔸 🚟 Представитель                                                                                                    |                                                                                                    |                                                                                          | представляемый ј [ ] і       | несколько ј только<br>и по доверенности   [ | В лице законного пре       | емыи ј [ ] деиствует<br>елставителя (малолет | за<br>тий  |            |
| <ul> <li>Наличие особых обстоятельств у подпи</li> </ul>                                                                                                    |                                                                                                    | недееспо                                                                                 | собный) 3а себя 1            | и как законный пред                         | дставитель несоверше       | ннолетнего С согл                            | асия       |            |
| 🛋 место                                                                                                    |                                                                                                    | законного представителя   Предприниматель   [Юридическое лицо]   Юридическое лицо в лице |                              |                                             |                            |                                              |            |            |
| 🗊 Дата                                                                                                    |                                                                                                    | _ представ                                                                               | ителя по довереннос          | ти]], [Представляем                         | ый ] [   несколько ]   тол | ько один∫]                                   |            |            |
| удостоверил (Нотариус и ВРИО\ФИО уд                                                                                                    | достоверил (Нотариус и ВРИО/ФИО уд 🔲 🖉 👘 👘 Представитель] [] Физическое лицо] [Предприниматель] [Адвокат.] [Юридическое |                                                                                          |                              | -                                           |                            |                                              |            |            |
|                                                                                                    |                                                                                                    |                                                                                          |                              |                                             |                            |                                              |            | •          |
| CTp. 1/1   BCT88K8   100%   100%   100%   00%   00%   00%   00%   00%   00%   00%   00%   00%   00%   00%   00%   00%   00%   00%   00%   00%   00%   00%   00%   00%   00%   00%   00%   00%   00%   00%   00%   00%   00%   00%   00%   00%   00%   00%   00%   00%   00%   00%   00%   00%   00%   00%   00%   00%   00%   00%   00%   00%   00%   00%   00%   00%   00%   00%   00%   00%   00%   00%   00%   00%   00%   00%   00%   00%   00%   00%   00%   00%   00%   00%   00%   00%   00%   00%   00%   00%   00%   00%   00%   00%   00%   00%   00%   00%   00%   00%   00%   00%   00%   00%   00%   00%   00%   00%   00%   00%   00%   00%   00%   00%   00%   00%   00%   00%   00%   00%   00%   00%   00%   00%   00%   00%   00%   00%   00%   00%   00%   00%   00%   00%   00%   00%   00%   00%   00%   00%   00%   00%   00%   00%   00%   00%   00%   00%   00%   00%   00%   00%   00%   00%   00%   00%   00%   00%   00%   00%   00%   00%   00%   00%   00%   00%   00%   00%   00%   00%   00%   00%   00%   00%   00%   00%   00%   00%   00%   00%   00%   00%   00%   00%   00%   00%   00%   00%   00%   00%   00%   00%   00%   00%   00%   00%   00%   00%   00%   00%   00%   00%   00%   00%   00%   00%   00%   00%   00%   00%   00%   00%   00%   00%   00%   00%   00%   00%   00%   00%   00%   00%   00%   00%   00%   00%   00%   00%   00%   00%   00%   00%   00%   00%   00%   00%   00%   00%   00%   00%   00%   00%   00%   00%   00%   00%   00%   00%   00%   00%   00%   00%   00%   00%   00%   00%   00%   00%   00%   00%   00%   00%   00%   00%   00%   00%   00%   00%   00%   00%   00\%   00\%   00\%   00\%   00\%   00\%   00\%   00\%   00\%   00\%   00\%   00\%   00\%   00\%   00\%   00\%   00\%   00\%   00\%   00\%   00\%   00\%   00\%   00\%   00\%   00\%   00\%   00\%   00\%   00\%   00\%   00\%   00\%   00\%   00\%   00\%   00\%   00\%   00\%   00\%   00\%   00\%   00\%   00\%   00\%   00\%   00\%   00\%   00\%   00\%   00\%   00\%   00\%   00\%   00\%   00\%   00\%   00\%   00\%   00\%   00\%   00\%   00\%   00\%   00\%   00\%   00\%   00\%   00\%   00\%   00\%   00\%   00\%   00\%   00\%   00\%   00\% |                                                                                                    |                                                                                          |                              |                                             |                            |                                              |            |            |

Условные обозначения поля в списке полей совпадают с их обозначением на панели управления:

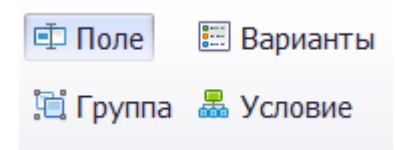

В список полей для просмотра вынесены такие свойства поля как **Выбор количества** (для поля-группа, поля-варианты) – столбец **Дуб**., **Глобальное** – столбец **Глоб**., наличие **Псевдонима**. Для полей с закрепленным справочником после наименования поля показано наименование справочника и подсказка из поля.

Поля в списке полей отображены с учетом расположения поля в шаблоне. Для просмотра полей внутри поля-варианты или поля-условие нажмите на флажок возле названия поля (варианта):

| Редактор: режим редактирования шаблона (Копия_Довер                                                   | енност       | ъ (по образі  | цу)) [00 | 0000]           |                               |                               |                                       | -                                   | 0 X                  |
|----------------------------------------------------------------------------------------------------|--------------|---------------|----------|-----------------|-------------------------------|-------------------------------|---------------------------------------|-------------------------------------|----------------------|
| - · · · · · · · · · · · · · · · · · · ·                                                               |              | •             |          |                 |                               |                               |                                       |                                     |                      |
| Пу Файа Газаная Ретариа Вазмати                                                                       |              | 20000         | Dun      | Шаблон          |                               |                               |                                       |                                     |                      |
| Фаил Главная оставка Разметк                                                                          | acip         | аницы         | БИД      | шаолон          |                               |                               |                                       |                                     |                      |
| 💷 Поле 📰 Варианты 🚺 Список полей 🦎 I                                                                  | Разгру       | ппироват/     | ъ        | Свернуть все    | Создать элемент               | Точка остановки §             |                                       |                                     |                      |
| 🖼 Грудра 🚐 Условие 📾 Свойства 🕒 Х                                                                     | Vnanu        | TL            | æ        | Daspenhutte PCA | BCTORNEL                      | Справолник                    | История изменений                     |                                     |                      |
|                                                                                                    | дали         | 10            |          | газвернутв вес  | Derabirib                     | Справочник                    |                                       |                                     |                      |
| Создание полей 🔺 Упр                                                                                  | равле        | ние полям     | и        | 4               | Элементы 4                    | Вставка 🔺                     | Сервис 4                              |                                     | $\diamond$           |
| Список полей                                                                                          |              |               | L        | 1-1-1-4-1-17    | 1 • 2 • 1 • 3 • 1 • 4 • 1 • 5 | 1 - 6 - 1 - 7 - 1 - 8 - 1 - 5 | 9 - 1 - 10 - 1 - 11 - 1 - 12 - 1 - 13 | · I · 14 · I · 15 · I · 16 · I · 17 | - <u>- eks</u> - L 🍝 |
| <ul> <li>Развернуть</li> <li>Свернуть</li> </ul>                                                      |              |               | .81      |                 |                               |                               |                                       |                                     |                      |
|                                                                                                    | Луб          | Γποδ          | -        |                 |                               |                               |                                       |                                     |                      |
| Поле                                                                                                  | дуо.         | тлоо.<br>А    | -        |                 |                               |                               |                                       |                                     |                      |
| П Лата                                                                                                |              |               | -        |                 |                               |                               |                                       |                                     |                      |
| <ul> <li>В Представляемый</li> </ul>                                                                  |              |               | -        |                 |                               | ЛОВЕР                         | РЕННОСТЬ                              |                                     |                      |
| Представляемый                                                                                        | $\checkmark$ |               | 2        |                 |                               |                               |                                       |                                     |                      |
| - → Действует за себя                                                                                 |              |               | 1        |                 |                               | Российс                       | кая Федерация                         |                                     |                      |
| 🗈 фл (Физические лица\ФИО)                                                                            |              |               |          |                 |                               |                               |                                       |                                     |                      |
| 🖆 фл (Физические лица\ФИО)                                                                            |              |               | -        |                 |                               |                               | ]].                                   |                                     | U                    |
| 🗊 фл (Физические лица\Гражданство)                                                                    |              |               | 3        | ſ               |                               |                               |                                       | ave už [[] Taŭ cruvar               | 22                   |
| 🗊 фл (Физические лица\Пол)                                                                            |              |               | 4 - 1    | ce6al [B        | представляемый ј              | тя по доверенности            | В лице законного по                   | елставителя (малолеть               | ий                   |
| 🖆 фл (Физические лица\Дата рожде                                                                      |              |               | 1        | недеесп         |                               |                               |                                       |                                     | сия                  |
| 🖆 фл (Физические лица\Место рожд                                                                      |              |               | 6        | законно         |                               |                               |                                       |                                     | ице                  |
| 🖆 фл (Документы, удостоверяющие                                                                       |              |               | 1        | предстан        | вителя по доверенно           | ости]], [Представляем         | иый][[несколько] [тол                 | њко один∫]                          |                      |
| 🗊 фл (Документы, удостоверяющие                                                                       |              |               | 9        | l l             | Представитель][[Ф             | изическое лицо                | ]  Предприниматель]                   | Адвокат [Юридиче                    | ское                 |
| 💷 фл (Документы, удостоверяющие                                                                       |              |               | ÷        | лицо]]          | Иное специальное л            | ицо]],                        |                                       |                                     |                      |
| ч фл (Документы, удостоверяющие                                                                       |              |               | 2        | R               | am rever nonnever             | नम                            |                                       |                                     |                      |
| Фл (Документы, удостоверяющие                                                                         |              |               |          |                 | ani reker nonhomo-i           |                               |                                       |                                     |                      |
| Фл (документы, удостоверяющие                                                                         |              |               | -        | ſ               | Представляемый ] [            | [несколько] [только           | один]][Представит                     | ель][[несколько][тол                | њко                  |
| <ul> <li>Регистрация</li> <li>Ф. (Фириностика дина) (Апрос)</li> </ul>                                |              |               | 6        | один ]]         |                               |                               |                                       |                                     |                      |
| ер фл (физические лица\Адрес)                                                                         |              |               | -        | l í             | Наличие особых об             | стоятельств у подписа         | вших J [ [Het ] [Есть ] ]             |                                     |                      |
|                                                                                                    |              |               | 9        |                 |                               | D ×                           |                                       |                                     |                      |
| <ul> <li>В лице представителя по доверенности</li> <li>В лице законного представителя (ма)</li> </ul> |              |               | 4        |                 |                               | Российс                       | кая Федерация                         |                                     |                      |
| Сто 1/1 Вставка 100% Варианты Представляемый Путь представляемый                                      |              |               |          |                 |                               |                               |                                       |                                     |                      |
| страти страка тоото рарианты, представляемый ттуть.                                                   | предст       | and the month |          |                 |                               |                               |                                       |                                     |                      |

Поле, выбранное в списке полей, подсвечивается в шаблоне.

Клик правой кнопкой мыши по полю в списке полей открывает контекстное меню:

- Свойства поля вызов окна Свойства поля выбранного поля.
- Переименовать изменение наименования поля по всему шаблону.
- Удалить удаление выбранного поля из шаблона.
- **Развернуть** показать поле в шаблоне (для полей, расположенных внутри другого поля (поля-варианты или поля-условие).

Используйте кнопки **Развернуть** и **Свернуть** для настройки отображения списка полей: при нажатии на **Развернуть** все свернутые конструкции (поля-варианты, поля условия) будут развернуты, а при нажатии на **Свернуть** – в списке будут показаны только поля верхнего уровня.

| 📓 Редактор: режим редактирования шаблона (Копия_Доверенность (по обр        | 📓 Редактор: режим редактирования шаблона (Копия Доверенность (по образцу)) [000000] — 🗆 🛛  |                                              |  |  |  |  |  |
|-----------------------------------------------------------------------------|--------------------------------------------------------------------------------------------|----------------------------------------------|--|--|--|--|--|
| <b>₩</b>                                                                    |                                                                                            |                                              |  |  |  |  |  |
| 🔲 Файл Главная Вставка Разметка страницы                                    | 💷🕫 Файл Главная Вставка Разметка страницы Вид Шаблон                                       |                                              |  |  |  |  |  |
| 💷 Поле 📰 Варианты 🔝 Список полей 🎼 Разгруппиров                             | ь 🖻 Свернуть все Создать элемент Точка остановки §                                         |                                              |  |  |  |  |  |
| 🖷 Гоуппа 🗸 Условие 🐻 Свойства 🗧 Улалить                                     | Назвернуть все Вставить Справочник                                                         |                                              |  |  |  |  |  |
|                                                                             |                                                                                            |                                              |  |  |  |  |  |
| Создание полей 4 Управление пол                                             | и – Элементы – Вставка – Сервис –                                                          | \$                                           |  |  |  |  |  |
| Список полей                                                                | L 1 · 1 · 1 · 1 · 1 · 1 · 1 · 1 · 1 · 1                                                    | 14 - 1 - 15 - 1 - 16 - 1 - 17 - 1 - 18 - 1 * |  |  |  |  |  |
| 主 Развернуть 🖃 Свернуть                                                     | []-<br>[]-                                                                                 |                                              |  |  |  |  |  |
| Поле Дуб. Глоб.                                                             | Представляемый [[несколько] голько один ]]Представляемы                                    | ий [[Лействует за                            |  |  |  |  |  |
| 🗈 место                                                                     | себя В лице представителя по доверенности В лице законного предст                          | авителя (малолетний,                         |  |  |  |  |  |
| 🗉 Дата 🔲 🗹                                                                  | недееспособный) За себя и как законный представитель несовершенно.                         | летнего Ј [С согласия                        |  |  |  |  |  |
| 🕨 🔜 Представляемый                                                          | законного представителя   [Предприниматель ] [Юридическое лицо ] [Юрид                     | дическое лицо в лице                         |  |  |  |  |  |
| 🕨 🔚 Представляемый 🔽 🔲                                                      | 📰 Представляемый 📝 🔲 👘 представляемый ] [ Представляемый ] [ Несколько ] [ только один ] ] |                                              |  |  |  |  |  |
| 🕨 📇 Представляемый 🔲 🔲                                                      | <ul> <li>Представитель ] [   Физическое лицо ]   Предприниматель ]   Ад</li> </ul>         | вокат]   Юридическое                         |  |  |  |  |  |
| 🕨 🖽 Представитель 🗹 🔲                                                       | лицој иное специальное лицојј,                                                             |                                              |  |  |  |  |  |
| 🗊 полномочия                                                                | ~<br>- Ваш текст полномочий                                                                |                                              |  |  |  |  |  |
| 🕨 🛲 Представляемый 🔲 🔲                                                      |                                                                                            |                                              |  |  |  |  |  |
| 🕨 🛲 Представитель 🔲 🔲                                                       | Представляемый [[несколько] только один]]Представитель]                                    | [[несколько] [только                         |  |  |  |  |  |
| 🕨 🔚 Наличие особых обстоятельств у подпи 🔲 🔲                                | б один]]                                                                                   |                                              |  |  |  |  |  |
| 🕮 место 🔲 🔲                                                                 | [Наличие особых обстоятельств у подписавших][[Het] [Есть]]                                 | 0                                            |  |  |  |  |  |
| 🗈 Дата 🛛 🗹                                                                  |                                                                                            |                                              |  |  |  |  |  |
| 🖆 удостоверил (Нотариус и ВРИО\ФИО уд 🔲 🗹                                   | Российская Федерация                                                                       |                                              |  |  |  |  |  |
| 🖆 удостоверил (Нотариус и ВРИО\Должно 🔲 🗹                                   | 🗇 удостоверил (Нотариус и ВРИО\Должно 🔲 📈 📕 🗧                                              |                                              |  |  |  |  |  |
| 🖆 Представляемый 🛛 🔲                                                        |                                                                                            |                                              |  |  |  |  |  |
| 🖆 Представляемый 🛛 🔲                                                        | Настоящая доверенность удостоверена мной                                                   |                                              |  |  |  |  |  |
| 🕨 📠 Представляемый 🔲 🔲                                                      | Содержание доверенности соответствует волеизъявлению лица, выда                            | вшего доверенность.                          |  |  |  |  |  |
| 🕨 📠 Представляемый 🔲 🔲                                                      | Доверенность подписана в моем присутствии. Представляемый                                  | [[несколько] [только                         |  |  |  |  |  |
| 🕨 📠 Представляемый 🔲 🔲                                                      | один]]Представляемый][один из] несколько из] ни одного из]]Пре                             | едставляемый ] [ ] один                      |  |  |  |  |  |
| 🕨 🔚 Наличие особых обстоятельств у подпи 🔲 🔲                                | из] [несколько из] [ни одного из]] [Наличие особых                                         | обстоятельств у                              |  |  |  |  |  |
| 🕨 🗉 видеофиксация                                                           | подписавших [ [Нет ] [Есть ]]                                                              | -                                            |  |  |  |  |  |
|                                                                             |                                                                                            |                                              |  |  |  |  |  |
| Стр. 1/1   Вставка   100%   Варианты: Представляемый   Путы: представляемый |                                                                                            |                                              |  |  |  |  |  |

Для закрытия панели еще раз нажмите на кнопку **Список полей** во вкладке ленты **Шаблон** (сочетание клавиш **Ctrl+Shift+5**).

# ВОССТАНОВЛЕНИЕ ПРЕДЫДУЩЕЙ РЕДАКЦИИ ШАБЛОНА

Для просмотра и восстановления предыдущей редакции пользовательского шаблона перейдите в **Меню/Корзина/Шаблоны**.

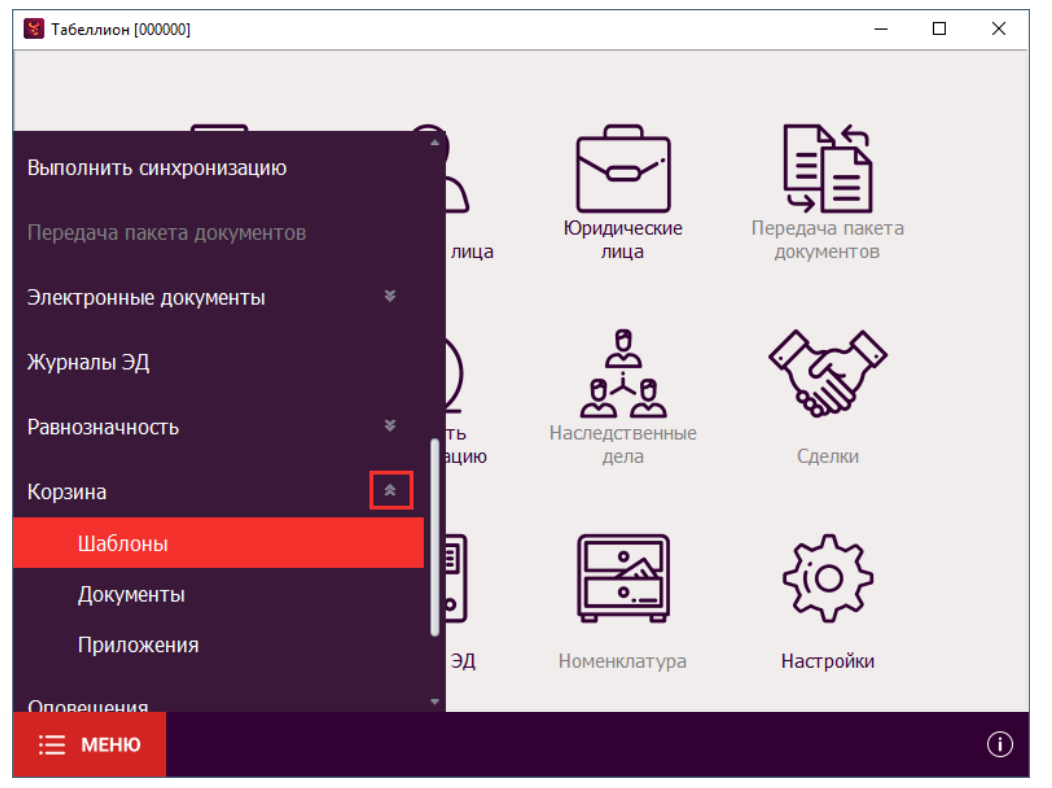

Найдите интересующий Вас шаблон в списке (используйте фильтр по дате, поиск по названию шаблона). Разверните все редакции шаблона, нажав на кнопку слева от названия шаблона. Для каждой редакции шаблона показано имя пользователя, внесшего изменения, дата и время изменения.

Просмотрите содержимое предыдущей редакции шаблона, выделив версию и нажав кнопку **Открыть** (или в окне предпросмотра). Для восстановления шаблона к одной из предыдущих редакций нажмите кнопку **Восстановить**.

| Восстановление шаблонов [000000]                                                                                                    | - С X        |
|----------------------------------------------------------------------------------------------------|--------------|
| Открыть Удалить Восстановить                                                                                                    |              |
| Наименование<br>Доверенность (по образцу)(1)<br>Доверенность судебная<br>Заявление о возврате денежных сре<br>Копия_Доверенность (по образцу)<br>Пользователь Дата<br>Администратор 14.12.2017 11:32<br>Администратор 14.12.2017 11:25<br>Копия_Заявление о выдаче денежны |              |
|                                                                                                    | [000000] (i) |

# приложения

# НАИМЕНОВАНИЯ ПОЛЕЙ

# Общие поля

В поля документа с указанными наименованиями переходит информация из настроек программы.

Таблица 1. Общие поля

| Наименование поля             | Описание                                                                                                    | Справочник                                       |
|-------------------------------|----------------------------------------------------------------------------------------------------|--------------------------------------------------|
| дата                          | Поле для вставки текущей даты                                                                                         |                                                  |
| место                         | Поле для вставки места<br>совершения нотариального<br>действия.                                                       |                                                  |
|                               | Значение для поля задано в<br>настройках АРМ «Табеллион<br>Сервер» (Документы/Системные<br>поля/Место нот. действия). |                                                  |
| рномер                        | Поле для вставки реестровогономеранотариальноудостоверяемых документов                                                |                                                  |
| нумерация                     | Поле для вставки нумерации прочих документов (не удостоверяемых нотариально).                                         |                                                  |
| листы документа               | Поле для отображения количество листов текущего документа                                                             |                                                  |
| тариф                         | Поле для ввода суммы тарифа<br>(госпошлины) нотариально<br>удостоверяемого документа.                                 |                                                  |
| упитх                         | Поле для ввода суммы услуг<br>правового и технического<br>характера.                                                  |                                                  |
| взыскано всего                | Поле автоматически суммирует<br>значения полей "тариф"+"упитх" и<br>выводит результат                                 |                                                  |
| освобождено                   | Поле для ввода суммы<br>освобождения от уплаты тарифа.                                                                |                                                  |
| причина освобождения          | Поле для ввода причины<br>освобождения от уплаты тарифа<br>(госпошлины)                                               | С_Причины освобождения<br>(колонка Наименование) |
| освобождено упитх             | Поле для ввода суммы освобождения от уплаты УПиТХ.                                                                    |                                                  |
| причина освобождения<br>упитх | Поле для ввода причины освобождения от уплаты УПиТХ                                                                   |                                                  |
| освобождено всего             | Поле автоматически суммирует<br>значения полей<br>"освобождено"+"освобождено<br>упитх" и выводит результат            |                                                  |

| адрес_удостоверения                 | <ul> <li>Поле-варианты для считывания признака «Вне конторы».</li> <li>Возможные ветки:</li> <li>В нотариальной конторе;</li> <li>Вне нотариальной конторы в связи с ограниченными возможностями передвижения граждан;</li> <li>Вне нотариальной конторы в труднодоступных и</li> </ul>                                                                                                    |                                                                                                    |
|-------------------------------------|----------------------------------------------------------------------------------------------------|----------------------------------------------------------------------------------------------------|
| недополученный доход<br>сумма       | малонаселенных местностях<br>Поле для считывания взысканной<br>суммы неполученного дохода                                                                                                    |                                                                                                    |
| удостоверил                         | <ul> <li>Поля для вставки данных лица, удостоверившего документ (нотариуса (владельца ПО) или ВРИО):</li> <li>ФИО</li> <li>Должность</li> <li>Полная должность (должность, включая наименование нотариального округа)</li> <li>Федеральный номер</li> <li>Серия и номер лицензии</li> <li>Дата выдачи лицензии</li> <li>Кем выдана лицензия</li> <li>Серия и номер приказа</li> <li>Дата выдачи приказа</li> <li>Кем выдан приказа</li> <li>Значения для указанных полей задаются через Меню/Настройки программы, пункт Нотариус/ВРИО.</li> </ul> | Нотариус и ВРИО<br>Колонки:<br>• ФИО<br>• Должность<br>• Полная должность<br>• Федеральный номер<br>• Номер лицензии<br>• Дата выдачи лицензии<br>• Кем выдана лицензия<br>• Номер приказа<br>• Дата выдачи приказа<br>• Кем выдан приказ |
| фио нотариуса<br>полная должность   | Поля для вставки информации о нотариусе (владельце ПО).                                                                                                    |                                                                                                    |
| ИНН нотариуса                       | Значения для указанных полей                                                                                                    |                                                                                                    |
| номер в реестре нотариуса           | задаются через Меню/Настройки программы, пункт Нотариус/ВРИО.                                                                                                    |                                                                                                    |
| серия и номер лицензии<br>нотариуса |                                                                                                    |                                                                                                    |
| кем выдана лицензия<br>нотариуса    |                                                                                                    |                                                                                                    |
| дата выдачи лицензии<br>нотариуса   |                                                                                                    |                                                                                                    |
| серия и номер приказа<br>нотариуса  |                                                                                                    |                                                                                                    |
| кем выдан приказ<br>нотариуса       |                                                                                                    |                                                                                                    |

| дата выдачи приказа<br>нотариуса |                                                                                                    |  |
|----------------------------------|----------------------------------------------------------------------------------------------------|--|
| округ удостоверил                | Поля для вставки общей<br>информации о нотариальной                                                            |  |
| округ кратко удостоверил         | конторе                                                                                                    |  |
| палата                           |                                                                                                    |  |
| адрес удостоверил                |                                                                                                    |  |
| телефон удостоверил              |                                                                                                    |  |
| Электронный адрес<br>удостоверил |                                                                                                    |  |
|                                  | Поля для вставки наименований территориальных органов:                                                         |  |
| Архитектура                      | <ul> <li>Регионального органа<br/>архитектурного надзора</li> </ul>                                            |  |
| Кадастр                          | <ul> <li>Регионального кадастрового<br/>органа</li> </ul>                                                      |  |
| тех инвентаризация               | <ul> <li>Регионального органа<br/>технической инвентаризации</li> </ul>                                        |  |
| Росреестр                        | <ul> <li>Территориального<br/>подразделения Росреестра</li> </ul>                                              |  |
| Минюст                           | <ul> <li>Территориального органа<br/>Министерства юстиции</li> </ul>                                           |  |
| Налоговая                        | <ul> <li>Территориального налогового<br/>органа</li> </ul>                                                     |  |
| адрес налоговая                  | Поле для вставки адреса<br>налогового органа                                                                   |  |
|                                  | Значения для указанных полей<br>задаются в настройках АРМ<br>«Табеллион Сервер»<br>(Документы/Системные поля). |  |

## Поля для документов наследственного дела

В поля документа с указанными названиями переносится информация из карты наследственного дела при формировании документа через раздел Наследственные дела. *Таблица 2. Реквизиты наследственного дела* 

| Наименование поля                     | Описание/Сведения из карты наследственного дела                                                                    |
|---------------------------------------|----------------------------------------------------------------------------------------------------|
| ндела                                 | Номер наследственного дела                                                                                         |
| дата дела                             | Поля для вставки дат наследственного дела.                                                                         |
| дата окончания                        |                                                                                                    |
| дата возобновления                    |                                                                                                    |
| дата окончания после<br>возобновления |                                                                                                    |
| количество листов                     | Количество листов документов наследственного дела. Поле используется в шаблоне «Внутренняя опись документов дела». |
| ндело.примечание                      | Поле для вставки примечания вкладки "Дело и наследодатель"                                                         |

#### Таблица 3. Данные наследодателя, наследников

| Наименование поля                                                                                                    | Описание/Сведения из карты                                                                                                    | Справочник                                                                                                    |
|----------------------------------------------------------------------------------------------------|----------------------------------------------------------------------------------------------------|----------------------------------------------------------------------------------------------------|
|                                                                                                    | наследственного дела                                                                                                    |                                                                                                    |
| Наследодатель                                                                                                    | Группа для полей с данными<br>наследодателя. Активно свойство<br>«Добавлять в путь». Внутри группы<br>могут располагаться поля:                                                                                                    |                                                                                                    |
| <ul> <li>ФИО</li> <li>Дата рождения</li> <li>Гражданство</li> <li>Место рождения</li> <li>ИНН</li> <li>Адрес</li> <li>дата смерти</li> <li>время смерти</li> </ul> | <ul> <li>ФИО наследодателя</li> <li>дата рождения наследодателя</li> <li>гражданство наследодателя</li> <li>место рождения наследодателя</li> <li>ИНН наследодателя</li> <li>иНН наследодателя (поле «Место<br/>открытия наследства» карты дела)</li> <li>дата смерти наследодателя</li> <li>поле-варианты с вариантами Не<br/>известно/Известно.</li> <li>Если в карте наследственного дела<br/>указано время смерти<br/>наследодателя, добавляется текст<br/>из варианта Известно.</li> </ul> | К полям с данными<br>наследодателя, в т.ч. к полям с<br>функцией Окончание,<br>справочник физических лиц <u>не</u><br>закрепляется.                                                             |
| • время смерти<br>час                                                                                                    | <ul> <li>Поля для вставки времени смерти<br/>наследодателя.</li> <li>Обычно<br/>расположены в ветке «Известно»<br/>поля-варианты «Время смерти».</li> </ul>                                                                                                    |                                                                                                    |
| <ul> <li>время смерти<br/>минут</li> </ul>                                                                                                    | ! Перечисленные поля обязательно должны<br>располагаться в поле-группа<br>Наследодатель. В ином случае перенос<br>данных из карты наследственного дела в<br>шаблон не будет выполнен.                                                                                                    |                                                                                                    |
| Свидетельство                                                                                                    | Наименование документа,<br>подтверждающего смерть<br>наследодателя                                                                                                    |                                                                                                    |
| Свидетельство номер                                                                                                    | Поля для вставки даты и номера                                                                                                    |                                                                                                    |
| Свидетельство дата                                                                                                    | документа, подтверждающего смерть наследодателя                                                                                                    |                                                                                                    |
| Актовая запись дата                                                                                                    | Поля для вставки даты, номера, органа                                                                                                    |                                                                                                    |
| Актовая запись<br>номер                                                                                                    | регистрации актовои записи о смерти наследодателя.                                                                                                    |                                                                                                    |
| ЗАГС                                                                                                    |                                                                                                    | ЗАГСы<br>(колонка Наименование)<br>! Закрепление справочника<br>необязательно. При<br>формировании документа<br>через раздел Наследственные<br>дела поле ЗАГС будет<br>заполнено автоматически. |
| Вид завещательного<br>документа                                                                                                    | Варианты с ветками:<br>• Нотариальное завещание<br>• Завещательное распоряжение<br>• Закрытое завещание<br>• Совместное завещание супругов<br>• Наследственный договор                                                                                                    |                                                                                                    |
|                                                                                                    | <ul> <li>Чрезвычайное завещание</li> <li>Поле может дублироваться</li> </ul>                                                                                                    |                                   |
|----------------------------------------------------------------------------------------------------|----------------------------------------------------------------------------------------------------|-----------------------------------|
| Завещание.дата<br>(или дата, если в<br>полном пути есть<br>вышестоящий<br>уровень)                                                                        | Поле для вставки даты завещательного<br>документа                                                                                                    |                                   |
| Завещание.уд                                                                                                    | Поле для вставки лица,                                                                                                    | Лица, удостоверяющие              |
| (или уд)                                                                                                    | удостоверившего завещание                                                                                                    | документы                         |
| Завещание.номер<br>(или номер, если в<br>полном пути есть есть<br>вышестоящий<br>уровень)                                                                 | Поле для вставки номера<br>завещательного документа                                                                                                    |                                   |
| Суд                                                                                                    | Поле для вставки названия суда,<br>решением которого подтвержден факт<br>совершения чрезвычайного завещания                                                                                                    | Суды                              |
| Суд.дата                                                                                                    | Поле для вставки даты решения суда                                                                                                    |                                   |
| Суд.номер дела                                                                                                    | Поле для вставки номера судебного<br>дела                                                                                                    |                                   |
| Суд.дата вступления                                                                                                    | Поле для вставки даты вступления в<br>силу решения суда по чрезвычайному<br>завещанию                                                                                                    |                                   |
| Протокол.дата                                                                                                    | Поле для вставки даты протокола<br>вскрытия и оглашения закрытого<br>завещания                                                                                                    |                                   |
| Протокол.номер                                                                                                    | Поле для вставки реестрового номера<br>протокола вскрытия и оглашения<br>закрытого завещания                                                                                                    |                                   |
| Протокол.кем                                                                                                    | Поле для вставки лица,<br>удостоверившего протокол вскрытия и<br>оглашения закрытого завещания                                                                                                    | Лица, удостоверяющие<br>документы |
| Заявитель<br>(или вместо<br>"Заявитель" название<br>поля с сущностью<br>"Наследник", которое<br>указано в свойстве<br>шаблона во вкладке<br>"Наследство") | <ul> <li>Поле-варианты для данных наследниказаявителя с возможными ветками:</li> <li>Действует за себя</li> <li>В лице представителя по доверенности</li> <li>В лице законного представителя (малолетний, недееспособный)</li> <li>За себя и как законный представитель несовершеннолетнего</li> <li>С согласия законного представителя</li> <li>Юридическое лицо</li> <li>Юридическое лицо в лице представителя по доверенности</li> <li>Российская Федерация</li> <li>Субъект Российской Федерации</li> <li>Муниципальное образование</li> </ul> |                                   |

|                                  | Активное свойство «Добавлять в путь», может дублироваться.                                                                                                    |  |
|----------------------------------|----------------------------------------------------------------------------------------------------|--|
| Представитель по<br>доверенности | Группа для вставки данных<br>представителя заявителя по<br>доверенности. Должно располагаться<br>внутри варианта «Заявитель» (или иное<br>название поля с сущностью Наследник)<br>в ветке «В лице представителя по<br>доверенности». У группы активно<br>свойство «Добавлять в путь».<br>Внутри группы располагаются поля:                                                                                                    |  |
|                                  | <ul> <li>фл (с закрепленным справочником<br/>«Физические лица»)</li> <li>основание представителя</li> </ul>                                                                                                    |  |
| Заяв                             | Группа для вставки данных наследника-<br>заявителя, представляемого по<br>доверенности. Должно располагаться<br>внутри варианта «Заявитель» (или иное<br>название поля с сущностью Наследник)<br>в ветке «В лице представителя по<br>доверенности». У группы активно<br>свойство «Добавлять в путь». Внутри<br>группы располагаются поля с<br>наименованием «фл» и закрепленным<br>справочником «Физические лица».                                                                                                    |  |
| Законный<br>представитель        | Группа для вставки данных законного<br>представителя заявителя для веток «В<br>лице законного представителя<br>(малолетний, недееспособный)», «С<br>согласия законного представителя»<br>варианта «Заявитель» (или иное<br>название поля с сущностью<br>Наследник). У группы активно свойство<br>«Добавлять в путь».<br>Внутри группы располагаются:<br>• фл (с закрепленным справочником<br>«Физические лица»)<br>• основания представителя (вариант<br>с ветками Не указывать, Указывать)<br>• основание представителя (внутри<br>ветки «Указывать» варианта<br>«Основания представителя») |  |
| Недееспособный                   | Группа для вставки данных наследника<br>для варианта «В лице законного<br>представителя» варианта «Заявитель»<br>(или иное название поля с сущностью<br>Наследник). У группы активно свойство<br>«Добавлять в путь». Внутри группы<br>располагаются поля с наименованием<br>«фл» и закрепленным справочником<br>«Физические лица».                                                                                                    |  |
| Несовершеннолетний               | Группа для вставки данных несовершеннолетнего наследника для                                                                                                    |  |

|                                               | ветки «За себя и как законный<br>представитель несовершеннолетнего»<br>варианта «Заявитель» (или иное<br>название поля с сущностью<br>Наследник). У группы активно свойство<br>«Добавлять в путь». Внутри группы<br>располагаются поля с наименованием<br>«фл» и закрепленным справочником<br>«Физические лица».                   |  |
|-----------------------------------------------|----------------------------------------------------------------------------------------------------|--|
| Родство<br>представляемого к<br>заявителю     | Поле для указания родства<br>замещаемого наследника (по праву<br>представления, наследственной<br>трансмиссии) к заявителю.                                                                                                    |  |
|                                               | Должно располагаться внутри поля<br>(варианты, группа) Заявитель (или иное<br>название поля с сущностью Наследник);<br>Если за наследника действует<br>представитель (по доверенности или<br>законный представитель) поле должно<br>быть помещено в группу для данных<br>наследника (Заяв, Недееспособный,<br>Несовершеннолетний). |  |
| Родство<br>представляемого к<br>наследодателю | Поле для указания родства<br>замещаемого заявителем наследника<br>(по праву представления,<br>наследственной трансмиссии) к<br>наследодателю.<br>Должно располагаться внутри поля<br>(варианты, группа) Заявитель (или иное                                                                                                    |  |
|                                               | название поля с сущностью Наследник);<br>Если за наследника действует<br>представитель (по доверенности или<br>законный представитель) поле должно<br>быть помещено в группу для данных<br>наследника (Заяв, Недееспособный,<br>Несовершеннолетний).                                                                               |  |

## Поля для автоматического формирования Сведений в ФНС по наследству

Таблица 4. Системные поля для шаблонов Свидетельств о праве на наследство с назначением «Наследство – Сведения в ФНС»

| Наименование поля                                                                                      | Описание                                                                                                    | Справочник      |
|----------------------------------------------------------------------------------------------------|----------------------------------------------------------------------------------------------------|-----------------|
| Наследодатель.фл<br>(или Наследодатель фио)                                                            | Поле для считывания ФИО наследодателя.                                                                                                    |                 |
|                                                                                                    | Поле входит в число обязательных для<br>формирования Сведений.                                                                                                  |                 |
| Заявитель.фл<br>(или вместо "Заявитель"<br>название поля с сущностью<br>"Наследник", которое указано в | Поле для считывания данных<br>наследника – физического лица.<br>Поле Заявитель.фл или Заявитель.юл<br>входит в число обязательных для<br>формирования Сведений. | Физические лица |

| свойстве шаблона во вкладке<br>"Наследство")                                                                                                    |                                                                                                    |                     |
|----------------------------------------------------------------------------------------------------|----------------------------------------------------------------------------------------------------|---------------------|
| Заявитель.юл<br>(или вместо "Заявитель"<br>название поля с сущностью<br>"Наследник", которое указано в<br>свойстве шаблона во вкладке<br>"Наследство")<br>Наследство | Поле для считывания данных<br>наследника – юридического лица<br>Поле Заявитель.фл или Заявитель.юл<br>входит в число обязательных для<br>формирования Сведений<br>Поле-варианты описания<br>наследуемого имущества с ветками:                                                                                                    | Юридические<br>лица |
|                                                                                                    | <ul> <li>Квартира/Дом/Здание/Помещение</li> <li>Земельный участок</li> <li>Вклады по 1 банку</li> <li>Недвижимое имущество</li> <li>Автомототранспортное средство</li> <li>Техника</li> <li>Плавсредство</li> <li>Летательный аппарат</li> <li>Транспортное средство</li> <li>Доля уставного капитала ООО</li> <li>Акции</li> <li>Паи</li> <li>Оружие</li> <li>Право по договору/акту</li> <li>Возмещение вкладчику банкабанкрота</li> <li>Векселя</li> <li>Поле-вариант входит в число обязательных для формирования Сведений. Может содержать название имущества из классификатора «Коды видов объектов» Приказа ФНС от 13.02.2020 № ЕД-7-14/98@, при этом сведения будут формироваться автоматически. При выборе в полеварианте отличных от указанных значений - Сведения не будут формироваться.</li> </ul> |                     |
| наследство.наследуемая доля<br>(или<br>наследство.наследодатель.доля)                                                                                                | наследодателя.                                                                                                    |                     |
| Доля наследодателя.стоимость                                                                                                    | Поле для считывания стоимости доли наследодателя.                                                                                                    |                     |
| Наследуемая доля.стоимость                                                                                                    | Поле для считывания стоимости наследуемой доли.                                                                                                    |                     |
| Заявитель.доля<br>(или вместо "Заявитель"<br>название поля с сущностью<br>"Наследник", которое указано в<br>свойстве шаблона во вкладке<br>"Наследство")             | Поле для считывания доли<br>наследника.                                                                                                    |                     |

| Наследство.вид имущества              | Поле для считывания названия<br>недвижимого имущества.                                                        |                     |
|---------------------------------------|----------------------------------------------------------------------------------------------------|---------------------|
| Наследство.кадастровый номер          | Поле для считывания кадастрового номера недвижимого имущества                                                 |                     |
| Наследство.адрес                      | Поле для считывания адреса<br>недвижимого имущества.                                                          |                     |
| Наследство.наименование тс            | Поле для считывания названия транспортного средства.                                                          |                     |
| Наследство.категория                  | Поле для считывания категории<br>(назначения) транспортного средства.                                         |                     |
| Наследство.марка                      | Поле для считывания марки транспортного средства.                                                             |                     |
| Наследство.регистрационный<br>знак    | Поледлясчитываниярегистрационногознакатранспортного средства.                                                 |                     |
| Наследство.идентификационный<br>номер | Поледлясчитыванияидентификационногономератранспортного средства                                               |                     |
| Наследство.год выпуска                | Поле для считывания года выпуска транспортного средства.                                                      |                     |
| Наследство.юл                         | Поле для считывания данных<br>организации, доля которой<br>наследуется.                                       | Юридические<br>лица |
| Наследство.номинальная<br>стоимость   | Поле для считывания номинальной<br>стоимости наследуемой доли<br>уставного капитала или ценных бумаг.         |                     |
| Наследство.эмитент                    | Поле для считывания эмитента наследуемых ценных бумаг.                                                        |                     |
| Наследство.количество                 | Поле для считывания количества ценных бумаг.                                                                  |                     |
| Наследство.рег.номер                  | Поле для считывания<br>регистрационного номера ценных<br>бумаг.                                               |                     |
| Наследство.сумма векселя              | Поле для считывания суммы векселей                                                                            |                     |
| Наследство.количество<br>векселей     | Поле для считывания количества<br>векселей                                                                    |                     |
| Наследство.вид векселя                | Поле для считывания вида векселей                                                                             |                     |
| Наследство.векселедатель              | Поле для считывания векселедателя,<br>считанным значением заполняется<br>поле Эмитент Сведений в ФНС          |                     |
| Наследство.серия<br>Наследство.номер  | Поля для формирования значения<br>поля регистрационный номер<br>Сведений в ФНС для имущества<br>Ценные бумаги |                     |

# Поля для автоматического формирования Сведений в ФНС по договору дарения

Таблица 5. Системные поля для шаблонов Договоров дарения с назначением «Сделки – Сведения в ФНС»

| Наименование поля                                                             | Описание                                                                                                    | Справочник       |
|-------------------------------------------------------------------------------|----------------------------------------------------------------------------------------------------|------------------|
| Первая сторона.фл                                                             | Поле для считывания данных<br>дарителя–физическоголица.<br>Поле Первая сторона.фл или<br>Первая сторона.юл - входит в<br>число обязательных для<br>формирования Сведений.        | Физические лица  |
| Первая сторона.юл                                                             | Поле для считывания данных<br>дарителя–юридического лица.<br>Поле Первая сторона.фл или<br>Первая сторона.юл - входит в<br>число обязательных для<br>формирования Сведений       | Юридические лица |
| Вторая сторона.фл                                                             | Поле для считывания данных<br>одаряемого–физическоголица.<br>Поле Вторая сторона.фл или<br>Вторая сторона.юл входит в<br>число обязательных для<br>формирования Сведений.        | Физические лица  |
| Вторая сторона.юл                                                             | Поле для считывания данных<br>одаряемого – юридического<br>лица.<br>Поле Вторая сторона.фл или<br>Вторая сторона.юл входит в<br>число обязательных для<br>формирования Сведений. | Юридические лица |
| Имущество                                                                     | Поле для считывания<br>вида\наименования имущества.<br>Поле входит в число<br>обязательных для<br>формирования Сведений.                                                         |                  |
| Количество даримых объектов<br>недвижимости                                   | Поле для считывания количества<br>объектов имущества для случая,<br>когда в шаблоне предусмотрена<br>вставка нескольких объектов.                                                |                  |
| Количество даримых объектов<br>недвижимости.Категория объекта<br>недвижимости | Поле для считывания<br>наименования имущества для<br>случая, когда в шаблоне<br>предусмотрена вставка<br>нескольких объектов.<br>Значения для автоматического                    |                  |
|                                                                               | формирования сведений: <ul> <li>Земельный объект;</li> <li>Земельный участок;</li> <li>Жилой дом;</li> <li>Часть жилого дома:</li> </ul>                                         |                  |

|                                                                                                    | <ul> <li>Квартира;</li> <li>Комната;</li> <li>Садовый дом;</li> <li>Гараж;</li> <li>Машино-место;</li> <li>Объект незавершенного строительства;</li> <li>Единый недвижимый комплекс;</li> <li>Строение;</li> <li>Помещение.</li> </ul> |  |
|----------------------------------------------------------------------------------------------------|----------------------------------------------------------------------------------------------------|--|
| Количество даримых объектов<br>недвижимости.объект                                                                                              | Поле для считывания<br>наименования имущества для<br>случая, когда в шаблоне<br>предусмотрена вставка<br>нескольких объектов.                                                                                                    |  |
| Имущество.кад номер                                                                                                    | Поле для считывания<br>кадастрового номера<br>имущества.                                                                                                    |  |
| Количество даримых объектов<br>недвижимости.имущество.кад номер                                                                                 | Поле для считывания<br>кадастрового номера имущества<br>для случая, когда в шаблоне<br>предусмотрена вставка<br>нескольких объектов.                                                                                                   |  |
| Имущество.адрес                                                                                                    | Поле для считывания адреса имущества.                                                                                                    |  |
| Количество даримых объектов<br>недвижимости.имущество.адрес                                                                                     | Поле для считывания адреса<br>имущества для случая, когда в<br>шаблоне предусмотрена вставка<br>нескольких объектов.                                                                                                    |  |
| Имущество.стоимость<br>(или имущество.кад стоимость)                                                                                            | Поле для считывания стоимости имущества.                                                                                                    |  |
| Количество даримых объектов<br>недвижимости.имущество.стоимость<br>(или Количество даримых объектов<br>недвижимости.имущество.кад<br>стоимость) | Поле для считывания стоимости<br>имущества для случая, когда в<br>шаблоне предусмотрена вставка<br>нескольких объектов.                                                                                                    |  |
| Доля имущества<br>( <i>или</i> отчуждаемая доля)                                                                                                | Поле для считывания доли<br>отчуждаемого имущества –<br>используется в системных<br>шаблонах при одном дарителе и<br>одном одаряемом.                                                                                                  |  |
| Отчуждаемая доля.номинальная<br>стоимость                                                                                                    | Поле для считывания<br>номинальной стоимости ценных<br>бумаг или доли УК ООО –<br>используется в системных<br>шаблонах при одном дарителе и<br>одном одаряемом.                                                                        |  |
| Количество даримых объектов<br>недвижимости.доля имущества                                                                                      | Поле для считывания доли<br>отчуждаемого имущества –<br>используется при одном                                                                                                    |  |

|                                                          | -                                                                                                    |  |
|----------------------------------------------------------|----------------------------------------------------------------------------------------------------|--|
|                                                          | дарителе, одном одаряемом и нескольких объектах имущества.                                                                                                    |  |
| Первая сторона.отчуждаемая доля                          | Поле для считывания доли<br>отчуждаемого имущества –<br>используется в системных<br>шаблонах при нескольких<br>дарителей и одном одаряемом.                                                       |  |
| Первая сторона.отчуждаемая<br>доля.номинальная стоимость | Поле для считывания<br>номинальной стоимости ценных<br>бумаг или доли УК ООО –<br>используется в системных<br>шаблонах при нескольких<br>дарителей и одном одаряемом.                             |  |
| Доли одаряемых                                           | Поле-варианты с ветками:<br>• Равные;<br>• Неравные.<br>Используется в системных<br>шаблонах при одном дарителе и<br>нескольких одаряемых.                                                        |  |
| Одаряемый.размер доли                                    | Поле для считывания доли<br>отчуждаемого имущества –<br>используется в системных<br>шаблонах при одном дарителе и<br>нескольких одаряемых – доли<br>одаряемых равные.                             |  |
| Одаряемый.номинальная стоимость                          | Поле для считывания<br>номинальной стоимости ценных<br>бумаг или доли УК ООО –<br>используется в системных<br>шаблонах при одном дарителе и<br>нескольких одаряемых – доли<br>одаряемых равные.   |  |
| Вторая сторона.одаряемый.доля                            | Поле для считывания доли<br>отчуждаемого имущества –<br>используется в системных<br>шаблонах при одном дарителе и<br>нескольких одаряемых – доли<br>одаряемых неравные.                           |  |
| Вторая сторона.номинальная стоимость                     | Поле для считывания<br>номинальной стоимости ценных<br>бумаг или доли УК ООО –<br>используется в системных<br>шаблонах при одном дарителе и<br>нескольких одаряемых – доли<br>одаряемых неравные. |  |
| Количество переходов права<br>даритель-одаряемый         | Дублируемая группа с полями<br>для считывания данных<br>сведений в фнс при нескольких<br>дарителях и нескольких<br>одаряемых.                                                                     |  |

| Количество переходов права<br>даритель-одаряемый.даритель.фио                              | Поле в группе «Количество<br>переходов права даритель-<br>одаряемый» для считывания фио<br>дарителя. Считанное фио<br>сравнивается с ФИО в полях<br>«первая сторона.фл» при<br>обнаружении совпадения,<br>заполняется даритель в<br>формируемых сведениях.    |  |
|--------------------------------------------------------------------------------------------|----------------------------------------------------------------------------------------------------|--|
| Количество переходов права<br>даритель-<br>одаряемый.одаряемый.фио                         | Поле в группе «Количество<br>переходов права даритель-<br>одаряемый» для считывания фио<br>одаряемого. Считанное фио<br>сравнивается с ФИО в полях<br>«вторая сторона.фл» при<br>обнаружении совпадения,<br>заполняется одаряемый в<br>формируемых сведениях. |  |
| Количество переходов права<br>даритель-одаряемый.отчуждаемая<br>доля                       | Поле в группе «Количество<br>переходов права даритель-<br>одаряемый» для считывания<br>доли отчуждаемого имущества –<br>используется в системных<br>шаблонах при нескольких<br>дарителях и нескольких<br>одаряемых.                                           |  |
| Количество переходов права<br>даритель-одаряемый.отчуждаемая<br>доля.номинальная стоимость | Поле в группе «Количество<br>переходов права даритель-<br>одаряемый» для считывания<br>номинальной стоимости ценных<br>бумаг или доли УК ООО–<br>используется в системных<br>шаблонах при нескольких<br>дарителях и нескольких<br>одаряемых.                  |  |

#### Поля для документов по депозитным операциям

Таблица 6. Системные поля для шаблонов по депозитным операциям

| Наименование поля | Описание                                                                                         | Справочник |
|-------------------|--------------------------------------------------------------------------------------------------|------------|
| Номер до          | Поле для вставки номера депозитной операции.                                                     |            |
| Том до            | Поле для вставки тома депозитной операции.                                                       |            |
| Доснование.дата   | Дата документа-основания или дата<br>регистрации, если есть связь с<br>электронным документом.   |            |
| Доснование.номер  | Номер документа-основания или номер<br>регистрации, если есть связь с<br>электронным документом. |            |

| Доснование.содержание     | Краткое содержание документа или<br>наименование и краткое содержание,<br>если есть связь с электронным<br>документом.                                                            |                                                                     |
|---------------------------|----------------------------------------------------------------------------------------------------|---------------------------------------------------------------------|
| Должник                   | Поле-варианты с ветками:                                                                                                    |                                                                     |
|                           | <ul> <li>Физическое лицо (или «Действует за себя»)</li> <li>В лице представителя по доверенности</li> <li>Юридическое лицо.</li> </ul>                                            |                                                                     |
|                           | Поле-варианты принимает значение из поля «Должник» во вкладке Дело карты депозитной операции.                                                                                     |                                                                     |
| Должник.фл                | Поля для вставки в шаблон данных                                                                                                    | Физические лица                                                     |
|                           | должника – физического лица.                                                                                                    | (колонка указывается                                                |
|                           | Заполняются значениями из карты физического лица.                                                                                                    | в соответствии с<br>данными, которые<br>нужно указать в<br>шаблоне) |
| Должник.юл                | Поля для вставки в шаблон данных                                                                                                    | Юридические лица                                                    |
|                           | должника – юридического лица.                                                                                                    | (колонка указывается<br>в соответствии с                            |
|                           | Заполняются значениями из карты юридического лица.                                                                                                    | данными, которые<br>нужно указать в<br>шаблоне)                     |
| Кредитор                  | Поле-варианты с ветками:                                                                                                    |                                                                     |
|                           | <ul><li>Физическое лицо</li><li>Юридическое лицо</li><li>Без данных конкретного лица.</li></ul>                                                                                   |                                                                     |
|                           | Поле-варианты принимает значение из<br>поля «Кредитор» во вкладке Кредитор<br>карты депозитной операции.                                                                          |                                                                     |
| Кредитор.фио              | Поле для вставки ФИО кредитора.                                                                                                    |                                                                     |
| Кредитор.название         | Поле для вставки Названия<br>организации-кредитора.                                                                                                    |                                                                     |
| Кредитор.опф              | Поле для вставки организационно-<br>правовой формы организации-<br>кредитора.                                                                                                    |                                                                     |
| Кредитор.данные           | Поле используется для вставки<br>значения поля «Паспортные данные»<br>кредитора – физического лица и поля<br>«Данные» кредитора – юридического<br>лица карты депозитной операции. |                                                                     |
| Кредитор.адрес            | Поле для вставки адреса кредитора.                                                                                                    |                                                                     |
| Дата поступления депозита | Поле для вставки значения из поля<br>«Дата поступления средств» во вкладке<br>Дело карты депозитной операции.                                                                     |                                                                     |

| Внесены денежные<br>средства или ценные<br>бумаги | <ul> <li>Поле-варианты с ветками:</li> <li>Денежные средства</li> <li>Ценные бумаги</li> <li>Поле-варианты принимает значение из<br/>поля «Вносятся» во вкладке Дело карты<br/>депозитной операции.</li> </ul>                                                                                                |  |
|---------------------------------------------------|----------------------------------------------------------------------------------------------------|--|
|                                                   | поля «Сумма» (без значения валюты) во<br>вкладке Дело карты депозитной<br>операции.                                                                                                    |  |
| Количество именных                                | Поле для вставки в шаблон значения из<br>поля «Количество» группы<br>«Обыкновенные именные акции» окна<br>«Выкуп акций». (При значении поля<br>«Вносятся»=«Денежные средства»,<br>выставленной отметке «Выкуп акции».<br>Окно «Выкуп акций» открывается при<br>нажатии на кнопку Редактировать поля<br>Акции) |  |
| Стоимость именных                                 | Поле для вставки в шаблон значения из<br>поля «Выкупная стоимость, за шт»<br>группы «Обыкновенные именные<br>акции», окна «Выкуп акций». (При<br>значении поля «Вносятся»=«Денежные<br>средства» и выставленной отметке<br>«Выкуп акции» вкладки Дело)                                                        |  |
| Количество<br>привилегированных                   | Поле для вставки в шаблон значения из<br>поля «Количество» группы<br>«Привилегированные акции» окна<br>«Выкуп акций». (При значении поля<br>«Вносятся»=«Денежные средства»,<br>выставленной отметке «Выкуп акции».<br>Окно «Выкуп акций» открывается при<br>нажатии на кнопку Редактировать поля<br>Акции)    |  |
| Стоимость<br>привилегированных                    | Поле для вставки в шаблон значения из<br>поля «Выкупная стоимость, за шт»<br>группы «Привилегированные акции»,<br>окна «Выкуп акций». (При значении поля<br>«Вносятся»=«Денежные средства» и<br>выставленной отметке «Выкуп акции»<br>вкладки Дело)                                                           |  |
| Ценные бумаги                                     | Поле для вставки в шаблон значения из<br>поля «Наименование ценных бумаг» во<br>вкладке Дело карты депозитной<br>операции.                                                                                                    |  |
| Количество бумаг                                  | Поле для вставки в шаблон значения поля "Количество бумаг" вкладки Дело.                                                                                                    |  |

| Стоимость бумаг                                                                                           | Поле для вставки в шаблон значения<br>поля "Рыночная стоимость всех<br>бумаг" вкладки Дело                                                                                                    |  |
|----------------------------------------------------------------------------------------------------|----------------------------------------------------------------------------------------------------|--|
| Характеристики ценных<br>бумаг                                                                            | Поле для вставки в шаблон значения из<br>поля «Характеристики ценных бумаг» во<br>вкладке Дело карты депозитной<br>операции.                                                                                                    |  |
| Основание внесения                                                                                        | Поле для вставки в шаблон значения из<br>поля «Основание внесения в депозит»<br>во вкладке Дело карты депозитной<br>операции.                                                                                                    |  |
| Денежные средства<br>внесены в депозит на<br>основании № 127-ФЗ «О<br>несостоятельности<br>(банкротстве)» | <ul> <li>Поле-варианты с ветками:</li> <li>Да</li> <li>Нет</li> </ul> Поле-варианты принимает значение Да, если в поле «Вид заявителя» во вкладке Должники карты депозитной операции выбрано значение Конкурсный управляющий. Иначе поле-варианты принимает значение Нет.                               |  |
| Депозит конец                                                                                             | Поле для вставки в шаблон даты<br>окончания депозита.<br>Используется для случая, когда в поле<br>«Вид заявителя» во вкладке Должники<br>карты депозитной операции выбрано<br>значение Конкурсный управляющий.<br>Поле принимает значение равное Дата<br>поступления средств, ценных бумаг + 3<br>года. |  |
| Дата заявления                                                                                            | Поле для вставки даты последнего<br>приложенного к карте депозитной<br>операции документа, созданного на<br>основе шаблона с назначением «Запись<br>о принятии денег\ценных бумаг в<br>депозит».                                                                                                    |  |
| Номер заявления                                                                                           | Поле для вставки значения поля<br>«Реестровый номер документа»<br>вкладки Должники карты депозитной<br>операции.                                                                                                    |  |
|                                                                                                    | Поля для вставки информации о<br>депозитном счете нотариуса, из карты<br>операции:                                                                                                    |  |
| <ul> <li>Начало действия счета</li> </ul>                                                                 | <ul> <li>Счет действует с</li> </ul>                                                                                                    |  |
| • Счет нотариуса                                                                                          | • Счет                                                                                                    |  |
| • Наименование банка                                                                                      | <ul> <li>Наименование банка</li> </ul>                                                                                                    |  |
| • БИК                                                                                                    | <ul> <li>БИК отделения банка</li> </ul>                                                                                                    |  |

| • Корр счет          | • Корреспондентский счет                                                                                                    |                      |
|----------------------|----------------------------------------------------------------------------------------------------|----------------------|
|                      | Поля для вставки информации о счете нотариуса для ценных бумаг, из карты операции:                                                                                                    |                      |
| • Счет нотариуса     | • Счет                                                                                                    |                      |
| • Реквизиты          | • Реквизиты                                                                                                    |                      |
|                      | Указать депозитный счет нотариуса –<br>APM «Табеллион<br>Сервер»/Настройки/Общее/Депозитные<br>операции/Управление счетами или<br>через карту депозитной операции.                                                                                                    |                      |
| Способ выдачи        | Поле-варианты с ветками:                                                                                                    |                      |
|                      | <ul><li>Перечисление на счет</li><li>Наличными</li></ul>                                                                                                    |                      |
|                      | Поле-варианты принимает значение из<br>поля «Способ выдачи» во вкладке<br>Получатели карты депозитной операции<br>(при выставленном значении поля<br>«Вносятся»= «Денежные средства» во<br>вкладке Дело).                                                                    |                      |
| Способ выдачи ценных | Поле-варианты с ветками:                                                                                                    |                      |
| бумаг                | <ul><li>Перевод на счет</li><li>Без перевода</li></ul>                                                                                                    |                      |
|                      | Поле-варианты принимает значение из<br>поля «Способ выдачи» во вкладке<br>Получатели карты депозитной операции<br>(при выставленном значении поля<br>«Вносятся»= «Ценные бумаги» во<br>вкладке Дело».                                                                        |                      |
| Получатель           | Поля-варианты с ветками:                                                                                                    |                      |
| (или Заявитель)      | <ul><li>Действует за себя</li><li>Юридическое лицо.</li></ul>                                                                                                    |                      |
|                      | Поле-варианты принимает значение из<br>поля «Получатель» во вкладке<br>Получатели карты депозитной<br>операции.                                                                                                    |                      |
|                      | Если Поля-варианты вставлены в<br>шаблон с назначением «Депозиты», то<br>при заполнении в документ<br>вставляются все получатели<br>депозитной операции. Если назначение<br>шаблона «Заявление о выдаче<br>денег\ценных бумаг» - вставляется<br>только выбранный Получатель. |                      |
| Получатель.фл        | Поля для вставки в шаблон данных                                                                                                    | Физические лица      |
| (или Заявитель.фл)   | получателя – физического лица.                                                                                                    | (колонка указывается |
|                      |                                                                                                    | в соответствии с     |

|                                  | Заполняются значениями из карты физического лица.                                                                       | данными, которые<br>нужно указать в<br>шаблоне) |
|----------------------------------|----------------------------------------------------------------------------------------------------|-------------------------------------------------|
| Получатель.юл                    | Поля для вставки в шаблон данных                                                                                        | Юридические лица                                |
| (или Заявитель.юл)               | получателя – юридического лица.                                                                                         | (колонка указывается                            |
|                                  |                                                                                                    | в соответствии с                                |
|                                  | Заполняются значениями из карты юридического лица.                                                                      | данными, которые<br>нужно указать в<br>шаблоне) |
| Получатель.сумма                 | Поля для вставки в шаблон значения из                                                                                   |                                                 |
| (или Заявитель.сумма)            | поля Сумма вкладки Получатели.                                                                                          |                                                 |
| Получатель.проценты              | Поля для вставки в шаблон значения из                                                                                   |                                                 |
| (или Заявитель.проценты)         | поля «Сумма %» вкладки Получатели.                                                                                      |                                                 |
| Получатель.сумма выдачи          | Поля для вставки суммы значений                                                                                         |                                                 |
| (или Заявитель.сумма             | полей «Сумма» + «Сумма %» вкладки                                                                                       |                                                 |
| выдачи)                          | Получатели.                                                                                                    |                                                 |
| Получатель.количество            | Поля для вставки в шаблон значения из                                                                                   |                                                 |
|                                  | поля «количество оумаг» вкладки<br>Получатели                                                                           |                                                 |
| (или заявитель.количество бумаг) |                                                                                                    |                                                 |
| Получатель.способ выдачи         | Поле-варианты с ветками:                                                                                                |                                                 |
| (или Заявитель.способ            | • Перечисление на счет                                                                                                  |                                                 |
| выдачи)                          | • Наличными                                                                                                    |                                                 |
|                                  | Поля для вставки в шаблон значения из<br>поля «Способ выдачи» вкладки<br>Получатели, «Вносятся»= «Денежные<br>средства» |                                                 |
| Получатель способ вылачи         | Оле-варианты с ветками.                                                                                                 |                                                 |
| ценных бумаг                     | • Перевол на счет                                                                                                    |                                                 |
| (или Заявитель.способ            | • Без перевода                                                                                                    |                                                 |
| выдачи ценных бумаг)             | Поля для вставки в шаблон значения из                                                                                   |                                                 |
|                                  | «Вносятся»= «Ценные бумаги»                                                                                             |                                                 |
| Получатель.дивиденды             | Поля для вставки в шаблон значения из                                                                                   |                                                 |
| (или Заявитель.                  | поля "Сумма" группы "Купонныи                                                                                           |                                                 |
| дивиденды)                       |                                                                                                    |                                                 |
| Получатель.способ выдачи         | Поля для вставки в шаблон значения из                                                                                   |                                                 |
|                                  | "Купонный доход\дивиденды вкладки                                                                                       |                                                 |
| выдачи дивидендов)               | Получатели.                                                                                                    |                                                 |
| Получатель.счет                  | Поля для заполнения данных счета                                                                                        |                                                 |
| (или Заявитель.счет)             | получателя депозита при внесении в                                                                                      |                                                 |
| Получатель.реквизиты             | депозит ценных бумаг (значение поля<br>«Вносятся» во вклалке Лело – «Ценные                                             |                                                 |
| (или Заявитель.реквизиты)        | бумаги»).                                                                                                    |                                                 |
|                                  |                                                                                                    |                                                 |
| Получатель.банк                  |                                                                                                    |                                                 |

| (или Заявитель.банк)      | Поля для заполнения данных счета   |  |
|---------------------------|------------------------------------|--|
| Получатель.счет           | получателя депозита при внесении в |  |
| (или Заявитель.счет)      | поля «Вносятся» во вкладке Дело –  |  |
| Получатель.корр счет      | «Денежные средства»).              |  |
| (или Заявитель.корр счет) |                                    |  |
| Получатель.бик            |                                    |  |
| (или Заявитель.бик)       |                                    |  |
| Получатель.инн            |                                    |  |
| (или Заявитель.инн)       |                                    |  |

### Поля для распоряжения об отмене доверенности

Таблица 7. Название полей для распоряжения об отмене доверенности

| Наименование поля       | Описание                                                                                                    | Справочник                                                                                                    |
|-------------------------|----------------------------------------------------------------------------------------------------|----------------------------------------------------------------------------------------------------|
| Доверенность            | <ul> <li>Поле-варианты с выбором вида отменяемой доверенности. Ветки:</li> <li>Нотариально удостоверена;</li> <li>В простой письменной форме.</li> </ul>         |                                                                                                    |
| Отменяемая доверенность | Поле-группа. Активно<br>свойство «Добавлять в путь».<br>Внутри группы располагаются<br>поля для ввода данных<br>отменяемой доверенности:                         |                                                                                                    |
| • Дата                  | <ul> <li>дата отменяемой<br/>доверенности;</li> </ul>                                                                                                    |                                                                                                    |
| • реестр                | <ul> <li>реестровый номер<br/>отменяемой<br/>доверенности:</li> </ul>                                                                                            |                                                                                                    |
| • уд                    | <ul> <li>ФИО лица,<br/>удостоверившего<br/>отмененную<br/>доверенность;</li> <li>Должность лица,<br/>удостоверившего<br/>отмененную<br/>доверенность;</li> </ul> | <ul> <li>С_Лица, удостоверяющие документы (колонка ФИО);</li> <li>С_Лица, удостоверяющие документы (колонка Полная должность).</li> </ul> |
| • Еис                   | <ul> <li>регистрационный номер<br/>ЕИС отменяемой<br/>доверенности:</li> </ul>                                                                                   |                                                                                                    |
| • номер                 | <ul> <li>номер отменяемой<br/>доверенности (для<br/>варианта В простой<br/>письменной форме).</li> </ul>                                                         |                                                                                                    |

### Поля для уведомления должника по исполнительной надписи

Таблица 8. Название полей для уведомления должника

| Наименование поля              | Описание                                                                                               | Справочник                                                 |
|--------------------------------|----------------------------------------------------------------------------------------------------|------------------------------------------------------------|
| Должник                        | Поле-вариант. Для<br>автоматического заполнения<br>необходимо наличие ветки<br>«Заполнение из модуля». |                                                            |
| Должник.фио                    | Поле для вставки ФИО<br>должника.                                                                      |                                                            |
| Должник.адрес                  | Поле для вставки адреса<br>должника. Поле одинаково<br>для физического и<br>юридического лица.         |                                                            |
| Должник.снилс                  | Поле для вставки номера<br>СНИЛС должника.                                                             |                                                            |
| Должник.ИНН                    | Поле для вставки номера ИНН<br>должника.                                                               |                                                            |
| Должник.ОГРНИП                 | Поле для вставки номера<br>ОГРНИП должника.                                                            |                                                            |
| Должник.работа.ОГРН            | Поле для вставки ОГРН места<br>работы должника.                                                        |                                                            |
| Должник.работа.адрес           | Поле для вставки адреса<br>места работы должника.                                                      |                                                            |
| Должник.ОПФ                    | Поле для вставки<br>организационно-правовой<br>формы юридического лица -<br>должника.                  | Организационно-правовые<br>формы (колонка<br>Наименование) |
| Должник.наименование           | Поле для вставки наименования ЮЛ-должника.                                                             |                                                            |
| Должник.огрн                   | Поле для вставки номера<br>ОГРН ЮЛ-должника.                                                           |                                                            |
| Дата исполнительной<br>надписи | Поле для вставки значения поля «дата удостоверения» из раздела «Исполнительные надписи».               |                                                            |
| Рномер исп. надписи            | Поле для вставки значения<br>поля «реестровый номер» из<br>раздела «Исполнительные<br>надписи».        |                                                            |
| Заявитель                      | Поле-вариант. Для<br>автоматического заполнения<br>необходимо наличие ветки<br>«Заполнение из модуля». |                                                            |
| Заявитель.фио                  | Поле для вставки ФИО<br>заявителя.                                                                     |                                                            |
| Заявитель.адрес                | Поле для вставки адреса<br>заявителя. Поле одинаково                                                   |                                                            |

|                        | для физического и юридического лица.                                                                                                   |                                                            |
|------------------------|----------------------------------------------------------------------------------------------------|------------------------------------------------------------|
| Заявитель.опф          | Поле для вставки ОПФ ЮЛ-<br>заявителя.                                                                                                 | Организационно-правовые<br>формы (колонка<br>Наименование) |
| Заявитель.наименование | Поле для вставки наименования ЮЛ-заявителя.                                                                                            |                                                            |
| Заявитель.огрн         | Поле для вставки номера<br>ОГРН ЮЛ-заявителя.                                                                                          |                                                            |
| Долговой документ      | Поле-вариант. Для<br>автоматического заполнения<br>необходимо наличие ветки<br>«Иной долговой документ».                               |                                                            |
| Номер документа        | Поле для вставки номера<br>договора из заявления.                                                                                      |                                                            |
| Дата документа         | Поле для вставки даты<br>договора из заявления.                                                                                        |                                                            |
| Сумма задолженности    | Поле для вставки суммы<br>значений: сумма договора,<br>сумма процентов, сумма<br>неустойки, сумма расходов,<br>считанных из заявления. |                                                            |
| Сумма договора         | Поле для вставки суммы<br>договора, считанной из<br>заявления.                                                                         |                                                            |
| Сумма процентов        | Поле для вставки суммы процентов, считанной из заявления.                                                                              |                                                            |
| Сумма неустойки        | Поле для вставки суммы<br>неустойки, считанной из<br>заявления.                                                                        |                                                            |
| Сумма расходов         | Поле для вставки суммы<br>расходов, считанной из<br>заявления.                                                                         |                                                            |

## ФУНКЦИИ ПОЛЯ

#### Таблица 9. Функции поля

| Формат даты и времени |                                                                                                    |
|-----------------------|----------------------------------------------------------------------------------------------------|
| Описание функции      | Функция используется для полей с типом данных Дата и «Дата и время».                                                                   |
|                       | Преобразует введенную в поле дату (дату и время) в<br>формате ДД.ММ.ГГГГ (ДД.ММ.ГГГГ чч:мм) в соответствии с<br>выбранным типом маски. |
|                       | Тип маски:                                                                                                    |
|                       | <ul><li>Дата</li><li>Дата прописью</li></ul>                                                                                           |
|                       | • Время                                                                                                    |
|                       | <ul> <li>Время прописью</li> </ul>                                                                                                    |
|                       | • Дата и время                                                                                                    |

|                      | <ul> <li>День недели – преобразование введенной даты в название дня<br/>нелели</li> </ul>                                                                                                    |
|----------------------|----------------------------------------------------------------------------------------------------|
|                      | Каждый тип маски включает в себя несколько масок для преобразования введенного значения. Для каждой маски приведен пример росписи даты (даты и времени).                                               |
| Пример использования | К полю (Тип данных: Дата) добавлена функция Формат даты                                                                                                    |
|                      | и времени, тип маски. дата прописью, маска. в Рп.<br>Ввеленное в поле значение: 29 11 2017                                                                                                    |
|                      | Результат работы функции: двалцать девятого ноября две                                                                                                    |
|                      | тысячи семнадцатого года                                                                                                    |
|                      | Склонение                                                                                                    |
| Описание функции     | Функция используется для полей с типом данных Строка.                                                                                                    |
|                      | Преобразует введенное в поле слово (словосочетание) в слово с указанным склонением.                                                                                                    |
|                      | Тип склонения:                                                                                                    |
|                      | <ul> <li>По падежу – склонение по падежам</li> <li>По вопросительному слову – склонение в соответствии с вопросом Где?/Куда?/Откуда?</li> </ul>                                                        |
|                      | ! Предложный падеж при склонении по падежам предполагает                                                                                                    |
|                      | добавление к введенному в поле значение предлога о (об). Для                                                                                                    |
|                      | предлога используйте склонение Предложный без предлога.                                                                                                    |
|                      | Активная команда «Множественное число» автоматически                                                                                                    |
|                      | преобразует введенное в поле значение (в ед. ч) в множественное число.                                                                                                    |
|                      | Активная команда «Склонять словосочетания через<br>запятую раздельно» применяет функцию склонение к каждому<br>словосочетанию через запятую.                                                           |
| Пример использования | К полю (Тип данных: Строка) добавлена функция Склонение,<br>Тип склонения: По падежу, Склонение: Винительный.                                                                                          |
|                      | Введенное в поле значение: квартира                                                                                                    |
|                      | Результат работы функции: квартиру                                                                                                    |
|                      | Окончание                                                                                                    |
| Описание функции     | Функция используется для расстановки окончаний, форм слов по тексту шаблона в зависимости от рода введенного в поле значения.                                                                          |
|                      | <ul> <li>! Путь поля с функцией окончание должен быть равным пути поля, в<br/>которое вводится исходное значение.</li> <li>! Если за полем, в которое вводится исходное значение, закреплен</li> </ul> |
|                      | справочник, то за полем с функцией окончание должен быть закреплен этот же справочник и колонка.                                                                                                    |
| Пример использования | В тексте шаблона присутствует поле с путем заявитель.фл<br>(Справочник: Физические лица, Колонка: ФИО) для ввода ФИО<br>заявителя.                                                                     |
|                      | По тексту шаблона необходимо расставить личные местоимения в зависимости от рода (пола) заявителя.                                                                                                    |
|                      | Для этого в шаблоне необходимо добавить поле с путем<br>заявитель.фл (Справочник: Физические лица, Колонка: ФИО) с<br>функцией Окончание. Параметры функции: Мужской род: он,<br>Женский род: она.     |

| Окончание с множественным числом |                                                                                                    |
|----------------------------------|----------------------------------------------------------------------------------------------------|
| Описание функции                 | А) Функция используется для поля с наименованием (путем)<br>равным наименованию (пути) поля-варианты или поля-группа с<br>активным свойством Выбор количества. Используется для<br>расстановки окончаний, форм слов по тексту шаблона в<br>зависимости от выбранного количества поля-варианты или поля-<br>группа (один или несколько).                                                                                                    |
| Пример использования             | В шапке доверенности присутствует поле-варианты<br>Представляемый с активным свойством Выбор количества.<br>В тексте полномочий нужно сделать изменение слова<br>представляемый/представляемые в зависимости от выбранного<br>количества представляемых.<br>Для этого в шаблон необходимо добавить поле<br>Представляемый, закрепить к полю функцию Окончание с<br>множественным числом. Параметры функции: Мужской род:<br>представляемый, Женский род: представляемый, Множественное<br>число: представляемые.                                                                                                    |
| Описание функции                 | Б) Функция используется для поля с наименованием (путем)<br>равным наименованию (пути) поля, находящегося внутри поля-<br>варианты или поля-группа с активным свойством Выбор<br>количества. Используется для расстановки окончаний, форм слов<br>по тексту шаблона в зависимости от рода введенного в поле<br>значения и от выбранного количества поля-варианты или поля-<br>группа (один или несколько).<br>! Если за полем, в которое вводится исходное значение, закреплен<br>справочник, то за полем с функцией окончание должен быть<br>закреплен этот же справочник и колонка                                                                                                    |
| Пример использования             | В согласии на выезд несовершеннолетнего присутствует<br>поля-группа Несовершеннолетний с активным свойством Выбор<br>количества. Внутри группы Несовершеннолетний находится поле с<br>наименованием фл (Справочник: Физические лица, Колонка: ФИО).<br>Полный путь поля – Несовершеннолетний.фл.<br>В тексте согласия необходимо вставить слово в<br>зависимости от рода (пола) несовершеннолетнего и количества<br>несовершеннолетних (сынь, дочь, дети).<br>Для этого в шаблон необходимо добавить поле<br>Несовершеннолетний.фл (Справочник: Физические лица, Колонка:<br>ФИО), закрепить к полю функцию Окончание с множественным<br>числом. Параметры функции: Мужской род: сын, Женский род:<br>дочь, Множественное число: дети. |
| Описание функции                 | <ul> <li>В) Функция используется для поля с наименованием (путем) равным наименованию (пути) поля, с типом данных «Целое число», «Дробное число», Строка.</li> <li>Используется для расстановки окончаний, форм слов по тексту шаблона в зависимости от количества или рода введенного в поле значения.</li> </ul>                                                                                                    |
| Пример использования             | В свидетельстве о праве на наследство по закону в варианте<br>имущества Акции присутствует поле наследство.количество. Если<br>введено значение более 1 необходимо вставлять слово «общая» к<br>тексту «рыночная стоимость…».                                                                                                    |

|                      | Для этого в шаблон необходимо добавить поле наследство,<br>закрепить к полю функцию Окончание с множественным числом.                                                                                                    |  |
|----------------------|----------------------------------------------------------------------------------------------------|--|
|                      | Параметры функции: Множественное число: общая.                                                                                                    |  |
| Формат адреса        |                                                                                                    |  |
| Описание функции     | Функция используется для полей с типом данных Строка.                                                                                                    |  |
|                      | Преобразует введенное значение адреса в соответствии с указанными параметрами.                                                                                                    |  |
|                      | Параметры функции:                                                                                                    |  |
|                      | <ul> <li>Прописью – роспись прописью чисел в адресе.</li> <li>Без индекса – отсеивание индекса из адреса.</li> </ul>                                                                                                    |  |
| Пример использования | К полю (Тип данных: Строка) добавлена функция Формат<br>адреса. Параметры функции: Прописью – выбрано, Без индекса –<br>выбрано.                                                                                                    |  |
|                      | Введенное в поле значение: 495000, г. Москва, ул. Западная,<br>7                                                                                                    |  |
|                      | Результат работы функции: г. Москва, ул. Западная, 7 (семь)                                                                                                    |  |
|                      | Формат ФИО                                                                                                    |  |
| Описание функции     | Функция используется для полей с типом данных Строка, с закрепленным справочником Физические лица (колонка ФИО).                                                                                                    |  |
|                      | Преобразует введенное в поле значение ФИО (в И.П.) в соответствии с указанными параметрами.                                                                                                    |  |
|                      | Параметры функции:                                                                                                    |  |
|                      | • Формат ФИО                                                                                                    |  |
|                      | <ul> <li>Склонение</li> <li>Активная команда «Не добавлять пробед между.</li> </ul>                                                                                                    |  |
|                      | инициалами» используется с форматами: «Фамилия И.О.» и «И.О.<br>Фамилия» автоматически преобразует введенное ФИО в значение<br>с инициалами через пробел.                                                                                                    |  |
|                      | ! Предложный падеж при склонении по падежам предполагает<br>добавление к введенному в поле значение предлога о (об). Для<br>склонения ФИО в предложный падеж без добавления предлога<br>используйте склонение Предложный без предлога.                                                                                                    |  |
| Пример использования | К полю (Тип данных: Строка, Справочник: Физические лица<br>(колонка ФИО)) добавлена функция Формат ФИО. Параметры<br>функции: Формат ФИО: И.О. Фамилия, Склонение: Творительный.                                                                                                    |  |
|                      | Введенное в поле значение: Иванов Иван Иванович                                                                                                    |  |
|                      | Результат работы функции: И.И. Ивановым                                                                                                    |  |
|                      | Роспись числа с текстом                                                                                                    |  |
| Описание функции     | Функция используется для полей с типом данных Строка, «Целое число», «Дробное число».                                                                                                    |  |
|                      | Преобразует введенное в поле число в соответствии с<br>указанными параметрами                                                                                                    |  |
|                      | Параметры функции:                                                                                                    |  |
|                      | <ul> <li>Слово для согласования – существительное (в И.П.), с которым будет согласовываться введенное в поле число (по роду).</li> <li>Порядковое числительное – если команда активна, то введенное в поле число будет преобразовано в порядковое числительное (второй). Если команда не активна, введенное число преобразовывается в количественное числе (лео).</li> </ul> |  |

| Пример использования | <ul> <li>Формат – выбор формата росписи числа и добавления к нему существительного для согласования.</li> <li>Склонение – выбор падежа для склонения числа и существительного для согласования.</li> <li>Склонять существительное с дробью – активная команда позволяет корректно просклонять существительное для согласования, если в поле введена дробь.</li> <li>К полю (Тип данных: Строка) добавлена функция Роспись числа с текстом. Параметры функции: Существительное для</li> </ul>                                                                                      |  |
|----------------------|----------------------------------------------------------------------------------------------------|--|
|                      | согласования: доля, Порядковое числительное – не выбрано,<br>Формат 2 (два) этажа, Склонение: Винительный, Склонять<br>существительное с дробью – выбрано.                                                                                                    |  |
|                      | Введенное в поле значение: ½<br>Результат работы функции: ½ (одну вторую) долю                                                                                                    |  |
|                      | Формат суммы                                                                                                    |  |
| Описание функции     | Функция используется для полей с типом данных<br>Денежный.<br>Преобразует введенную в поле сумму в соответствии с                                                                                                    |  |
|                      | указанными параметрами.                                                                                                    |  |
|                      | Параметры функции:                                                                                                    |  |
|                      | <ul> <li>Формат суммы – выбор формата для росписи суммы.</li> <li>Склонение – выбор падежа для склонения суммы.</li> <li>Разделять разряды числа – если команда активна, то между разрядами числа будет добавлен пробел (1 000). Если команда не активна, число будет написано слитно (1000).</li> <li>Не расписывать копейки, если введено целое число – если команда активна, то при вводе числа без дробной части оно будет расписано без копеек. Если команда не активна, целое число будет расписано с копейками во всех форматах суммы, кроме «100(сто) рублей».</li> </ul> |  |
| Пример использования | К полю (Тип данных: Денежный) добавлена функция Формат<br>суммы. Параметры функции: Формат суммы: 100 (сто) рублей 00<br>копеек, Склонение: Именительный, Разделять разряды числа<br>(выбрано).                                                                                                    |  |
|                      | Введенное в поле значение: 1500                                                                                                    |  |
|                      | Результат работы функции: 1 500 (одна тысяча пятьсот)<br>рублей 00 копеек                                                                                                    |  |
| Линия подписи        |                                                                                                    |  |
| Описание функции     | Функция используется для полей с типом данных Строка.                                                                                                    |  |
|                      | Отображает в тексте шаблона нужное количество символов нижнего подчеркивания (длина линии).                                                                                                    |  |
| Пример использования | К полю (Тип данных: Строка) добавлена функция Линия подписи, длина линии: 10.                                                                                                    |  |
|                      | Результат работы функции:                                                                                                    |  |
| Уровень адреса       |                                                                                                    |  |
| Описание функции     | Функция используется для полей с типом данных Строка.<br>Выделяет из введенного в поле адреса указанный в<br>параметре уровень.<br>Активная команда «Отображать наименование типов                                                                                                    |  |
|                      | адресных объектов» позволяет выводить название уровня: «ул.                                                                                                    |  |

|                      | Восточная». Не активная команда не выводит название уровня: «Восточная».                                                                                                    |  |  |
|----------------------|----------------------------------------------------------------------------------------------------|--|--|
| Пример использования | К полю (тип данных: Строка) добавлена функция Уровень адреса (Регион).                                                                                                    |  |  |
|                      | Введенное в поле значение: Краснодарский край, г. Сочи, ул.<br>Восточная, 6                                                                                                    |  |  |
|                      | Результат работы функции: Краснодарский край                                                                                                    |  |  |
| Зависимый текст      |                                                                                                    |  |  |
| Описание функции     | Функция используется для полей с любым типом данных.                                                                                                    |  |  |
|                      | Добавляет к введенному в поле значению Текст до поля и/или Текст после поля. Если поле не было заполнено, то Текст до поля и/или Текст после поля не отображается в документе.                                                                                                    |  |  |
| Пример использования | К полю (тип данных: Строка, Справочник: Физические лица<br>(колонка: СНИЛС)) добавлена функция Зависимый текст.<br>Параметры функции: Текст по поля: «СНИЛС: », Текст после поля: «,<br>»                                                                                                    |  |  |
|                      | А) У физического лица указано значение СНИЛС                                                                                                    |  |  |
|                      | Результат работы функции: СНИЛС: 000-000-000 00,                                                                                                    |  |  |
|                      | Б) У физического лица не указано значение СНИЛС                                                                                                    |  |  |
|                      | Результат работы функции:                                                                                                    |  |  |
|                      | Пустое поле                                                                                                    |  |  |
| Описание функции     | Функция применяется для поля с любым типом данных,<br>позволяет сохраняя значение в поле не выводить в документ<br>специальные символы и значения этого поля.                                                                                                    |  |  |
| Пример использования | Функция применяется за непечатаемым полем со<br>справочником юридические лица, колонкой Наименование, перед<br>данными юридического лица для падежей, отличных от<br>Именительного (в элементе верха Заявления), чтобы текст<br>описания юридического лица перестраивался в зависимости от<br>выбранного вида лица из справочника и его наименование не<br>дублировалось по тексту. |  |  |
|                      | Номер символа                                                                                                    |  |  |
| Описание функции     | Функция используется для полей с типом данных Строка.                                                                                                    |  |  |
|                      | Выделяет из введенного в поле значения указанный в параметре по порядковому номеру символ.                                                                                                    |  |  |
| Пример использования | К полю «Год выпуска» (Тип данных: строка) добавлена<br>функция «Номер символа». Параметр функции «Номер<br>выводимого символа»: 1.                                                                                                    |  |  |
|                      | Введенное в поле значение: 2010                                                                                                    |  |  |
|                      | Результат работы функции: 2                                                                                                    |  |  |
|                      | Серия и номер                                                                                                    |  |  |
| Описание функции     | Функция используется для полей с типом данных Строка.                                                                                                    |  |  |
|                      | Выделяет из введенного в поле значения указанную в                                                                                                    |  |  |
|                      | параметре «тип маски» часть.<br>Тип маски:                                                                                                    |  |  |
|                      | • Серия.                                                                                                    |  |  |
|                      | • Номер.                                                                                                    |  |  |

|                      | Разделение серии от номера производится по<br>символам "№", "N", "пробел".                          |  |  |
|----------------------|----------------------------------------------------------------------------------------------------|--|--|
| Пример использования | К полю (Тип данных: строка) добавлена функция «Серия и номер». Параметр функции «Тип маски»: серия. |  |  |
|                      | Введенное в поле значение: 01 01 111111                                                             |  |  |
|                      | Результат работы функции: 01 01                                                                     |  |  |

#### «ГОРЯЧИЕ» КЛАВИШИ

Таблица 10. «Горячие» клавиши для работы в редакторе

| Клавиша/Сочетание клавиш | Действие                                                                                                    |
|--------------------------|----------------------------------------------------------------------------------------------------|
| Ctrl+C                   | Копирование выделенного текста в буфер обмена                                                                                                    |
| Ctrl+V                   | Вставка текста из буфера обмена                                                                                                    |
| Ctrl+X                   | Вырезать выделенный текст и поместить его в буфер обмена                                                                                                    |
| Ctrl+Alt+V               | Специальная вставка (используется при вставке<br>текста в редактор АРМ «Табеллион» из других<br>текстовых редакторов для сохранения<br>форматирования шаблона) |
| Ctrl+Z                   | Отмена действия                                                                                                    |
| F12                      | Вызов диалога сохранения документа (шаблона)                                                                                                    |
| Ctrl+P                   | Печать документа (открытие окна предварительного просмотра)                                                                                                    |
| Ctrl+B                   | Сделать выделенный текст жирным                                                                                                    |
| Ctrl+I                   | Сделать выделенный текст наклонным                                                                                                    |
| Ctrl+U                   | Сделать выделенный текст <u>подчеркнутым</u>                                                                                                    |
| Ctrl+Shift+D             | <u>Двойное подчеркивание</u> выделенного текста                                                                                                    |
| Ctrl+Shift++             | Ввод символов над уровнем текста ( <sup>2</sup> )                                                                                                    |
| Ctrl++                   | Ввод символов под уровнем текста (2)                                                                                                    |
| Ctrl+Shift+8             | Отобразить скрытые символы форматирования<br>(маркеры абзацев и др.)                                                                                           |
| Ctrl+L                   | Выравнивание текста по левому краю                                                                                                    |
| Ctrl+E                   | Выравнивание текста по центру                                                                                                    |
| Ctrl+R                   | Выравнивание текста по правому краю                                                                                                    |
| Ctrl+J                   | Выравнивание текста по ширине                                                                                                    |
| Ctrl+F                   | Поиск текста в документе                                                                                                    |
| Ctrl+H                   | Замена текста в документе                                                                                                    |
| Ctrl+G                   | Вставка неразрывного пробела                                                                                                    |
| Ctrl+W                   | Вставка в текст точки остановки (§)                                                                                                    |
| F9                       | Тестирование шаблона (открывает шаблон в режиме<br>заполнения документа из режима редактирования<br>шаблона)                                                   |

| Ctrl+Shift+1 | Создание поля                                                                                                    |
|--------------|----------------------------------------------------------------------------------------------------|
| Ctrl+Shift+2 | Создание поля-группа                                                                                                    |
| Ctrl+Shift+3 | Создание поля-варианты                                                                                                    |
| Ctrl+Shift+4 | Создание поля-условие                                                                                                    |
| Ctrl+Shift+5 | Показать панель с деревом полей шаблона                                                                                                |
| Ctrl+Shift+6 | Вызов окна Свойства поля                                                                                                    |
| Ctrl+Shift+7 | Создание составного условия                                                                                                    |
| Ctrl+Shift+8 | Отображение маркера абзаца и других скрытых<br>символов форматирования                                                                 |
| Ctrl+Shift+. | Увеличение размера шрифта                                                                                                    |
| Ctrl+Shift+, | Уменьшение размера шрифта                                                                                                    |
| Shift+F4     | Преобразование всех букв выделенного текста в прописные или строчные, либо выбор других режимов расстановки прописных и строчных букв. |

Таблица 11. «Горячие» клавиши для работы в окне Каталог шаблонов

| Клавиша/Сочетание клавиш | Действие                                                                                                    |
|--------------------------|----------------------------------------------------------------------------------------------------|
| F9                       | Открыть шаблон в режиме заполнения документа                                                                                                    |
| F8                       | Открыть окно <b>Свойства шаблона</b>                                                                                                    |
| F2                       | Открыть окно в режиме редактирования шаблона                                                                                                    |
| Ctrl+Insert              | Создать новый шаблон                                                                                                    |
| Ctrl+Del                 | Удалить шаблон из каталога                                                                                                    |
| +                        | Развернуть каталог (при наличии свернутых вложенных каталогов)                                                                                                |
| -                        | Свернуть каталог (при наличии развернутых вложенных каталогов)                                                                                                |
| Tab                      | Переход в другую область (Переход из области<br>каталогов в область шаблонов, после пролистывания<br>всех шаблонов каталога – переход в область<br>каталогов) |
| Esc                      | Закрыть окно каталога шаблонов                                                                                                    |